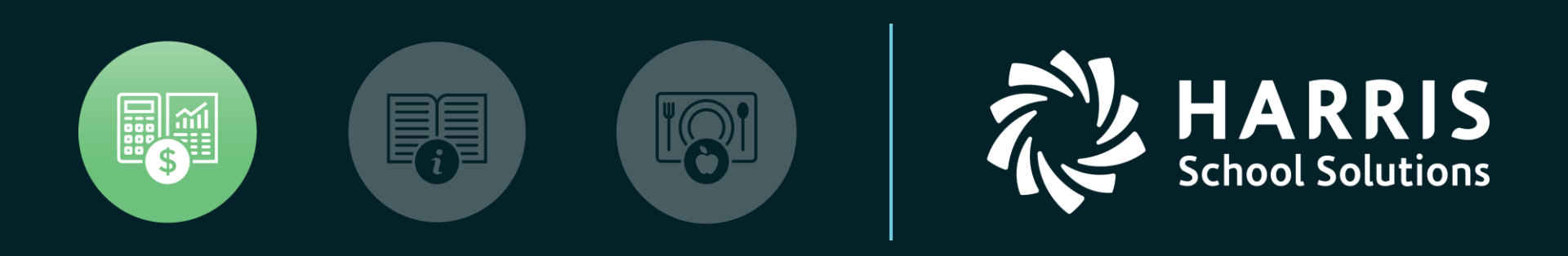

#### HSS Webinar December 12, 2017

W2 for Tax Year 2017

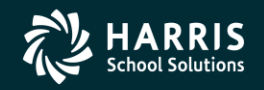

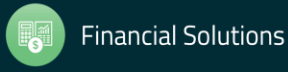

#### W2 for Tax Year 2017

# Overview

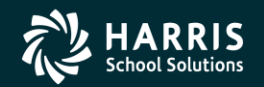

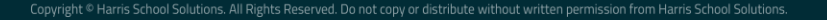

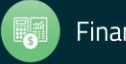

#### W2 Processing Release Overview

- The W2 software updated annually.
- Software for 2017 is designated as TX17.

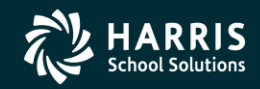

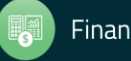

#### Changes for 2017 W2 Tax Year Reporting General Overview

- W2 Changes for 2016 Tax Year 2017 Electronic submission is due January 31, 2018 as opposed to March 31 in past years.
- Cost of Employer-sponsored Health Coverage reporting still required for 2017 reporting. This was implemented in Tax Year 2012.
- Coverage total is reported in Box 12, Code DD on W2.
- W217RR New Program Option for correctly segregating <u>R</u>etirement <u>R</u>efunds into the correct pre-tax field on the W2 Edit screen.

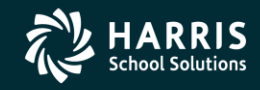

4

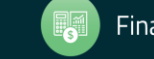

How W2 Processing Works

- W2 information comes from two sources: Payroll records in hrspay/PERPAY (personnel and payroll) d/b and Travel Claims in A/P system.
- W2 information is extracted from those two sources and combined into one consolidated file.
- W2 Media file is transmitted to the Social Security Administration (SSA).

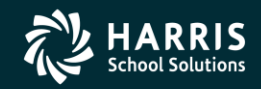

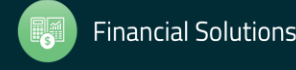

#### W2/1099 Processing Branch

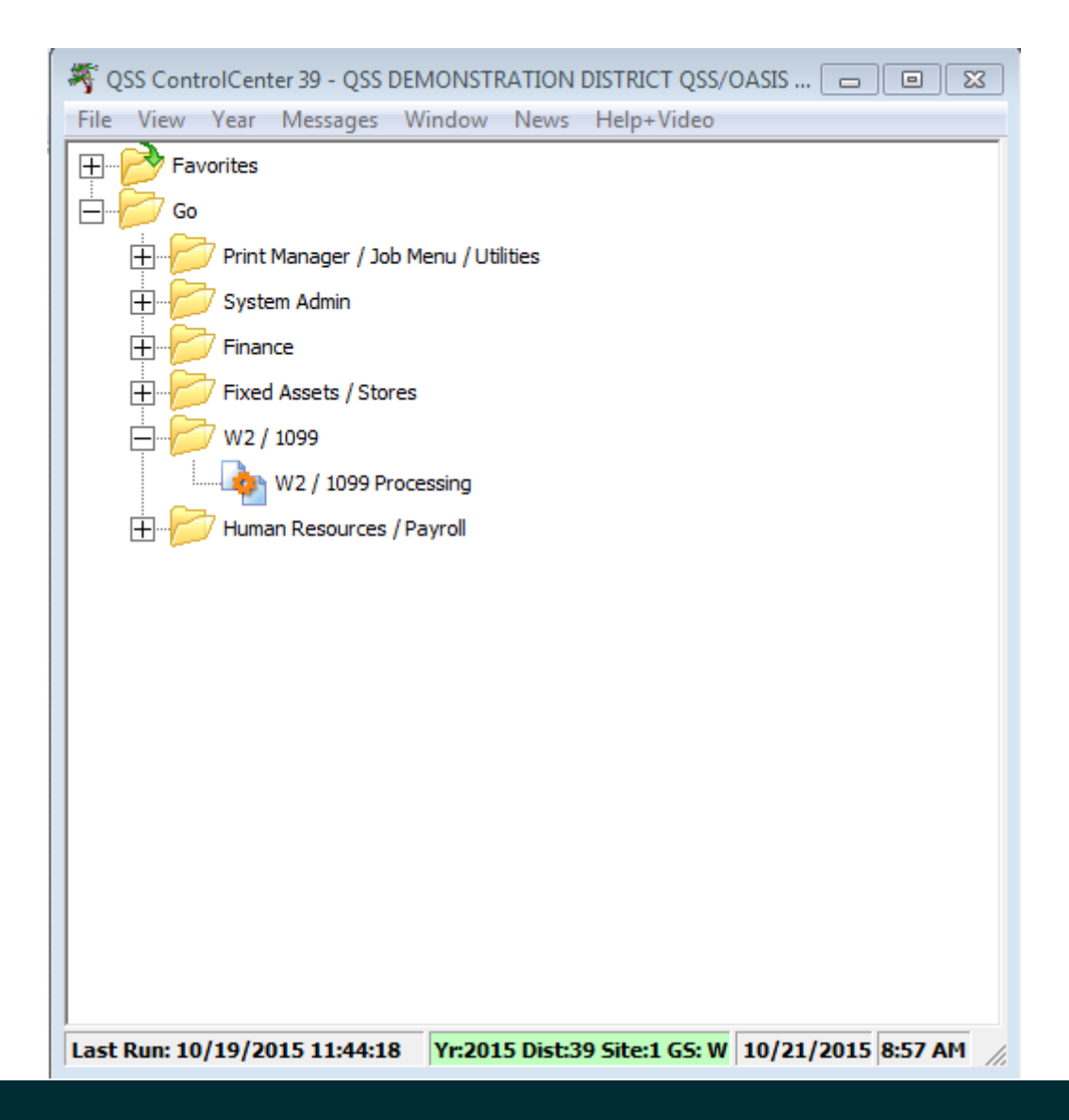

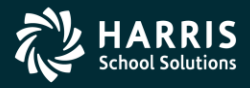

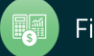

#### 2017 W2 Processing Menu

| W2/1099 Processing       39 - QSS DEMONSTRATION DISTRICT       QSS/OASIS       -       X         File       Options       Help+Vide       Window       -       -       X         Image: State State Sta                                                                                                    |                                                                                                    |                                                                                                    |                           |              |         |      |          |     |
|----------------------------------------------------------------------------------------------------|----------------------------------------------------------------------------------------------------|----------------------------------------------------------------------------------------------------|---------------------------|--------------|---------|------|----------|-----|
| Ele Options Help+Video Window   Image: Second Second Se | N2/1099 Processing                                                                                                    | 39 - QSS DEMONS                                                                                                   | STRATION DISTRICT         | QSS/         | OASIS   | _    |          | ×   |
| <ul> <li>Tax Year 2017</li> <li>1099 Processing</li> <li>1099 Misc Additional Data (TNFD17)</li> <li>W2 Option Maintenance (W2P017)</li> <li>W2 Data Edit (W2ED17)</li> <li>W2 Data Edit (W2ED17)</li> <li>Tax Year 2015</li> <li>Tax Year 2018</li> <li>Tax Year 2018</li> <li>Tax Year 2011</li> <li>Tax Year 2011</li> <li>Tax Year 2011</li> <li>Tax Year 2011</li> <li>Miscellaneous Options</li> <li>Maintain Health Care Control Records</li> <li>Maintain Health Care Adjustments</li> <li>Maintain Health Care Adjustments</li> <li>Maintain Health Care Adjustments</li> <li>Maintain W2 "No-Print" Authorizations</li> <li>W2 Data Search</li> <li>Uokups/Uploads</li> <li>Upload W2C</li> </ul>                                                                                                    | <u>File</u> <u>Options</u> Help+Vide                                                                                                    | o <u>W</u> indow                                                                                                  |                           |              |         |      |          |     |
| Tax Year 2017<br>1099 Processing<br>1099 Misc Additional Data (TNFD17)<br>W2 Option Maintenance (W2P017)<br>W2 Drotas Edit (W22B17)<br>W2 Data Edit (W22D17)<br>Tax Year 2016<br>Tax Year 2015<br>Tax Year 2013<br>Tax Year 2011<br>Tax Year 2010<br>Miscellaneous Options<br>Maintain Health Care Control Records<br>Maintain Health Care Adjustments<br>Maintain Health Care Adjustments<br>Maintain Health Care Adjustments<br>Maintain W2 "No-Print" Authorizations<br>W2 Data Search<br>Lookups/Uploads<br>Vew W2 Image<br>Upload W2C                                                                                                    | ◆+■×Ξ!                                                                                                    | )                                                                                                    |                           |              |         |      |          |     |
| <ul> <li>Tax Year 2017</li> <li>1099 Processing</li> <li>1099-Misc Additional Data (TNFD17)</li> <li>W2 Option Maintenance (W2P017)</li> <li>W2 Option Maintenance (W2P017)</li> <li>W2 Option Maintenance (W2P017)</li> <li>W2 Prelist (W2SB17)</li> <li>W2 Data Edit (W2ED17)</li> <li>Tax Year 2016</li> <li>Tax Year 2015</li> <li>Tax Year 2013</li> <li>Tax Year 2011</li> <li>Tax Year 2011</li> <li>Tax Year 2011</li> <li>Tax Year 2010</li> <li>Miscellaneous Options</li> <li>Maintain Health Care Control Records</li> <li>Maintain Health Care Adjustments</li> <li>Maintain W2 "No-Print" Authorizations</li> <li>W2 Data Search</li> <li>Lookups/Uploads</li> <li>View W2 Image</li> <li>Upload W2C</li> </ul>                                                                                                    |                                                                                                    | p                                                                                                    |                           |              |         |      |          |     |
| <ul> <li>Tax Year 2017</li> <li>1099 Processing <ul> <li>1099-Misc Additional Data (TNFD17)</li> <li>W2 Processing</li> <li>W2 Option Maintenance (W2P017)</li> <li>W2 Data Edit (W2ED17)</li> <li>W2 Data Edit (W2ED17)</li> </ul> </li> <li>Tax Year 2015</li> <li>Tax Year 2015</li> <li>Tax Year 2011</li> <li>Tax Year 2011</li> <li>Tax Year 2010</li> <li>Miscellaneous Options</li> <li>Maintain Health Care Control Records</li> <li>Maintain Health Care Adjustments</li> <li>Maintain W2 "No-Print" Authorizations</li> <li>W2 Data Search</li> <li>Lookups/Uploads</li> <li>View W2 Image</li> <li>Upload W2C</li> </ul>                                                                                                    | - T N 0017                                                                                                    |                                                                                                    |                           |              |         |      |          | .:: |
| TI: 2008 DIST: 39 SITE: 00 GS: W   11/22/2017   10:12:36 AM                                                                                                    | <ul> <li>Fick 1099 Processing</li> <li>1099-Misc Prelist (<br/>1099-Misc Addition</li> <li>W2 Processing</li> <li>W2 Processing</li> <li>W2 Prelist (W2SB1</li> <li>W2 Prelist (W2SB1</li> <li>Tax Year 2016</li> <li>Tax Year 2013</li> <li>Tax Year 2013</li> <li>Tax Year 2012</li> <li>Tax Year 2011</li> <li>Tax Year 2010</li> <li>Miscellaneous Options</li> <li>Maintain Health Care 0</li> <li>Maintain W2 "No-Print</li> <li>W2 Data Search</li> <li>Lookups/Uploads</li> <li>View W2 Image</li> <li>Upload W2C</li> </ul> | TNSB17)<br>al Data (TNFD17)<br>ance (W2PO17)<br>7)<br>ED17)<br>Control Records<br>Adjustments<br>" Authorizations | )<br>Yr: 2008 Dist: 39 Si | te: 00 G5: W | 11/22/2 | 2017 | 10:12:36 | AM  |

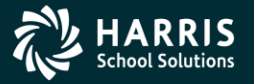

7

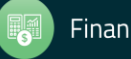

#### 2017 W2 Task List (Part 1)

| TASK | WHAT                                                                                                    | WHEN     | ном                                                                         |
|------|----------------------------------------------------------------------------------------------------|----------|-----------------------------------------------------------------------------|
| 1-T  | Install TX17 Release and configure access to<br>programs.                                                | Dec Jan. |                                                                             |
| 2-PR | Set up or review program options and state ID number mask                                                | Dec Jan. | W2PO17 program or<br>Y17W2PROGOPT operator<br>command and W2HCVD<br>program |
| 3-T  | Create or copy control files, including federal EIN file                                                 | Dec Jan. | Editor program                                                              |
| 4-T  | Zero out Y-T-D totals for payroll after running last<br>Y1 payroll and prior to running first Y2 payroll | Dec Jan. | PAY790 program                                                              |
| 5-PR | Get PIN/Password from Social Security<br>Administration                                                  | January  | 1-800-772-6270 or<br>www.socialsecurity.gov/<br>bso/bsowelcome.htm          |
| 6-PR | Print preliminary prelist; check for accuracy                                                            | January  | W2RP17 program                                                              |
| 7-PR | Print report of W2 records from Pay History for<br>comparison purposes                                   | January  | PAY830 program                                                              |
| 8-PR | Include employees lacking pay history records                                                            | January  | PHUPDT program                                                              |

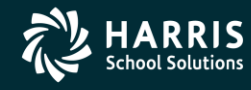

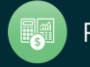

## 2017 W2 Task List (Part 2)

| TASK        | WHAT                                                                           | WHEN    | ном                              |
|-------------|--------------------------------------------------------------------------------|---------|----------------------------------|
| 9-T         | Create adjustment records for employer-paid<br>benefits for July and August    | January | W2HN17 program                   |
| 9-PR        | Adjust amounts for reporting on W2 forms                                       | January | PHUPDT program<br>W2HAMN program |
| 10-T        | Produce extract file from W2 records from Pay<br>History                       | January | Y17W2EXTRACT operator<br>command |
| 11-T        | Print prelist report of W2 records from Pay History                            | January | Y17W2REPORT operator<br>command  |
| PR          | Compare prelists created in 6-PR and 11-T with<br>pay history report from 7-PR | January |                                  |
| PR          | Compare prelists created in 6-PR and 11-T with<br>pay history report from 7-PR | January |                                  |
| T and<br>PR | Repeat extract and reports until accurate (Tasks 6-<br>PR through 11-T)        | January |                                  |

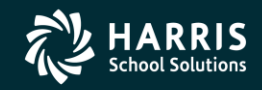

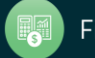

## 2017 W2 Task List (Part 3)

| TASK  | WHAT                                                                          | WHEN    | ном                                               |
|-------|-------------------------------------------------------------------------------|---------|---------------------------------------------------|
| 12-T  | OPTIONAL—Include travel claims if processed<br>through Accounts Payable       | January | Y17W2TCEXT and<br>Y17W2TCRPT operator<br>commands |
| 13-AP | Adjust Travel Claims (optional)                                               | January | VEUPDT and TCPYMT programs                        |
| 14-T  | Merge pay history records and travel claims                                   | January | Y17W2FNLMRG operator<br>command                   |
| 15-T  | Print prelist report of W2 records including Pay<br>History and travel claims | January | Y17W2REPORT operator<br>command                   |
| PR    | Check report for accuracy                                                     | January |                                                   |
| 16-PR | Edit W2 records with Edit program                                             | January | W2ED17 program                                    |
| 17-T  | Print prelist report of W2 records including Pay<br>History and travel claims | January | Y17W2REPORT operator<br>command                   |
| PR    | Check report for accuracy                                                     | January |                                                   |

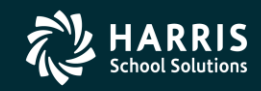

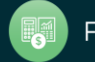

# 2017 W2 Task List (Part 4)

| TASK | WHAT                                | WHEN    | ном                               |
|------|-------------------------------------|---------|-----------------------------------|
| 18-T | Print and distribute W2 laser forms | By 1/31 | Y17W2LASER operator<br>command    |
| 19-T | Make W2 electronic transmittal file | By 1/31 | Y17W2FILE operator<br>command     |
| 20-T | Create transmittal totals report    | By 1/31 | Y17W2TFTOTALS operator<br>command |
| 21-T | Save history files (Version H only) | By 1/31 | Y17W2SAVE operator<br>command     |

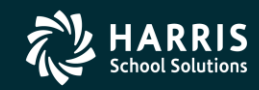

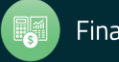

## W2 Task Flowchart

• For another way of looking at the process, the same tasks are presented in the following flowchart.

- Tasks to be performed by technical staff are indicated by the letter 'T'.
- Tasks to be performed by payroll staff are indicated by the letters '**PR'**.
- Tasks to be performed by Account Payable staff are indicated by the letter "AP".
- More suitable visual tool for technical staff.

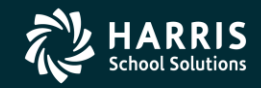

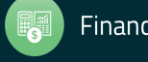

#### W2 Processing Task Flowchart T denotes Technical Staff, PR denotes Payroll Staff, AP denotes Accounts Payable Staff

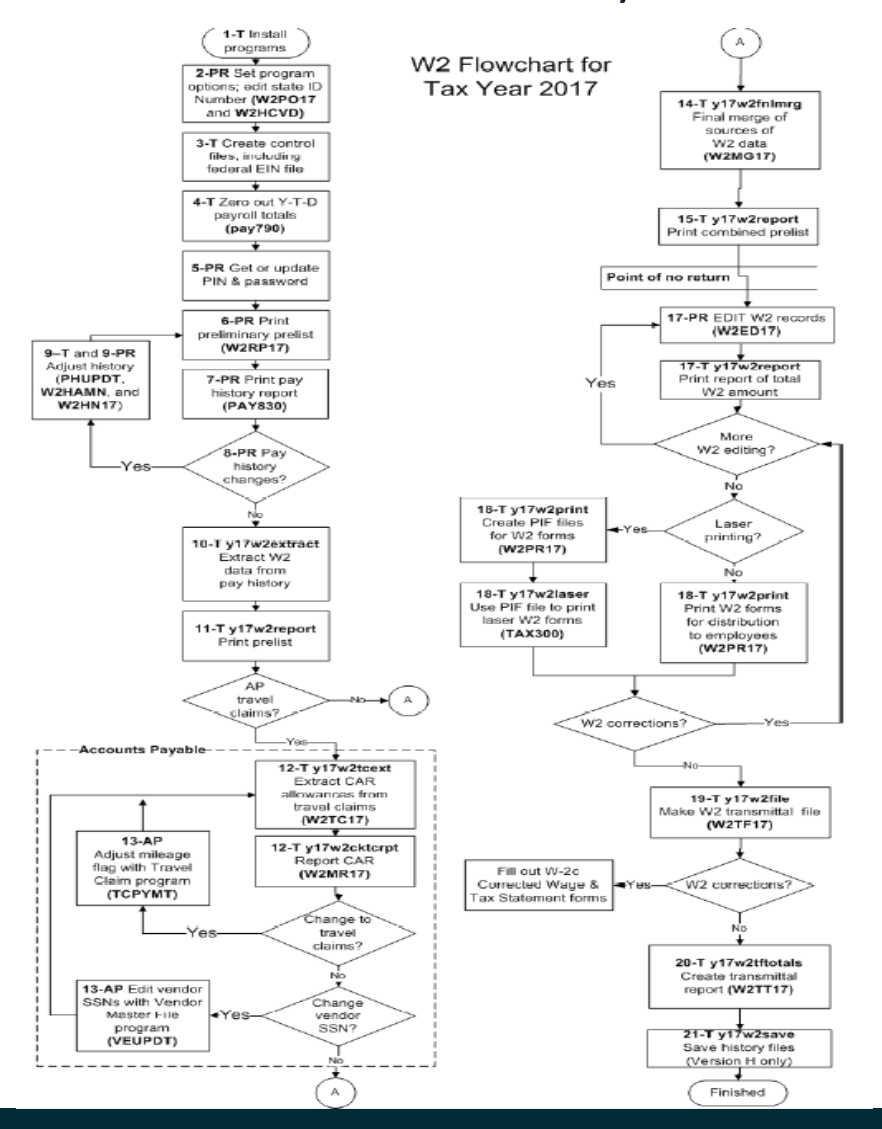

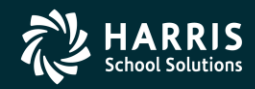

Copyright © Harris School Solutions. All Rights Reserved. Do not copy or distribute without written permission from Harris School Solutions

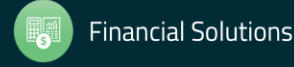

#### Sources of W2 Calculations

PH = Pay History W2ED17 = Entered Amts via W2 Program W2TC17 = Travel Claims entered

| Field         | Source                                                                 |
|---------------|------------------------------------------------------------------------|
| PH Gross      | PH exempt gross                                                        |
|               | + PH regular gross                                                     |
|               | + PH CETA gross                                                        |
|               | + PH federal gross                                                     |
| Tax Gross     | PH gross                                                               |
|               | + Car (PH car + W2TC17 amount)                                         |
|               | + W2ED15 <sup>1</sup> "Fringe/Other" and non-qualified plans           |
|               | + GLI (group life insurance)                                           |
|               | <ul> <li>NTX gross (PH NTX gross + PH PERS TS + PH STRS TS)</li> </ul> |
|               | - Tax shelter (PH tax shelter and/or W2ED17 <sup>1</sup> )             |
|               | - Section 125 contribution                                             |
|               | - Any other non-taxable amount                                         |
| NTX Gross     | PH NTX gross                                                           |
|               | + PH PERS TS (tax shelter)                                             |
|               | + PH STRS TS (tax shelter)                                             |
|               | + Tax shelter (PH tax shelter and/or W2ED17 <sup>1</sup> )             |
|               | + Section 125 contribution                                             |
| Deferred Comp | PH tax shelter and/or W2ED15 <sup>1</sup>                              |
|               | + Employer-paid W2EX15 and/or W2ED17 <sup>1</sup>                      |
| Box 11        | Non-qualified plan distributions (457 and other)                       |

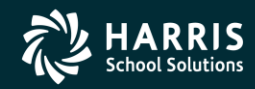

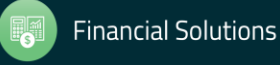

#### Sources of W2 Calculations

PH = Pay History W2ED17 = Entered Amts via W2 Program W2TC17 = Travel Claims entered

|                        | i i i i i i i i i i i i i i i i i i i                                                                |
|------------------------|----------------------------------------------------------------------------------------------------|
| Box 12                 | Can have up to four amounts in this box. Each amount will have a code (letter) next to it:           |
|                        | C - Group term life cost of coverage over \$50,000                                                   |
|                        | J - Sick pay that cannot be included as income                                                       |
|                        | D - Section 401(k) contributions                                                                     |
|                        | E - Section 403(b) contributions                                                                     |
|                        | F - Section 408(k)(6) contributions                                                                  |
|                        | G - Section 457(b) contributions                                                                     |
|                        | H - Section 501(c)(18)(D) contributions                                                              |
|                        | M - Uncollected OASDI due on GLI                                                                     |
|                        | N - Uncollected Medicare due on GLI                                                                  |
|                        | P - Excludable moving expenses                                                                       |
|                        | R - Employer's contributions to employee's Archer MSA (medical savings account)                      |
|                        | S - Section 408(p) SIMPLE contributions                                                              |
|                        | W - Employer's contribution to employee's health savings account                                     |
|                        | AA - Employee's contribution to a Roth 401k                                                          |
|                        | BB - Employee's contribution to a Roth 403b                                                          |
|                        | DD - Roth 457(b) and employer health coverage                                                        |
| Box 13                 | Boxes for statutory employee, retirement plan, and third-party sick leave                            |
| Box 14                 | Miscellaneous breakout for employee amounts for car, sheltered retirement, and fringe/other          |
| Pension Plan Indicator | Y if ret-system = 1 or 2 (at the time W2 data is extracted) or as set in W2ED17 <sup>1</sup> program |

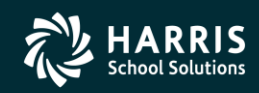

# W2 Processing Identification Numbers

- Two numbers used in W2 processing: Federal EIN or State Identification Number.
- State ID hand input when prompted or read from DISTRICT record.

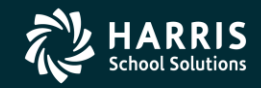

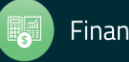

# Opting Out of a Printed W2

- Maintain W2 "No-Print" Authorizations W2NPMN.
- Program keeps track of employees who opt out of receiving a printed W2.

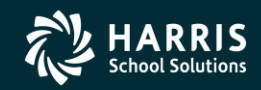

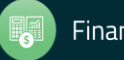

#### W2NPMN – No Print Authorization

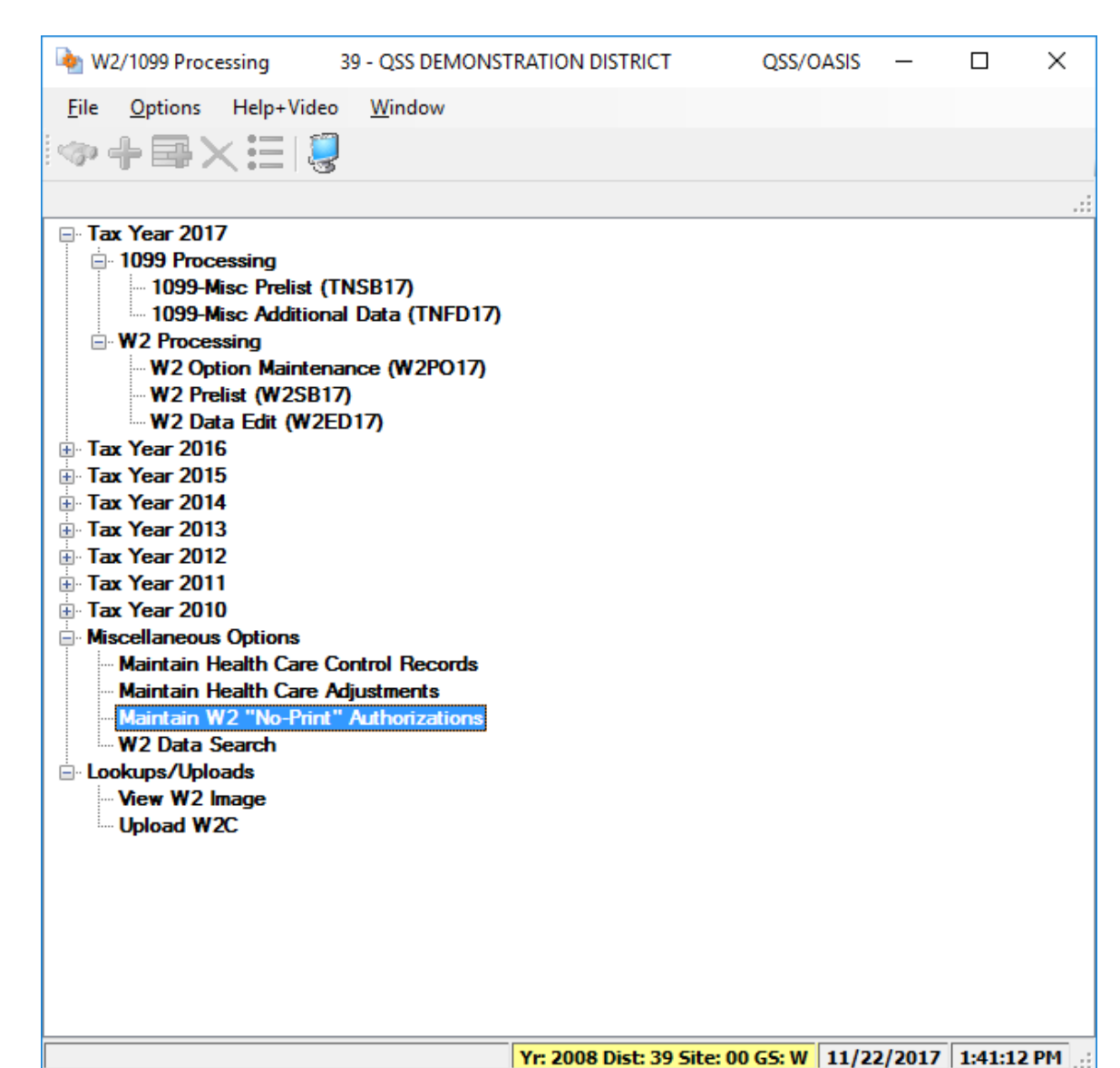

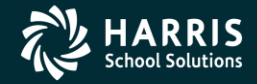

#### W2NPMN Usersec

- Security parameters allow for "U" update and "I" Inspect
- District Access by "0" Login District, "1" Any District, "2" Change District (Usersec CHGDIS)

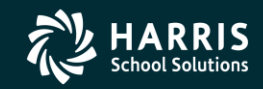

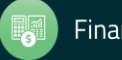

#### Maintain W2 "No-Print" Authorization – W2NPMN

| •            | Maintain W       | /2 "No-Prin                           | t" Authorizations                                        | 39 - QSS DEMON                      | ISTRATION D     | STRICT              | QSS/OA    | Asis —     |         | ×           |
|--------------|------------------|---------------------------------------|----------------------------------------------------------|-------------------------------------|-----------------|---------------------|-----------|------------|---------|-------------|
| <u>F</u> ile | e <u>O</u> ption | 15                                    |                                                          |                                     |                 |                     |           |            |         |             |
|              | 0>               | <b>(</b>   🍫   °                      | 🦥 🥟   🍔 🥅                                                | ]                                   |                 |                     |           |            |         |             |
| PER          | 5NIKITY, R       | EALLIE O                              | 01006 xxx-xx-xxx                                         | x                                   |                 |                     |           |            | Chang   | <b>je</b> [ |
|              | Emplo            | District :<br>yee ID/SSN:<br>Rescind: | 39     ✓     The Tra       001006     ✓       Date     ✓ | in USD<br>Show SSN<br>Eff. Year Cor | nment           |                     |           |            |         |             |
|              | Consent<br>Date  | Consent<br>Tax Year                   | Consent Comment                                          |                                     | Rescind<br>Date | Rescind<br>Tax Year | Rescind C | omment     |         |             |
| 1            | /22/2017         | 2017                                  | Employee Consent                                         |                                     |                 |                     |           |            |         |             |
|              |                  |                                       |                                                          |                                     |                 |                     |           |            |         |             |
| User         | sec: U2          |                                       |                                                          |                                     | Yr: 2008 Dist   | : 39 Site: 0        | 0 GS: W   | 11/22/2017 | 2:20:50 | PM:         |

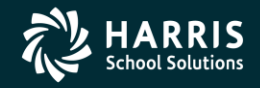

20

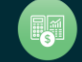

# W2 Processing 2017 IRS Mileage Payments

- 2017 rate is \$0.535 per mile
- Mileage payments in excess of Federal Government allowance must be reported.

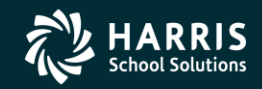

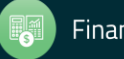

# W2 Processing Imputed Paylines

- Paylines for imputed gross occurs when taxes are owed on a benefit an employee receives.
- Imputed paylines needed to be processed on a payroll dated 12/31/2017 or earlier.

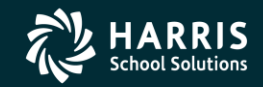

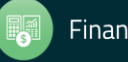

#### Which Employees Get Printed

- Employees must have a pay history record to print on the W2 report.
- They will not print even if there is Travel Claim extracted.

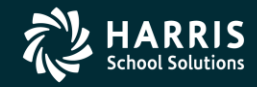

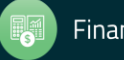

# W2 Processing Voluntary Deduction 8999

• Group Life Insurance (GLI) is defaulted to Voluntary Deduction code of 8999 in QSS/OASIS payroll software.

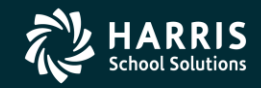

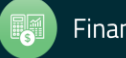

#### W2 Processing Cell Phones

• Fringe benefits such as cell phones provided by employer are subject to FIT, SIT, OASDI and Medicare taxes.

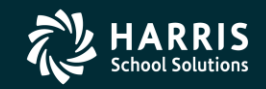

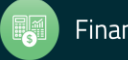

# W2 Processing Default Deferred Compensation

- Determine default for Deferred Compensation plans
- Determine additional plan codes for alternate deferred compensation.

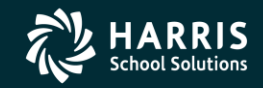

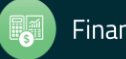

# Sort Options for Printing #1 District, Name (default)

- 1. District, name (just as in transmittal file)
- 2. District, pay location 1, name (suggested if you enclose W2s with pay warrants)
- 3. District, pay location 2, name (suggested if you enclose W2s with pay warrants)
- District, pay code, name
- 5. Zip code (suggested if you mail W2s)
- 6. District, pay location 1, pay code, name
- 7. District, pay location 2, pay code, name
- 8. District, pay code, pay location 1, name
- 9. District, pay code, pay location 2, name
- 11. Name, district number
- 12. Name, district number, pay location 1
- 13. Name, district number, pay location 2
- 14. Name, district number, pay code
- 15. Zip code (same as 5.)
- 16. Name, district number, pay location 1
- 17. Name, district number, pay location 2, pay code
- 18. Name, district number, pay code, pay location 1
- 19. Name, district number, pay code, pay location 2

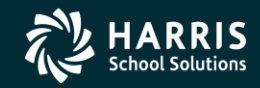

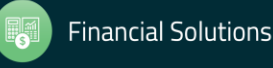

# W2 Processing Submitting to IRS

- Send Copy A of W2 forms (Wage and Tax Statement) to the SSA (Social Security Administration) by January 31<sup>st</sup>, 2018.
- NOTE: This is a change from prior years started for Tax Year 2016!

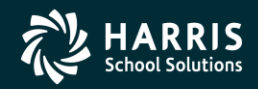

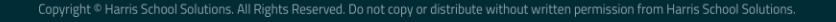

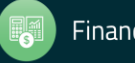

# W2 Processing Considerations and Cautions

- Program option record control reporting of Deferred Compensation amounts, Dependent Child Care, GLI, Roth IRA's, Federal/State subjectivity differences, Employer HSA's. Be sure Program Options are setup correctly.
- QSS supports Box 12 amounts Substantiated Employee Expense (Code L), Uncollected OASDI on GLI (Code M), Uncollected Medicare on GLI (Code N) and Adoption Benefits (Code T). Manual entries may be needed on W2's.

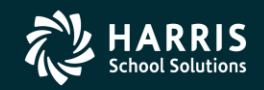

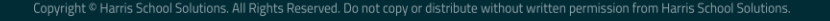

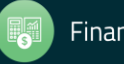

# W2 Processing Other Considerations and Cautions

- State ID entered in District Master file.
- How to handle Employees with no SSN.
- Security USERSEC setups for W2 processing.
- W2PR17 Export File changes for 2017

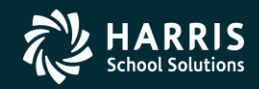

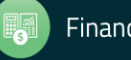

### W2 Usersec Security (MTUS Manual)

|               | Table 2-240: User security records for the TAX module   |       |
|---------------|---------------------------------------------------------|-------|
| USER SECURITY | ALLOWS YOU TO DEFINE OPTIONS FOR                        | PAGE  |
| TNFD09        | 1099-Misc Additional Data (TNFD09) command              | 2-305 |
| TNFDyy        | 1099-Misc Additional Data (TNFDyy) command <sup>a</sup> | 2-305 |
| TNSByy        | 1099-Misc Prelist (TNSByy) option                       | 2-306 |
| TNVIEW        | View 1099 Image option                                  | 2-307 |
| W2C           | Lookups/Uploads command                                 | 2-307 |
| W2EDyy        | W2 Data Edit (W2EDyy) option on the tree view           | 2-308 |
| W2EDMASK      | SSN mask to use for W2 Data Edit (W2EDyy) option        | 2-308 |
| W2HCVD        | Maintain Health Care Control Records command            | 2-309 |
| W2NPMN        | Maintain W2 "No-Print" Authorizations command           | 2-309 |
| W2POyy        | W2 Option Maintenance (W2POyy) option                   | 2-305 |
| W2SByy        | W2 Prelist (W2SByy) option                              | 2-310 |
| W2SRCH        | Search for Employees form options                       | 2-311 |
| W2VIEW        | View W2 Image option                                    | 2-311 |
|               |                                                         |       |

a. The notation yy refers to the tax year, such as 11 for tax year 2011.

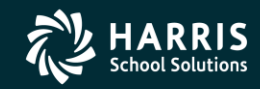

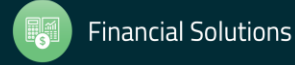

#### W2 2017 Security

| Abo | out QSS/OASI | IS QSS ControlC             | enter - Software Version: 0.0.0 | 11/22/2017 9:25:11 AM                                              |                    |                      |                    |            |
|-----|--------------|-----------------------------|---------------------------------|--------------------------------------------------------------------|--------------------|----------------------|--------------------|------------|
| Op  | tions        |                             |                                 |                                                                    |                    |                      |                    |            |
| Ż   | QSS          | S/OASIS QS:<br>Copyright(c) | S ControlCenter<br>1999 - 2015  | $oldsymbol{\mathcal{Q}}$ uintessential $oldsymbol{\mathcal{S}}$ ch | ool <i>S</i> yster | ns                   | System Info        | <u>0</u> K |
|     |              |                             | Search for Users                | sec or parameters:)                                                | List User S        | ecurity for this pro | ogram              |            |
|     | Program      | 12345678901                 | 23456789012345678901234         | 456789012345678901234567890                                        | 1234567890         | Origin               | Name/User/District | ^          |
|     | W2ED17       | YYYYAAAAAA                  | *****                           | ^^^^                                                               | ~~~~~              | \$GLOBAL             |                    |            |
|     | W2HAMN       | U2^^^^^                     | ^^^^                            |                                                                    | ~~~~~~~            | \$USER               | DEA11              |            |
|     | W2HCVD       | YYY^^^^                     | ^^^^                            |                                                                    | ~~~~~~~            | \$GLOBAL             |                    |            |
|     | W2NPMN       | U2^^^^^                     | *****                           |                                                                    | ******             | \$USER               | DEA11              |            |
|     | W2P014       | NNY                         | *****                           |                                                                    | ******             | \$GLOBAL             |                    |            |
|     | W2P015       | NNY                         | *****                           |                                                                    | ******             | \$GLOBAL             |                    |            |
|     | W2P016       | NNY                         | *****                           |                                                                    | ******             | \$GLOBAL             |                    |            |
|     | W2P017       | NNY                         | *****                           |                                                                    | *****              | \$GLOBAL             |                    |            |
|     | W2SB14       | УУ^^^^^                     | *****                           |                                                                    | *****              | \$GLOBAL             |                    |            |
|     | W2SB16       | YY                          | *****                           |                                                                    | ******             | \$GLOBAL             |                    |            |
|     | W2SB17       | YY                          | *****                           |                                                                    | *****              | \$GLOBAL             |                    |            |
|     | Moeneu       | V1 #^^^^                    | *****                           |                                                                    |                    | CT OD XT             |                    |            |
|     | Progra       | am Info                     | Package Info                    | USERSEC                                                            |                    |                      |                    |            |
|     |              |                             |                                 |                                                                    | -                  |                      |                    |            |

#### Only for use by QSS or clients of QSS

Portions copyrighted by : Microsoft Corporation

Copyright © Quintessential School Systems 1999-2015. All Rights Reserved. This program is protected by copyright law and international treaties. Unauthorized reproduction or distribution of this program or any part or it, may result in severe criminal and civil penalties, and will be prosecuted to the maximum extent possible.

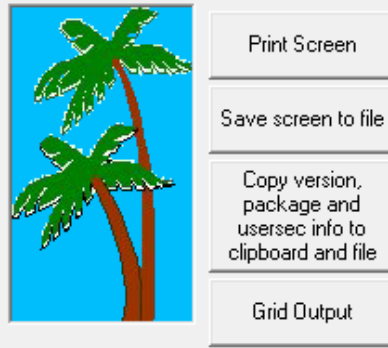

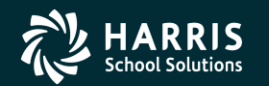

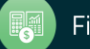

Capture Screen

#### W2 Processing District Record containing State ID

| View Districts 07 - QSS DEM | ONSTRATION DISTRICT          | QSS/OASIS 😑 💌 💌       |
|-----------------------------|------------------------------|-----------------------|
| <u>O</u> ptions             |                              |                       |
| 🗙 🗋   🗙 🖪 🚺                 | 下 🖸 👹                        |                       |
| _                           |                              | Inspect               |
| District Codes :            | )7 : QSS UNIFIED SCHOOL DIST | RICT 🔽                |
| District Number :           | 07                           |                       |
| Name: 0                     | QSS UNIFIED SCHOOL DISTRICT  |                       |
| Address :                   | 2121 S EL CAMINO REAL, D200  |                       |
| i l                         |                              |                       |
| 1                           |                              |                       |
| City : SAN MATEO            | State : CA                   | ▼ Zip: 944030000      |
| SULID : 94024030            | FICA ID : 69-0               | 0933885               |
| Workers Comp Rate : 1.7525  | SIT ID: 800                  | 196845                |
|                             |                              |                       |
| Ret-system 1/3 Option : Pic | ckup 💌 Percent : 0.0         | 000                   |
| Ret-system 2/4 Option : Bo  | th                           | 000                   |
|                             |                              |                       |
|                             | FICA Option: 🕅               |                       |
| - Audit Information         |                              |                       |
| ID: DA07                    | Date: 05/05/2008             | Time: 03:49:05 PM     |
|                             |                              |                       |
|                             |                              |                       |
|                             | Yr:1997 Dist:07 Site:1 GS: W | V 11/27/2010 11:51 AM |

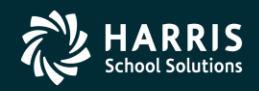

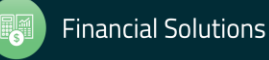

## Task 1-T (Tech) Install Version H W2/1099 Release

| Task 1-T for Version H: Installation of TX16 Release           | 3-3  |
|----------------------------------------------------------------|------|
| Step 1—Obtain User Manuals from the QSS Web Site               | 3-3  |
| Step 2—Distribute Materials                                    | 3-4  |
| Step 3—Download the TX16 Installation File from QSS Web Site   | 3-4  |
| Step 4—Transfer and Restore Installation File to Your HP e3000 | 3-6  |
| Step 5—Build New Release and Archive Groups                    | 3-9  |
| Step 6—Restore Files                                           | 3-9  |
| Step 7—Archive Current Versions of Released Files              | 3-10 |
| Step 8—Integrate Release Files into Standard Groups            | 3-10 |
| Step 9—Move Updated Files into Production                      | 3-10 |
| Step 10—Copy Process Control and Printer Environment Files     | 3-11 |
| Step 11—Move W2 Transmittal File Program into Production       | 3-11 |
| Step 12—Copy Last Year's Control Files                         | 3-12 |
| Step 13—Modify UDCMENU                                         | 3-14 |
| Step 14—Integrate W2 and 1099 UDCs for 2016                    | 3-17 |
| Step 16—Store Archive Files to Tape                            | 3-18 |
| Step 17—Set Up Menu Options and User Security                  | 3-19 |

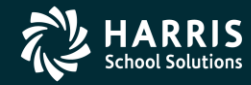

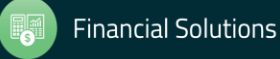

# Task 1-T (Tech) Install Version L W2/1099 Release

| Task 1 - T for Version L: Installation of TX16 Release<br>Step 1—Install Current GS Releases<br>Step 2—Obtain the TX16 Release | 3-23         |
|----------------------------------------------------------------------------------------------------|--------------|
|                                                                                                    | 3-23<br>3-23 |
|                                                                                                    |              |
| Step 4—Install the TX16 Release (Control Files and Command<br>Files)                                                           | 3-26         |
| Step 5—Install Form Files for W2 Forms                                                                                         | 3-28         |
| Step 6—Install Form Files for 1099-MISC Forms                                                                                  | 3-32         |
| Step 7—Set Up User Security                                                                                                    | 3-34         |

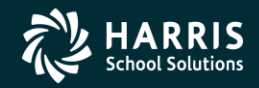

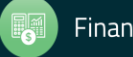

#### W2 for Tax Year 2017

# W2 Program Options

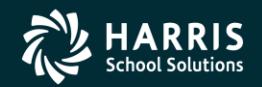

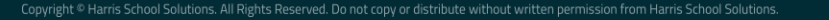

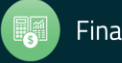
#### Task 2-PR

#### Maintain W2 Program Options (W2PO17)

| 🄖 W2/1099 Processing            | 39 - QSS DEMONSTRATION DISTRICT | QSS/OASIS | _ | × |
|---------------------------------|---------------------------------|-----------|---|---|
| <u>File Options</u> Help+Vid    | leo                             |           |   |   |
|                                 | 3                               |           |   |   |
|                                 |                                 |           |   | : |
| 🖃 Tax Year 2017                 |                                 |           |   |   |
| 1099 Processing                 | (71)0017                        |           |   |   |
| 1099-Misc Prelist               | (INSB1/)<br>weal Data (INED17)  |           |   |   |
| W2 Processing                   |                                 |           |   |   |
| W2 Option Mainte                | enance (W2PO17)                 |           |   |   |
| W2 Prelist (W2SI                | 317)                            |           |   |   |
| W2 Data Edit (W                 | 2ED17)                          |           |   |   |
| Tax Year 2016                   |                                 |           |   |   |
| Hax Year 2015     T== Y=== 2014 |                                 |           |   |   |
| Tax Tear 2014                   |                                 |           |   |   |
| Tax Year 2012                   |                                 |           |   |   |
| Tax Year 2011                   |                                 |           |   |   |
|                                 |                                 |           |   |   |
| Miscellaneous Options           |                                 |           |   |   |
| Maintain Health Care            | e Control Records               |           |   |   |
| Maintain Health Care            | Adjustments                     |           |   |   |
| W2 Data Search                  | nt" Authonzations               |           |   |   |
|                                 |                                 |           |   |   |
| View W2 Image                   |                                 |           |   |   |
| Upload W2C                      |                                 |           |   |   |
|                                 |                                 |           |   |   |
|                                 |                                 |           |   |   |
|                                 |                                 |           |   |   |
|                                 |                                 |           |   |   |
|                                 |                                 |           |   |   |
|                                 |                                 |           |   |   |
|                                 |                                 |           |   |   |

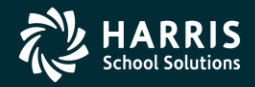

Yr: 2008 Dist: 39 Site: 00 GS: W 11/22/2017 2:48:53 PM

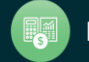

#### W2 Option Maintenance (W2PO17) W2 Program Option Maintenance

| <b>b</b>     | 2017 W2 Option Mai                        | ntenance (W2P                                                                                                    | 017)                                                                                                    | 39 - QSS DEMO                                                                                                    | NSTRATION DIST                                                                                                    | RICT C                                                                                               | SS/OA                                    | _      |         | Х     |
|--------------|-------------------------------------------|----------------------------------------------------------------------------------------------------|----------------------------------------------------------------------------------------------------|----------------------------------------------------------------------------------------------------|----------------------------------------------------------------------------------------------------|----------------------------------------------------------------------------------------------------|------------------------------------------|--------|---------|-------|
| <u>F</u> ile | e <u>O</u> ptions                         |                                                                                                    |                                                                                                    |                                                                                                    |                                                                                                    |                                                                                                    |                                          |        |         |       |
|              | I 🕗 🗙 🔎 🕯                                 | 1+16                                                                                                    | Ø                                                                                                    | in 1997 🖉 🖉                                                                                                    |                                                                                                    |                                                                                                    |                                          |        |         |       |
| W2P          | 017: \\\\\\\\\\\\\\\\\\\\\\\\\\\\\\\\\\\\ | YYYYY                                                                                                    |                                                                                                    |                                                                                                    |                                                                                                    |                                                                                                    |                                          |        | Insp    | ect 🤃 |
| ļ            | Program Option Name                       | ₩2P017 ~                                                                                                    |                                                                                                    | Source Ye                                                                                                    | ar 17                                                                                                    |                                                                                                    |                                          |        | _       |       |
|              | -W2PO17 Controls wh                       | W2PO17 - Cor<br>W2EX17 - Bas<br>W217DC - Wol<br>DEFMED - Der<br>W2STID - Edit<br>W217DX - Ado<br>W217CX - Edit<br>W217DR - Vol<br>W217DR - Vol<br>W217DR - Vol<br>W217DR - Vol<br>W217HS - Vol<br>W217HS - Ret<br>W217RS - Ret<br>W217RS - Ret<br>W217RS - Ret<br>W217RR - Vol<br>W217RR - Vol | trols<br>sic/De<br>ployee<br>deds<br>ferred<br>mask<br>ditiona<br>deds<br>ditiona<br>deds<br>ension<br>deds<br>-deds<br>ployer<br>tensio<br>tensior | which program-optic<br>fault settings used t<br>e/employer vol-ded<br>for dependent care<br>Medicare<br>tor State EIN<br>al vol-ded ranges wh<br>used during the yea<br>h vol-deds for W217<br>ranges for Roth<br>used during the yea<br>for Employer HSA<br>c-Sponsored Health<br>in codes for W217Pin<br>t System override to<br>n values for W217R<br>for retirement refun | n records can be n<br>o control how W2<br>detail, vol-deds for<br>en W217DC space<br>r to reduce SIT wa<br>CC<br>r to reduce FIT wa<br>Plan Reporting<br>C<br>ralues<br>S<br>ds that affect NTX | maintained<br>data is accu<br>alt. deferred<br>e is exceede<br>ages but not<br>ages but not<br>wages | mulated<br>comp.plar<br>ed<br>FIT<br>SIT | 15     |         |       |
|              |                                           | W217DR                                                                                                    |                                                                                                    |                                                                                                    |                                                                                                    |                                                                                                    |                                          |        |         |       |
|              |                                           | W217SA                                                                                                    |                                                                                                    |                                                                                                    |                                                                                                    |                                                                                                    |                                          |        |         |       |
|              |                                           | W21/HS                                                                                                    |                                                                                                    |                                                                                                    |                                                                                                    |                                                                                                    |                                          |        |         |       |
|              |                                           | W217HC                                                                                                    |                                                                                                    |                                                                                                    |                                                                                                    |                                                                                                    |                                          |        |         |       |
|              |                                           | W217RS                                                                                                    |                                                                                                    |                                                                                                    |                                                                                                    |                                                                                                    |                                          |        |         |       |
|              |                                           | W217RX                                                                                                    |                                                                                                    |                                                                                                    |                                                                                                    |                                                                                                    |                                          |        |         |       |
|              |                                           | W217RR                                                                                                    |                                                                                                    |                                                                                                    |                                                                                                    |                                                                                                    |                                          |        |         |       |
|              |                                           |                                                                                                    | _                                                                                                    |                                                                                                    |                                                                                                    |                                                                                                    |                                          |        |         |       |
| User         | sec: NNY                                  |                                                                                                    |                                                                                                    | Yr                                                                                                    | : 2008 Dist: 39 S                                                                                                    | iite: 00 GS:                                                                                         | W 11/2                                   | 2/2017 | 2:51:05 | PM    |

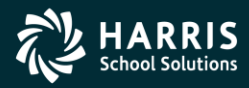

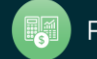

#### W2 Option Maintenance (W2PO17) Control Window Access

| De 1         | 2017 W2 Option Main  | tenance (W2P0    | 017) 39      | 9 - QSS DEN  | IONSTRAT  | TION DISTRICT    | QSS/    | 0A     | _    |         | ×    |
|--------------|----------------------|------------------|--------------|--------------|-----------|------------------|---------|--------|------|---------|------|
| <u>F</u> ile | <u>Options</u>       |                  |              |              |           |                  |         |        |      |         |      |
|              | 🔿 🗙 🔎 🛊              | -+6              | <b>)</b>     | 0            |           |                  |         |        |      |         |      |
| W2P          | 017: YYYYYYYYYYYYY   | YYYY             |              |              |           |                  |         |        |      | Inspe   | ct   |
| Ē            | Program Option Name  | W2P017 $ \sim$   |              | Source       | e Year 17 |                  |         |        |      |         |      |
|              | -W2PO17 Controls whi | ch program-optio | n records    | s can be mai | ntained   |                  |         |        |      |         |      |
|              | Select All           | W2EX17           | $\checkmark$ |              |           |                  |         |        |      |         |      |
|              |                      | W217DC           | $\checkmark$ |              |           |                  |         |        |      |         |      |
|              |                      | W217CC           | $\checkmark$ |              |           |                  |         |        |      |         |      |
|              |                      | DEFMED           | $\checkmark$ |              |           |                  |         |        |      |         |      |
|              |                      | W2STID           | $\checkmark$ |              |           |                  |         |        |      |         |      |
|              |                      | W217DX           | $\checkmark$ |              |           |                  |         |        |      |         |      |
|              |                      | W217FA           | $\checkmark$ |              |           |                  |         |        |      |         |      |
|              |                      | W217CX           | $\checkmark$ |              |           |                  |         |        |      |         |      |
|              |                      | W217DR           | $\checkmark$ |              |           |                  |         |        |      |         |      |
|              |                      | W217SA           | $\checkmark$ |              |           |                  |         |        |      |         |      |
|              |                      | W217HS           | $\checkmark$ |              |           |                  |         |        |      |         |      |
|              |                      | W217HC           | $\checkmark$ |              |           |                  |         |        |      |         |      |
|              |                      | W217HX           | $\checkmark$ |              |           |                  |         |        |      |         |      |
|              |                      | W217RS           | $\square$    |              |           |                  |         |        |      |         |      |
|              |                      | W217RX           | $\checkmark$ |              |           |                  |         |        |      |         |      |
|              |                      | W217RR           | $\checkmark$ |              |           |                  |         |        |      |         |      |
|              |                      |                  |              |              |           |                  |         |        |      |         |      |
| User         | sec: NNY             |                  |              |              | Yr: 2008  | Dist: 39 Site: 0 | 0 GS: W | 11/22/ | 2017 | 2:53:07 | PM 🔡 |

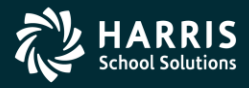

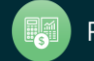

#### W2 Option Maintenance(W2STID) State EIN Edit Mask

| Jsersec: NNY                                                                                                | Yr: 2008 Dist: 39 Site: 00 GS:                                | W 11/22/2017 | 2:54:38 PM | L.;; |
|----------------------------------------------------------------------------------------------------|---------------------------------------------------------------|--------------|------------|------|
|                                                                                                    |                                                               |              |            |      |
|                                                                                                    |                                                               |              |            |      |
|                                                                                                    |                                                               |              |            |      |
| space Each blank space in the mask inserts a                                                                | blank space in the printed State EIN.                         |              |            |      |
| - A '-' will cause a hyphen to be inserted in                                                               | n the State EIN.                                              |              |            |      |
| For example, if the number of character<br>are only 6 Xs, then only the first 6 character                   | s in the EIN is 8, but there<br>acters of the EIN will print. |              |            |      |
| If the EIN is is greater than the number<br>only the number of characters equal to                          | of Xs, the mask will print<br>the number of Xs.               |              |            |      |
| X For each 'X', print one character of the                                                                  | State EIN.                                                    |              |            |      |
| Character Interpretation                                                                                    |                                                               |              |            |      |
| The edit mask can contain up to 17 characters. The f<br>how the mask interprets each character in your EIN. | ollowing table describes                                      |              |            |      |
| State EIN Edit Mask: XXX-XXXX-X                                                                             |                                                               |              |            |      |
| W2STID Contains edit mask for State EIN                                                                     |                                                               |              |            |      |
| Program Option Name W2STID V Sou                                                                            | irce Year 17                                                  |              |            |      |
| V25TID: XXX-XXXX-X                                                                                          |                                                               |              | Inspect    |      |
|                                                                                                    |                                                               |              |            |      |
| <u>File</u> Options                                                                                         |                                                               |              |            |      |
| 褬 2017 W2 Option Maintenance (W2PO17) 39 - QSS [                                                            | DEMONSTRATION DISTRICT Q                                      | SS/OA —      |            | <    |
|                                                                                                    |                                                               |              |            |      |

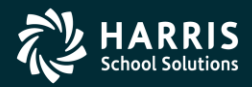

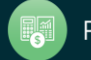

#### W2 Option Maintenance (W2EX17) Configure W2 Extract Program

| h 2017 W2 Option Maintenance (W2PO17) 39 - QSS DEMONSTRATION DIST        | RICT | QSS/        | –               |         | ×     |
|--------------------------------------------------------------------------|------|-------------|-----------------|---------|-------|
| <u>File</u> <u>Options</u>                                               |      |             |                 |         |       |
| 🔿 🗙 🔎 🛍 🕂 🙆 🧼 🥘 🤡                                                        |      |             |                 |         |       |
| V2EX17: NY5NYNYN01NYFX4321NYNY01379991111012345678930                    |      |             |                 | Cha     | nge . |
| Program Option Name W2EX17 V Source Year 17                              |      |             |                 |         |       |
|                                                                          |      |             |                 |         |       |
| W2EX17 Basic/Default settings used to control how W2 data is accumulated |      |             |                 |         |       |
| 1. Pay History Category 1 is treated as GLI?                             | N (  | Y=Yes/N     | l=No)           |         |       |
| 2. Pay History Category 2 is treated as Dependent Care?                  | Y (  | Y=Yes/N     | l=No)           |         |       |
| 3. Pay History Category to use for 3rd Party SL (0=none)?                | 5 (  | (0, 3 - 5 ) |                 |         |       |
| 4. Should imputed gross amounts be treated as GLI?                       | N (  | Y=Yes/N     | I=No)           |         |       |
| 5. Back 'CAR' amounts out of W2 Gross?                                   | Y (  | Y=Yes/N     | l=No)           |         |       |
| 6. Print STRS/PERS pickup amounts in Box 14?                             | Y (  | Y=Yes/N     | I=No)           |         |       |
| 7. Print Alternate Retirement amounts in Box 14?                         | N (  | Y=Yes/N     | l=No)           |         |       |
| 8. Client-defined field for SSN flag (01 to 30)?                         | 01 ( | (00 = Nor   | ne)             |         |       |
| 9. Set Retirement flag for ret-system 5 and vol-ded 84xx?                | N (  | Y/N/X       | )               |         |       |
| 10. Do you have a New York Fringe Benefit warrant number?                | Y (  | Y=Yes/N     | l=No)           |         |       |
| 11. Default code for reporting TSA amounts in Box 12?                    | F (  | (D/E/F/G/   | /H/S)           |         |       |
| 12. Extract only districts defined in CTW2TP17 control file?             | X (  | Y/N/X       | )               |         |       |
| 13. Alternate GLI VD-NO: 4321 Back GLI amts out of W2 Gross?             | N (  | Y=Yes/N     | l=No)           |         |       |
| 14. Set pension flag for TSA > 0? Y For any Ret-CTD > 0?                 | N (  | Y=Yes/N     | l=No)           |         |       |
| 15. Report employee gross in multiple states?                            | Y (  | Y=Yes/N     | I=No)           |         |       |
| 16. Default state code (when #15=Y and code in history=00)?              | 01   |             |                 |         |       |
| 17. Pay History Category to use for Employer DC (0=none)?                | 3 (  | (0, 3 - 5 ) |                 |         |       |
| 18. Additional alt-ret VD range?                                         | 799  | 9 - 11      | 111             |         |       |
| 19. Set Ret. flag for ret-system 5 when pay-code 01 23 45 67 89 is       | x-W2 | 2prt: 30    | (00 =<br>None ) |         |       |
| sersec: NNY Yr: 2008 Dist: 39 Site:                                      | 00 G | 5: W 11     | 1/22/2017       | 2:56:42 | 2 PM  |

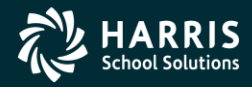

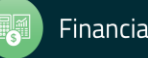

#### W2 Option Maintenance (W217DC) Deferred Compensation Voluntary Deductions

| è 2017 W2 Option Maintenance (W2PO17) 39 - QSS                                              | DEMONSTRAT         | ION DISTRICT        | QSS/              | _         |             | ×     |
|---------------------------------------------------------------------------------------------|--------------------|---------------------|-------------------|-----------|-------------|-------|
| <u>File</u> <u>Options</u>                                                                  |                    |                     |                   |           |             |       |
|                                                                                             | B                  |                     |                   |           |             |       |
| V217DC: NYNYND9000E9001F9002G9003H9004D90                                                   | 05590060821        | 358214              |                   |           | Chang       | e:    |
| Program Option Name W217DC V                                                                | Source Year 17     | 7                   |                   |           |             |       |
| W217DC Whether to extract employee and/or employ<br>detail                                  | yer vol-ded detail | , and vol-deds to ( | use for alt. defe | erred cor | mp. plans w | hen e |
| Report employee contributions for deferred comp                                             | ensation? N        | (Y=Yes/N=No         |                   |           |             |       |
| Report employer-paid amounts for deferred comp                                              | ensation? Y        | (Y=Yes/N=No/        | Xtended)          |           |             |       |
| Report vol-ded 8999 amounts as GLI?                                                         | N                  | (Y=Yes/N=No         |                   |           |             |       |
| Report section-125 amounts separately?                                                      | Y                  | (Y=Yes/N=No         |                   |           |             |       |
| Report 84xx with subjectivity (1-3) as Ret-3/TS?                                            | N                  | (Y=Yes/N=No         |                   |           |             |       |
| Alternate Deferred Compensation Plans:                                                      |                    |                     |                   |           |             |       |
| Plan Code Vol-Ded Code F                                                                    | Plan Code Vol-E    | )ed Code            |                   |           |             |       |
| D 9000                                                                                      | D 9                | 005                 |                   |           |             |       |
| E 9001                                                                                      | S 9                | 006                 |                   |           |             |       |
| F 9002                                                                                      | 0 8                | 213                 |                   |           |             |       |
| G 9003                                                                                      | S 8                | 214                 |                   |           |             |       |
| H 9004                                                                                      |                    |                     |                   |           |             |       |
| Note:<br>This option record is used if you intend to accurate amounts from warrant history. | umulate deferred   | compensation        |                   |           |             |       |
| It is also used when your organization has mul<br>contributed during the year.              | tiple plans to wh  | ich employees       |                   |           |             |       |
| It also is used when you want to separately ide<br>and/or treat alt-ret (84xx) as ret-3.    | entify section-12  | 5 amounts           |                   |           |             |       |
| sersec: NNY                                                                                 | Yr: 2008 Dist:     | 39 Site: 00 GS      | W 11/22/          | 2017      | 3:07:50 Pl  | M:    |

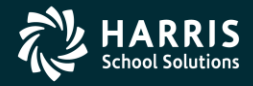

42

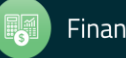

#### W2 Option Maintenance (W217DX) Deferred Compensation Voluntary Deduction Ranges

| 🍓 2017 W2 Option Maintenance (W2PO17) 39 - QSS                                                        | DEMONSTRATION DISTRICT                  | QSS/    | _     |           | ×   |
|----------------------------------------------------------------------------------------------------|-----------------------------------------|---------|-------|-----------|-----|
| <u>File</u> <u>Options</u>                                                                            |                                         |         |       |           |     |
| 📙 🕗 🗶   🔎 👘 🕂 🜔 🏈 🗒 🛛                                                                                 | 3                                       |         |       |           |     |
| W217DX: D90019002                                                                                     |                                         |         |       | Chang     | je: |
| Program Option Name W217DX V                                                                          | Source Year 17                          |         |       |           |     |
| W217DX Additional vol-ded ranges when W217DC s                                                        | pace is exceeded                        |         |       |           |     |
| Alternate Deferred Compensation Plans Extension                                                       | (Requires W217DC)                       |         |       |           |     |
| Plan Code Vol-Ded Cod                                                                                 | le Range                                |         |       |           |     |
| D       9001       -                                                                                  | 9002                                    |         |       |           |     |
| Note:<br>This option record is used to extend the W217<br>more vol-ded codes than can be setup on the | DC record if you have<br>W217DC screen. |         |       |           |     |
| This option record allows for up to 5 ranges of<br>codes to be associated with an alternate plan of   | vol-ded<br>ode.                         |         |       |           |     |
|                                                                                                    |                                         |         |       |           |     |
| Jsersec: NNY                                                                                          | Yr: 2008 Dist: 39 Site: 00 GS           | W 11/22 | /2017 | 3:09:23 F | M   |

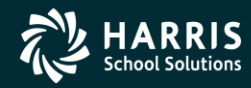

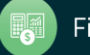

# W2 Program Option Maintenance (W217DR) 403b/401k/457b Roth Contributions (Box 12)

| 褖 2017 W2 Option Maintenance (W2PO17) 39 - QSS                                                               | DEMONSTRATION DISTRIC              | T QSS/           | —      |            | <    |
|----------------------------------------------------------------------------------------------------|------------------------------------|------------------|--------|------------|------|
| <u>File</u> Options                                                                                          |                                    |                  |        |            |      |
| 📙 🕗 🗶 🔎 👘 🕂 🕗 🗒                                                                                              | 3                                  |                  |        |            |      |
| V217DR: 160006002                                                                                            |                                    |                  |        | Change     |      |
| Program Option Name W217DR V                                                                                 | ource Year 17                      |                  |        |            |      |
| W217DR Vol-ded Ranges for Roth (post-tax) contrib.                                                           | o 401k/403b/457b plans             |                  |        |            |      |
| Roth (after-tax) Compensation Plans                                                                          |                                    |                  |        |            |      |
| Plan Code Vol-Ded Cod                                                                                        | e Range                            |                  |        |            |      |
|                                                                                                    | 6002                               |                  |        |            |      |
| Note:<br>This option record is used to define which vol-<br>for Roth (after-tax) contributions to 403b/401k/ | ded ranges are used<br>457b plans. |                  |        |            |      |
| These vol-ded ranges should NOT be in the 9x                                                                 | xx range since they are afte       | r-tax.           |        |            |      |
| These amounts will be reported on the W2 in b<br>AA for Roth 401k, BB for Roth 403b, and EE fo               | ox 12 using codes<br>r Roth 457b.  |                  |        |            |      |
| Plan code '1' equates to AA,<br>Plan code '2' equates to BB.<br>Plan code '3' equates to EE.                 |                                    |                  |        |            |      |
|                                                                                                    | V- 2000 Dist. 20 City - 02         | <b>CC.W</b> 11/2 | 2/2017 | 240.00 5   |      |
| JSEISEC: NNY                                                                                                 | YP: 2008 Dist: 39 Site: 00         | GS: W   11/2     | 2/2017 | 3:18:00 PM | L.,; |

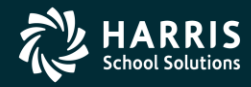

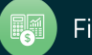

## W2 Option Maintenance (W217CC) Dependent Care Sec125 Voluntary Deductions

| 🍓 2017 W2 Option Maintenance (W2PO     | 17)39 - QSS DEMONSTRATION DIST   | 'RI —      |         | ×      |
|----------------------------------------|----------------------------------|------------|---------|--------|
| <u>File</u> <u>O</u> ptions            |                                  |            |         |        |
|                                        | 🏓 🍔 🥑                            |            |         |        |
| W217CC: YN0001                         |                                  |            | Chan    | ge .:: |
| Program Option Name W217CC V           | Source Year 17                   |            |         |        |
| W217CC Defines which vol-deds are use  | ed for dependent care            |            |         |        |
| Report employee contributions for depe | endent care? Y (Y=Yes/N=No)      |            |         |        |
| Report employer-paid amounts for dep   | endent care? N (Y=Yes/N=No)      |            |         |        |
| Dependent Care Vol-Ded Codes           |                                  |            |         |        |
| Vol-Ded Code                           | Vol-Ded Code                     |            |         |        |
| 0001                                   |                                  |            |         |        |
|                                        |                                  |            |         |        |
|                                        |                                  |            |         |        |
|                                        |                                  |            |         |        |
|                                        |                                  |            |         |        |
|                                        |                                  |            |         |        |
| Neter                                  |                                  |            |         |        |
| This option record is used if you in   | itend to accumulate              |            |         |        |
|                                        | forn warrant history.            |            |         |        |
|                                        |                                  |            |         |        |
|                                        |                                  |            |         |        |
| Usersec: NNY                           | Yr: 2008 Dist: 39 Site: 00 GS: W | 11/22/2017 | 3:49:23 | PM:    |

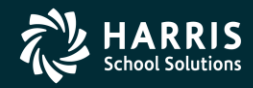

45

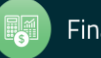

### <sup>46</sup> W2 Option Maintenance (W217CX) Dependent Care Sec125 Voluntary Deductions

| 🄖 2017 W2 Option Maintenance (W2PO17)                                                                                                    | 39 - QSS DEMONSTRATION DIST         | ri —       |         | ×     |
|----------------------------------------------------------------------------------------------------|-------------------------------------|------------|---------|-------|
| <u>File</u> <u>Options</u>                                                                                                    |                                     |            |         |       |
| 🔒 🕗 🗙 🔎 🛍 🕂 🍤 🥩                                                                                                    | 9 🍔 🧐                               |            |         |       |
| W217CX: 0002                                                                                                    |                                     |            | Cha     | nge 🔡 |
| Program Option Name W217CX ∨                                                                                                    | Source Year 17                      |            |         |       |
| W217CX Extension vol-deds for W217CC                                                                                                    |                                     |            |         |       |
| Dependent Care Vol-Ded Codes                                                                                                    |                                     |            |         |       |
| Vol-Ded Code Vo                                                                                                    | ol-Ded Code                         |            |         |       |
| 0002         Image: Construction of the second second sec | d to accumulate<br>warrant history. |            |         |       |
| Usersec: NNY Y                                                                                                    | r: 2008 Dist: 39 Site: 00 GS: W     | 11/22/2017 | 4:03:29 | PM:   |

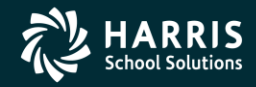

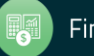

#### W2 Option Maintenance (W217FA) Voluntary Deduction Ranges Add Back FIT

| 褖 2017 W2 Option Maintenance (W2PO17)                                                                                                    | 39 - QSS DEI                         | MONSTRATION DISTRICT                          | QSS/O       | )a —         |             | ×     |
|----------------------------------------------------------------------------------------------------|--------------------------------------|-----------------------------------------------|-------------|--------------|-------------|-------|
| <u>File</u> Options                                                                                                    |                                      |                                               |             |              |             |       |
| 📙 🕗 🗙 🔎 🐘 🕂 🙆 🤣                                                                                                    | 🥃 🌝                                  |                                               |             |              |             |       |
| N217FA: 00010002                                                                                                    |                                      |                                               |             |              | Cha         | nge 🧮 |
| <u>Program Option Name</u> W217FA $$                                                                                                    | Sourc                                | e Year 17                                     |             |              |             |       |
| W217FA Defines which vol-deds were used                                                                                                    | during the year                      | to reduce SIT wages that s                    | hould NOT I | have reduced | I FIT wages |       |
| FIT Subjectivity Add Back Definition                                                                                                    |                                      |                                               |             |              |             |       |
| Vol                                                                                                    | -Ded Code Ra                         | nge                                           |             |              |             |       |
| 00                                                                                                    | 001 - 000                            | 02                                            |             |              |             |       |
|                                                                                                    | -                                    |                                               |             |              |             |       |
|                                                                                                    |                                      |                                               |             |              |             |       |
|                                                                                                    |                                      |                                               |             |              |             |       |
|                                                                                                    |                                      |                                               |             |              |             |       |
|                                                                                                    | -                                    |                                               |             |              |             |       |
| Note:<br>This option record is used to define vol-ded ranges for vol-deds<br>that are intended to reduce SIT wages, but <u>not</u> to reduce FIT wages. |                                      |                                               |             |              |             |       |
| QSS/OASIS payroll does NOT di<br>for deductions to support pre-tax                                                                                      | fferentiate Fl<br>SIT but <u>not</u> | T/SIT subjectivity<br>to support pre-tax FIT. |             |              |             |       |
| Therefore FIT wages must be adjute for correct W2 reporting.                                                                                            | usted by add                         | ling back the amounts                         |             |              |             |       |
| Jsersec: NNY                                                                                                    |                                      | Yr: 2008 Dist: 39 Site: 0                     | 00 GS: W    | 11/27/201    | 7 9:02:16   | 5 AM: |

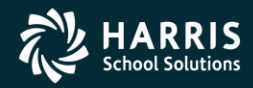

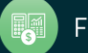

#### W2 Option Maintenance (W217SA) Voluntary Deduction Ranges Add Back SIT

| 🍖 2017 W2 Option Maintenance (W2PO17) 39 - QSS DEI                                                           | MONSTRATION DISTRICT          | QSS/OA —     |               |
|----------------------------------------------------------------------------------------------------|-------------------------------|--------------|---------------|
| <u>File</u> <u>Options</u>                                                                                   |                               |              |               |
| 🔚 🕗 🗙 🔎 🛍 🕂 🎦 🗢 🗒 😢                                                                                          |                               |              |               |
| W2175A: 00010002                                                                                             |                               |              | Change        |
| Program Option Name W217SA V Source                                                                          | e Year 17                     |              |               |
| W217SA Similar to W217FA, but for vol-deds that reduced                                                      | FIT but NOT SIT               |              |               |
| SIT Subjectivity Add Back Definition                                                                         |                               |              |               |
| Vol-Ded Code Ra                                                                                              | nge                           |              |               |
| 0001 - 000                                                                                                   | 2                             |              |               |
|                                                                                                    |                               |              |               |
|                                                                                                    |                               |              |               |
| · · · ·                                                                                                    |                               |              |               |
|                                                                                                    |                               |              |               |
| · · · · ·                                                                                                    |                               |              |               |
| Note:<br>This option record is used to define vol-ded ranges for                                             | r vol-dede                    |              |               |
| that are intended to reduce FIT wages, but NOT SIT                                                           | wages.                        |              |               |
| QSS/OASIS payroll does NOT differentiate FIT/SIT so<br>for deductions to support pre-tax FIT but NOT pre-tax | ubjectivity<br>: SIT.         |              |               |
| Therefore SIT wages must be adjusted by adding bac<br>for correct W2 reporting.                              | k the amounts                 |              |               |
|                                                                                                    |                               |              |               |
|                                                                                                    |                               |              |               |
|                                                                                                    |                               |              |               |
| Usersec: NNY                                                                                                 | Yr: 2008 Dist: 39 Site: 00 GS | : W 11/27/20 | 17 9:03:37 AM |

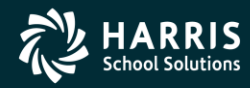

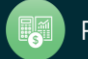

#### W2 Option Maintenance (W217HS)

#### Add Employer HSA Voluntary Deduction Codes

| Isersec: NNY                                                                                                    | Yr: 2008 Dist: 39 Site: 00 GS: W                                               | 11/27/2017 9: | 05:59 AM |
|----------------------------------------------------------------------------------------------------|--------------------------------------------------------------------------------|---------------|----------|
| Note:<br>This option record is used to define vol-ded ranges fo<br>to provide an employer contribution to an employee's<br>Amounts accumulated here are reported on the W2 in N | r vol-deds that are used<br>Health Savings Account.<br>box-12 with a code 'W'. |               |          |
| Vol-Ded Code Rar<br>0002 - 000<br><br><br><br><br><br>                                                                                                    |                                                                                |               |          |
| W217HS Defines which vol-deds are used for Employer HS<br>Employer Contributions to HSA Definition                                                                              | A                                                                              |               |          |
| V217H5: 00020003         Program Option Name         W217HS ∨         Source                                                                                                    | a Year 17                                                                      |               | Change   |
| - 📎 💐 🔎 👘 🕂 🙆 🧈 🗒                                                                                                    |                                                                                |               |          |
| <u>File</u> <u>Options</u>                                                                                                    |                                                                                |               |          |
| 🍖 2017 W2 Option Maintenance (W2PO17) 🛛 39 - QSS DEM                                                                                                    | MONSTRATION DISTRICT QSS/                                                      | 0A — I        | o x      |

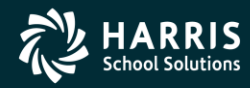

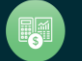

#### W2 Program Option (W217HC) Employer-Sponsored Health Plan Reporting

| Usersec:                | : NNY                                                                                                    |                                                                                 | Yr: 2008 Dist: 39 Site:                                      | 00 GS: W   | 11/27/20 | 17 9:08:39  | AM                  |
|-------------------------|----------------------------------------------------------------------------------------------------|---------------------------------------------------------------------------------|--------------------------------------------------------------|------------|----------|-------------|---------------------|
| U:<br>H<br>E<br>Usersec | se by-District 'H' vol-ded settings fla<br>D = Only use by-DI settings; ignore glo<br>How to treat EE/ER:<br>B - both employee\$ + employer\$<br>Option<br>C<br>D<br>D<br>C<br>D<br>C<br>D<br>C<br>C<br>D<br>C<br>C<br>D<br>C<br>C<br>C<br>C<br>C<br>C<br>C<br>C<br>C<br>C<br>C<br>C<br>C | Ig (N/O/D/M):<br>bal rules<br>Global Rules<br>Vol-Ded Code Ra<br>0004 - 000<br> | nge Option values<br>C = vol-ded class<br>V = vol-ded number | • 00 G5: W | 11/27/20 | 117 9:08:39 | ΑΜ:                 |
| -W2<br>Co               | 217HC Defines rules/codes used for lost of Employer-Sponsored Health (                                                                                                    | Employer-Sponsore<br>Coverage (Box 12,                                          | d Health Plan Reporting<br>code=DD)                          |            |          |             |                     |
| W217HC<br><u>P</u> rog  | ram Option Name W217HC V                                                                                                    | Sourc                                                                           | e Year 17                                                    |            |          | Char        | nge <sub>.:</sub> : |
|                         | ) 🗙   🔎 🐑 🕂 🌔                                                                                                    | 📎 🌷 🏓                                                                           |                                                              |            |          |             |                     |
| <u>F</u> ile            | Options                                                                                                    |                                                                                 |                                                              |            |          |             |                     |
| 2017                    | W2 Option Maintenance (W2PO                                                                                                    | 17) 39 - QSS DE                                                                 | MONSTRATION DISTRIC                                          | T QSS/     | 0A —     |             | ×                   |

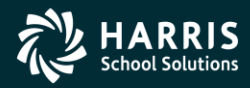

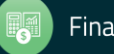

#### W2 Program Option (W217HX) Extension Employer-Sponsored Health Plan Reporting

| 🍖 2017 W2 Option Maintenance (W2PO17) 39 - QSS DE                        | MONSTRATION DISTRICT QSS/               | ′ОА —      | σ×         |
|--------------------------------------------------------------------------|-----------------------------------------|------------|------------|
| <u>File</u> <u>Options</u>                                               |                                         |            |            |
| i 🛃 😍 🗶 🔎 🐑 🕂 🚱 🏈 🗒                                                      |                                         |            |            |
| W217HX: V00070008                                                        |                                         |            | Change     |
| Program Option Name W217HX V Source                                      | e Year 17                               |            |            |
| W217HX Extension codes for W217HC                                        |                                         |            |            |
| Cost of Employer-Sponsored Health Coverage (Box 12,<br>(Requires W217HC) | code=DD) Extension                      |            |            |
| Global Rules                                                             |                                         |            |            |
| Option Vol-Ded Code Ra                                                   | inge Option values                      |            |            |
|                                                                          | C = vol-ded class<br>V = vol-ded number |            |            |
| Usersec: NNY                                                             | Yr: 2008 Dist: 39 Site: 00 GS: W        | 11/27/2017 | 9:09:59 AM |

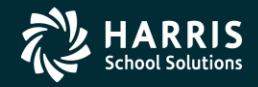

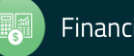

#### W2 Program Option (W217RS) Retirement System override values

| 🍖 2017 W2 Option Maintenance (W2PO17) 39 - QSS                                                                                                    | DEMONSTRATION DISTRICT                                                                                                    | QSS/OA —     |            |
|----------------------------------------------------------------------------------------------------|----------------------------------------------------------------------------------------------------|--------------|------------|
| <u>File</u> <u>Options</u>                                                                                                    |                                                                                                    |              |            |
| 📙 🕗 🗙 🔎 🛍 🕂 🙆 🧈 🗒 🥸                                                                                                    |                                                                                                    |              |            |
| W217R5: no record found. Create new record for yea                                                                                                    | r 17                                                                                                    |              | Change .:  |
| Program Option Name W217RS V So                                                                                                    | urce Year 17                                                                                                    |              |            |
| W217RS Retirement System override values                                                                                                    |                                                                                                    |              |            |
| RS f # RS f # RS f # F                                                                                                    | S f # RS f # RS                                                                                                    | f #          |            |
| Note:<br>This option record is used to define retirement syst<br>the existing hardcoded values in W2EX17. The per-<br>for RS values 01/02 and the logic for alt-ret assum<br>retirement setup uses different values then fill out to<br>Whatever you enter here will override the built-in v<br>all retirement system values you want to evaluate.<br>RS = Retirement system value (01-99)<br>f = 'P' - Employees with this RS should have the V | em values which overrides<br>nsion flag is set by default<br>es 05/15/25. If your<br>his option record.<br>alues so you MUST include<br>The format of input is:<br>/2 retirement plan flag set |              |            |
| 'A' - Employees with this RS are possible meml<br># = Which pre-tax bucket (1 or 2) to be used in ca<br>the RS value to determine this value                                                                                                    | ers of alternate-retirement<br>ses where we have to use                                                                                                    |              |            |
| Usersec: NNY                                                                                                    | Yr: 2008 Dist: 39 Site: 00 GS                                                                                                    | W 11/27/2017 | 9:19:02 AM |

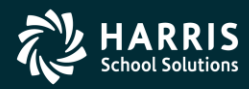

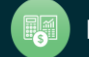

#### W2 Program Option (W217RX) Extension Retirement System override values

| Usersec: NNY                                                                                                    | Yr: 2008 Dist: 39 Site: 00 GS: W                                                                                                    | 11/27/2017 | 9:21:07 AM | 1        |
|----------------------------------------------------------------------------------------------------|----------------------------------------------------------------------------------------------------|------------|------------|----------|
| This option record is used to define retirement system<br>the existing hardcoded values in W2EX17. The pensic<br>for RS values 01/02 and the logic for alt-ret assumes<br>retirement setup uses different values then fill out this<br>Whatever you enter here will override the built-in valu<br>all retirement system values you want to evaluate. The<br>RS = Retirement system value (01-99)<br>f = 'P' - Employees with this RS should have the W2 r<br>'A' - Employees with this RS are possible members<br># = Which pre-tax bucket (1 or 2) to be used in cases<br>the RS value to determine this value | values which overrides<br>on flag is set by default<br>05/15/25. If your<br>option record.<br>es so you MUST include<br>e format of input is:<br>retirement plan flag set<br>s of alternate-retirement<br>where we have to use |            |            |          |
| RS f # RS f # RS f # RS<br>01 P                                                                                                    | f # RS f # RS f                                                                                                    | #          |            |          |
| W217RX Extension values for W217RS                                                                                                    |                                                                                                    |            |            |          |
| W217RX: 01P<br>Program Option Name W217RX V Source                                                                                                    | e Year 17                                                                                                    |            | Change     | <b>e</b> |
| 🕗 🗶 🔎 👘 🕂 🎦 🤣 🚺                                                                                                    |                                                                                                    |            |            |          |
| <u>File</u> <u>Options</u>                                                                                                    |                                                                                                    |            |            |          |
| 🍖 2017 W2 Option Maintenance (W2PO17) 39 - QSS DEI                                                                                                    | MONSTRATION DISTRICT QSS/                                                                                                    | 0a —       |            | ×        |

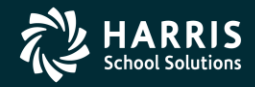

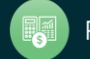

### W2 Program Option (W217RR) Vol-deds used for retirement refunds (New in TX17)

| 🍖 2017 W2 Option Maintenance (W2PO17)                                                                             | 39 - QSS DEMONSTRATION DISTRICT                                                                                           | QSS/OA                         | –              |           | ×     |
|----------------------------------------------------------------------------------------------------|----------------------------------------------------------------------------------------------------|--------------------------------|----------------|-----------|-------|
| <u>File</u> <u>Options</u>                                                                                        |                                                                                                    |                                |                |           |       |
| 🔚 🕗 🗙 🔎 🛍 🕂 🙆 🧇                                                                                                   | 🥃 😢                                                                                                    |                                |                |           |       |
| W217RR: 1100022100169993799925000                                                                                 |                                                                                                    |                                |                | Chang     | je 🤤  |
| Program Option Name W217RR ∨                                                                                      | Source Year 17                                                                                                    |                                |                |           |       |
| W217RR Vol-deds used for retirement refund<br>Retirement Refund Vol-ded Numbers                                   | ds that affect NTX wages                                                                                                  |                                |                |           |       |
| Ret # Vol-Ded Code Ret                                                                                            | # Vol-Ded Code Ret # Vol-Ded                                                                                              | Code                           |                |           |       |
| 1 1000 2                                                                                                    | 2100 1 699                                                                                                    | 9                              |                |           |       |
| 3 7999 2                                                                                                    | 5000                                                                                                    |                                |                |           |       |
|                                                                                                    |                                                                                                    |                                |                |           |       |
|                                                                                                    |                                                                                                    |                                |                |           |       |
| Note:<br>This option record is used if you<br>refunding previously withheld am<br>make sure the pre-tax breakouts | used a vol-ded number in the 1-7999 rang<br>ounts for retirement that affect taxable wa<br>are correct for these refunds. | e for the purp<br>ages and wan | ose of<br>t to |           |       |
| Usersec: NNY                                                                                                    | Yr: 2008 Dist: 39 Site: 0                                                                                                 | 0 GS: W 11                     | /27/2017       | 9:22:14 / | M .:: |

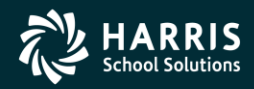

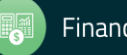

#### W2 for Tax Year 2017

# Set up Control Files

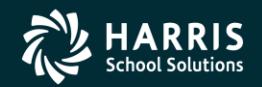

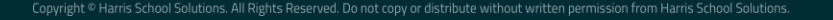

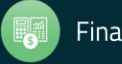

#### Task 3-T Set Up Control Files

- CTW2TP17 contains Federal EIN for each district
- CTSUFFIX Custom list of suffix names.
- CTW2RA17 Submitter Address for W2 transmittal file
- CTW2RP17 Defines custom report layouts for W2 Prelist (W2RP17).

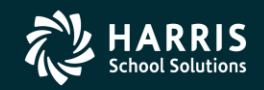

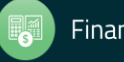

#### W2 for Tax Year 2017

## Zero out YTD Totals

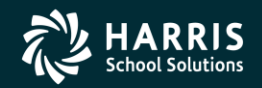

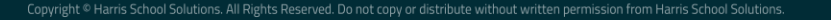

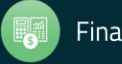

## Task 4-T (Tech) Zero Out YTD Pay Stub Totals for Payroll

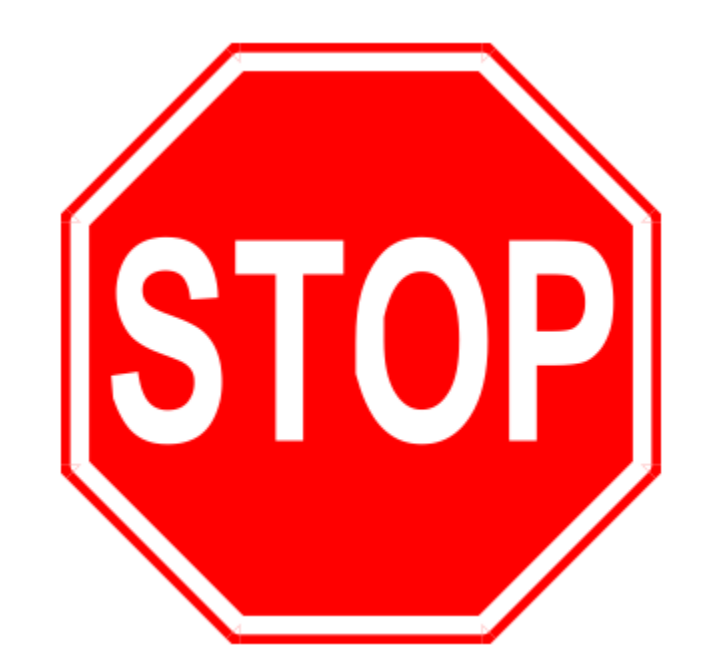

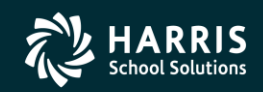

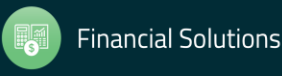

#### PAY790 Version H and L Commands

#### Version H (HP e3000)

The command you should type at the command prompt is shown below in underlined text. The rest of the information is what will be displayed onscreen as a result of your command.

HELLO MGR.QSSUSER RUN PAY790.!PPSCH.!PACT

#### Version L (Linux)

The command you should type at the command prompt is shown below in bold text. The rest of the information is what will be displayed onscreen as a result of your command.

Log on the your linux server as qssopr, then execute the following underlined commands.

\$ \$QSS\_ROOT/\$QSS\_BINSCH/pay790
PAY790 L.00.00 built 12/13/13 13.41 Zero CTD/QTD/MTD Totals

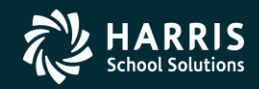

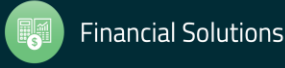

W2 for Tax Year 2017

# Obtain User ID and Password from SSA

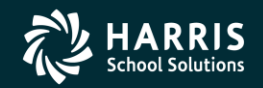

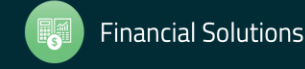

opyright © Harris School Solutions. All Rights Reserved. Do not copy or distribute without written permission from Harris School Solutions.

## Task 5-T (Tech)

#### Obtain User ID and Password for File Submission

All submitters must obtain a User Identification (User ID) and Password. You do not need a new User ID every year, as long as you change your Password at least once every 365 days.

To obtain your User ID/Password:

- Access the Internet at <u>www.socialsecurity.gov/employer</u>.
- Under "Electronic Filing," select *Electronically File Your W-2s* (This will take you to <u>http://www.ssa.gov/bso/bsowelcome.htm</u>.)
- Click on the *Register* button. Then follow the instructions.
   You will create your own Password as part of the registration process.

#### or

If you already have a User ID/Password, click *Login* to access, verify, or update your account information.

If, for any reason, you are unable to register online, call 1-800-772-6270 Monday through Friday, 7 a.m. to 7 p.m., Eastern Time to complete the registration.

Include the User ID in the submitter record you send to the SSA. Use the Password with the User ID to access the Online Wage Reporting Service.

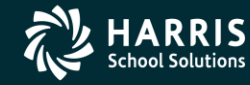

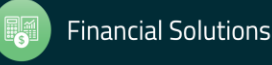

61

#### W2 for Tax Year 2017

# W2 Prelist Options

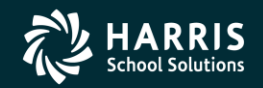

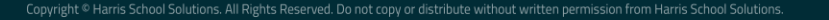

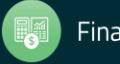

### Task 6-PR Preliminary W2 Prelist Run Options

| 🍖 2017 W2 Prelist (W2SB17)               | 39 - QSS DEMONSTRATION DISTRICT                                                   | QSS/OASIS                        | _          |         | Х     |
|------------------------------------------|-----------------------------------------------------------------------------------|----------------------------------|------------|---------|-------|
| <u>F</u> ile <u>O</u> ptions             |                                                                                   |                                  |            |         |       |
| i 🔚 🤌 🗶 i 🥘 🥅 🤣 c                        | urrent Year                                                                       |                                  |            |         |       |
|                                          |                                                                                   |                                  |            |         | :     |
| Report Selections Select Field Ranges    |                                                                                   |                                  |            |         |       |
|                                          |                                                                                   |                                  |            |         |       |
| District:                                | 39 🗸 The Train USD                                                                |                                  |            |         |       |
| Report Format:                           | ~                                                                                 |                                  |            |         |       |
| Run Option:                              | P - Prelist<br>B - Reasonability check (OASDI/Medicare)                           |                                  |            |         |       |
| Print W2ED17 changes made since:         | S - Selected field value range                                                    |                                  |            |         |       |
| i init in 225 i i changes in 350 childs. |                                                                                   |                                  |            |         |       |
| SSN Mask (# digits set to '0')?          | (0=none, 1-9=mask, L/R=ExtRef)                                                    |                                  |            |         |       |
| Client field for ssn flag:               | 00 Use 01 - 30, or 00 for none                                                    |                                  |            |         |       |
| Set pension flag if Alt-Retire:          | N 84xx vol-deds only (Y/N/X)                                                      |                                  |            |         |       |
| Report layout:                           | Leave blank for default layout,<br>use 01-99 for customer defined custom layouts. |                                  |            |         |       |
|                                          |                                                                                   |                                  |            |         |       |
|                                          |                                                                                   |                                  |            |         |       |
|                                          |                                                                                   |                                  |            |         |       |
|                                          |                                                                                   |                                  |            |         |       |
| Usersec: YY                              |                                                                                   | Yr: 2008 Dist: 39 Site: 00 GS: W | 11/27/2017 | 9:26:33 | AM .: |

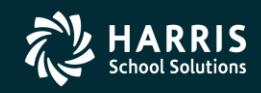

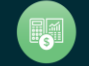

#### W2 Prelist Run Option 1 (Temp File) Run Option 2 (Extract File)

| 🍓 2017 W2 Prelist (W2SB17)            | 39 - QSS DEMONSTRATION DISTRICT                                                   | QSS/OASIS                        | _          |            | : |
|---------------------------------------|-----------------------------------------------------------------------------------|----------------------------------|------------|------------|---|
| <u>F</u> ile <u>O</u> ptions          |                                                                                   |                                  |            |            |   |
| i 🛃 🤌 🗶 i 🧶 🥅 🥠 🚱 🛛                   | urrent Year                                                                       |                                  |            |            |   |
| Report Selections Select Field Ranges |                                                                                   |                                  |            |            |   |
| District:                             | 39 V The Train USD                                                                |                                  |            |            |   |
| Report Format:                        | P - Prelist $\checkmark$                                                          |                                  |            |            |   |
| Run Option:                           | ~                                                                                 |                                  |            |            |   |
| Print W2ED17 changes made since:      | 1 - Extract and then print<br>2 - Use existing extract/W2 edit file               |                                  |            |            |   |
| SSN Mask (# digits set to '0')?       | (0=none, 1-9=mask, L/R=ExtRef)                                                    |                                  |            |            |   |
| Client field for ssn flag:            | 00 Use 01 - 30, or 00 for none                                                    |                                  |            |            |   |
| Set pension flag if Alt-Retire:       | N 84xx vol-deds only (Y/N/X)                                                      |                                  |            |            |   |
| Report layout:                        | Leave blank for default layout,<br>use 01-99 for customer defined custom layouts. |                                  |            |            |   |
|                                       |                                                                                   |                                  |            |            |   |
|                                       |                                                                                   |                                  |            |            |   |
|                                       |                                                                                   |                                  |            |            |   |
|                                       |                                                                                   |                                  |            |            |   |
| Usersec: YY                           |                                                                                   | Yr: 2008 Dist: 39 Site: 00 GS: W | 11/27/2017 | 9:27:40 AM | : |

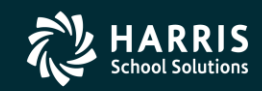

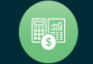

#### W2 Prelist Print W2ED17 Changes only

|                                       |                                                                                     | <u> </u>                         |            |         |     |
|---------------------------------------|-------------------------------------------------------------------------------------|----------------------------------|------------|---------|-----|
| 🌬 2017 W2 Prelist (W2SB17)            | 39 - QSS DEMONSTRATION DISTRICT                                                     | QSS/OASIS                        | _          |         | ×   |
| <u>F</u> ile <u>Options</u>           |                                                                                     |                                  |            |         |     |
| i 🔚 🤌 🗶 i 🥃 📖 🧼 i 👺 🤇                 | Current Year                                                                        |                                  |            |         |     |
| Report Selections Select Field Ranges |                                                                                     |                                  |            |         |     |
| District                              | : 39 🗸 The Train USD                                                                |                                  |            |         |     |
| Report Format                         | P - Prelist ~                                                                       |                                  |            |         |     |
| Run Option                            | 2 - Use existing extract/W2 edit file 🗸 🗸                                           |                                  |            |         |     |
| Print W2ED17 changes made since       | : 01/15/2018 V (Run option = 2 only)                                                |                                  |            |         |     |
| SSN Mask (# digits set to '0')?       | (0=none, 1-9=mask, L/R=ExtRef)                                                      |                                  |            |         |     |
| Client field for ssn flag             | : 00 Use 01 - 30, or 00 for none                                                    |                                  |            |         |     |
| Set pension flag if Alt-Retire        | N 84xx vol-deds only (Y/N/X)                                                        |                                  |            |         |     |
| Report layout                         | : Leave blank for default layout,<br>use 01-99 for customer defined custom layouts. |                                  |            |         |     |
|                                       |                                                                                     |                                  |            |         |     |
|                                       |                                                                                     |                                  |            |         |     |
|                                       |                                                                                     |                                  |            |         |     |
|                                       |                                                                                     |                                  |            |         |     |
| Usersec: YY                           |                                                                                     | Yr: 2008 Dist: 39 Site: 00 GS: W | 11/27/2017 | 9:29:51 | AM: |

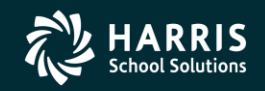

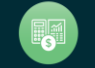

#### W2 Prelist Main Window Additional Report Settings

| 🍖 2017 W2 Prelist (W2SB17)             | 39 - QSS DEMONSTRATION DISTRICT                                                   | QSS/OASIS                        | _          |         | ×    |
|----------------------------------------|-----------------------------------------------------------------------------------|----------------------------------|------------|---------|------|
| <u>F</u> ile <u>O</u> ptions           |                                                                                   |                                  |            |         |      |
| i 🔚 🤌 🗙 i 🧕 🥅 🥠 😽 o                    | urrent Year                                                                       |                                  |            |         |      |
| Report Selections Select Field Reports |                                                                                   |                                  |            |         | .::  |
| Select field hanges                    |                                                                                   |                                  |            |         |      |
| <b>B</b>                               |                                                                                   |                                  |            |         |      |
| District                               | 39 V The Train USD                                                                |                                  |            |         |      |
| Report Format:                         | P - Prelist ~                                                                     |                                  |            |         |      |
| Run Option:                            | 2 - Use existing extract/W2 edit file $\sim$                                      |                                  |            |         |      |
| Print W2ED17 changes made since:       | (Run option = 2 only)                                                             |                                  |            |         |      |
| SSN Mask (# digits set to '0')?        | (0=none, 1-9=mask, L/R=ExtRef)                                                    |                                  |            |         |      |
| Client field for ssn flag:             | 00 Use 01 - 30, or 00 for none                                                    |                                  |            |         |      |
| Set pension flag if Alt-Retire:        | N 84xx vol-deds only (Y/N/X)                                                      |                                  |            |         |      |
| Report layout:                         | Leave blank for default layout,<br>use 01-99 for customer defined custom layouts. |                                  |            |         |      |
|                                        |                                                                                   |                                  |            |         |      |
|                                        |                                                                                   |                                  |            |         |      |
|                                        |                                                                                   |                                  |            |         |      |
|                                        |                                                                                   |                                  |            |         |      |
| Usersec: YY                            |                                                                                   | Yr: 2008 Dist: 39 Site: 00 GS: W | 11/27/2017 | 9:32:06 | 5 AM |

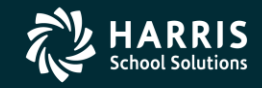

66

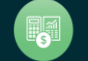

#### W2 Prelist

#### "S" Report Option Select Field Ranges Window

| 🄖 2017 W2 Prelist (W2SB17)               | 39 - QSS                  | DEMONSTRATION | DISTRICT |         | QSS/OA            | SIS |        |              | _        |     | ×  |
|------------------------------------------|---------------------------|---------------|----------|---------|-------------------|-----|--------|--------------|----------|-----|----|
| File Options                             |                           |               |          |         |                   |     |        |              |          |     |    |
| 🛃 🤌   🗶   🥘 🥅 🥠   💡                      | Current Year              |               |          |         |                   |     |        |              |          |     |    |
|                                          |                           |               |          |         |                   |     |        |              |          |     | .: |
| Report Selections Select Field Ranges    |                           |               |          |         |                   |     |        |              |          |     |    |
| Selected field value range (available wh | en the Report Format is   | s "S")        |          |         |                   |     |        |              |          |     |    |
| 51.11                                    |                           | LE-b Malua    |          | Field [ | <u>efinitions</u> |     | Operat | tions        |          |     |    |
|                                          | Low Value                 | High Value    |          | Field   | Definition        | >   | OP     | Definition   |          |     |    |
|                                          |                           | ] - [         |          | @@      | Any Field         |     | EQ     | Equals       |          |     |    |
|                                          |                           | -             | AND      | @+      | All Fields        |     | NE     | Not equal    |          |     |    |
|                                          |                           | ] -           | AND      | AA      | Roth 401k         |     | IB     | Inclusive b  | etween   |     |    |
|                                          |                           | ] -           | AND      | AB      | Adopt. Ben        |     |        | Not inclusi  | ve betw  | een |    |
|                                          |                           | ] - [         | AND      | BB      | Roth 403b         |     | GT     | Greater that | an       |     |    |
|                                          |                           | ]_[           |          | СН      | Childcare         |     | LE     | Less than    | or equal |     |    |
|                                          |                           | ] [           |          | CR      | CAR Allow         |     | GE     | Greater tha  | an or eq | ual |    |
|                                          |                           | ] - [         |          | DC      | Def. Comp         |     |        |              |          |     |    |
|                                          |                           | -             |          | DE      | DE-DC/403b        |     |        |              |          |     |    |
| Low/High value can be a number or        | one of the field IDs.     |               |          | EE      | Roth 457b         |     |        |              |          |     |    |
| The 2 char field ID is preceeded by      | '\$' and entered left jus | tified.       |          | EI      | EIC               |     |        |              |          |     |    |
| Ex: \$FG is Federal Gross.               |                           |               |          | ER      | ER-DC/403b        |     |        |              |          |     |    |
| 'OP' = EQ, NE, IB, NI, LT, GT, LE, C     | έE                        |               |          | EX      | Sub. EE Exp       | ~   |        |              |          |     |    |
|                                          |                           |               |          | LEA     | EIT /Addbook      |     |        |              |          |     |    |

#### Usersec: YY

Yr: 2008 Dist: 39 Site: 00 GS: W 11/27/2017 9:34:25 AM

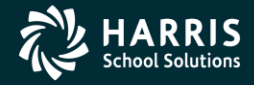

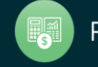

#### W2 Prelist Report Totals

The following sample shows the default employee detail lines and the totals that print at the end of each sort group.

| 39 QSS DEMO | ONSTRATION D           | ISTRICT             |                      |                       | W-2 PRI               | -LIST                 |               | J94                    | 26 W2RP15               | H.15.01 12                | /06/15           | PAGE 1                 |
|-------------|------------------------|---------------------|----------------------|-----------------------|-----------------------|-----------------------|---------------|------------------------|-------------------------|---------------------------|------------------|------------------------|
| F           | REGULAR GROU           | P                   | SE                   | LECTION DA            | ATE: ALL D            | ATA                   |               |                        |                         |                           |                  |                        |
|             | FED GROSS<br>FED TX-GR | OASDI-GR<br>MEDI-GR | OASDI<br>MEDICARE    | FIT<br>GLI            | SIT<br>FRNGE/OTH      | SDI<br>DEP-CARE       | CAR<br>NTX-GR | EE-DC<br>SICK-PAY      | ER-DC<br>MOVE-EXP       | EE/403B<br>ER/403B        | EE/457<br>ER/457 | ROTE-401K<br>ROTE-403B |
|             | STA GROSS<br>STA TX-GR | FIT-AB<br>SIT-AB    | OTE-NTX<br>CITY1-GRS | RET-1/TS<br>CITY1-TAX | RET-2/TS<br>CITY2-GRS | RET-3/TS<br>CITY2-TAX | 125<br>SEBER  | EMPLYR-BC<br>EMPLYR-BA | UN-OASDI<br>EMPLR HSA N | UN-MEDI 4<br>MPLR MSA OTH | 57-NOP<br>ER-NOP | ROTH-457B<br>ADOPT BEN |
| 000-00-000  | 00 PERSNIKIT           | Y REALLY            |                      | RI                    | Y SL:N S              | F:N SE:N US           | N XP:N P      | C:05 RS:02             | L1:0004 L2:             | :0000 SC:05               |                  |                        |
|             | 99935.00               | 94353.74            | 3962.85              | 11992.35              | 2875.39               | .00                   | .00           | 3800.00                | .00                     | 3800.00                   | .00              | .00                    |
|             | 83627.59               | 94353.74            | 1368.12              | .00                   | .00                   | .00                   | 12507.41      | .00                    | .00                     | .00                       | .00              | .00                    |
|             | 99935.00               | .00                 | .00                  | .00                   | 6926.15               | . 00                  | 5581.26       | . 00                   | .00                     | .00                       | .00              | .00                    |
|             | 83627.59               | .00                 | .00                  | .00                   | .00                   | .00                   | .00           | 2000.00                | .00                     | .00                       | .00              | .00                    |
| 000-00-000  | 0 PERSON RE            | AL                  |                      | R                     | Y SL:N S              | T:N SE:N US           | N XP:N P      | C:05 RS:02             | L1:0004 L2:             | 0000 SC:05                |                  |                        |
|             | 99935.00               | 94353.74            | 3962.85              | 11992.35              | 2875.39               | .00                   | . 00          | 3800.00                | .00                     | 3800.00                   | .00              | .00                    |
|             | 83627.59               | 94353.74            | 1368.12              | .00                   | .00                   | .00                   | 12507.41      | .00                    | .00                     | .00                       | .00              | .00                    |
|             | 99935.00               | .00                 | .00                  | .00                   | 6926.15               | .00                   | 5581.26       | 1000.00                | .00                     | .00                       | .00              | .00                    |
|             |                        |                     |                      |                       |                       |                       |               |                        |                         |                           |                  |                        |
| REGULAR TOT | TALS FEDERA            | L GROSS             | OASDI GRO            | SS                    | OASDI                 |                       | IT            | SIT                    | SDI                     | E E-                      | DC               | ER-DC                  |
|             | 3 29                   | 9805.00             | 283061.              | 22 1                  | 1888.55               | 35977.                | 05            | 8626.17                | 20.00                   | 11400.                    | 00               | 0.00                   |
|             | EIC FED T              | X-GROSS             | MEDI-GRO             | ISS 1                 | EDICARE               | G                     | LI            | FR/OTH                 | NTX-GROSS               | S EE/40                   | 3B               | EE/457                 |
| 5           | 5.00 25                | 1512.77             | 283061.              | 22                    | 4104.36               | 220.                  | 00            | 210.00                 | 37522.23                | B 11400.                  | 00               | 0.00                   |
| F19         | r-ab stat              | E GROSS             | OTHER-N              | TX F                  | ET-1/TS               | RET-2/                | TS I          | RET-3/TS               | SECTION-125             | 5 ER/40                   | 3B               | ER/457                 |
| C           | 0.00 29                | 9805.00             | 0.                   | 00                    | 0.00                  | 20778.                | 45            | 0.00                   | 16743.78                | B 0.                      | 00               | 0.00                   |
| SIT         | T-AB STATE T           | X-GROSS             | DEP-CA               | RE                    | SICK                  | c                     | AR I          | HOVE-EXP               | ROTE/4011               | C ROTE/40                 | 3B               | ROTE/457B              |
| 0           | 0.00 25                | 1512.77             | 10.                  | 00                    | 60.00                 | 200.                  | 00            | 70.00                  | 150.00                  | 160.                      | 00               | 170.00                 |
| ADOPTION    | BEN CITY               | 1-GROSS             | CITY1-T              | AX CITY               | 2-GROSS               | CITY2-T               | AX I          | UN-OASDI               | UN-MEDI                 | EMPLOYER/H                | SA EME           | LOYER/MSA              |
| 180         | 0.00                   | 0.00                | 0.                   | 00                    | 0.00                  | 0.                    | 00            | 80.00                  | 90.00                   | 100.                      | 00               | 110.00                 |
| OTHER-      | -NQP                   | 457-NOP             | SEE                  | SER EMPI              | JUYER HC              | EMPLOYER              | HA .          |                        |                         |                           |                  |                        |
| 40          | 0.00                   | 50.00               | 140.                 | 00                    | 1120.00               | 1130.                 | 00            |                        |                         |                           |                  |                        |

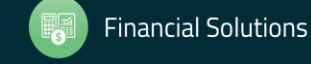

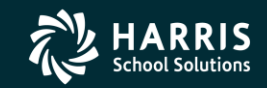

#### Task 7-PR Print Pay History Report (PAY830) QCC Job Menu

| \Xi Job Menu                                                                       | 39-QSS DEMONSTRATION DISTRICT      | QSS/OA                 | SIS 🗕 🗖 💌           |
|------------------------------------------------------------------------------------|------------------------------------|------------------------|---------------------|
| File View Options Help+Video                                                       | Description (F1) Example (Ctrl+F1) |                        |                     |
| 📰 🧇 🚟 🧼 岁 🗉                                                                        |                                    |                        |                     |
| Search found 2 lines.       View       C Iree       Grid       Search       pay830 | C Show Only Favorites              |                        |                     |
| Job Title                                                                          |                                    | JCL Name               |                     |
| Payroll History Report/Logon DI (PAY8                                              | 30)                                | PAY830LD.F             | AY830LD             |
| Payroll History Report/Select DI (PAY8                                             | 30)                                | PAY830SD.F             | AY830SD             |
|                                                                                    |                                    |                        |                     |
|                                                                                    |                                    | Yr:2015 Dist:39 Site:1 | 11/22/2015 12:59 PM |

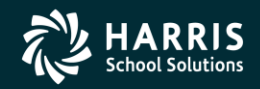

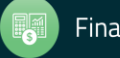

### Pay History Report (PAY830) Main Window

| 🖳 Request Pay History Report - Logon District ( PAY830 )             |                 |
|----------------------------------------------------------------------|-----------------|
| File Options                                                         |                 |
| i 🔚 🖻 🧶 📴 🌁                                                          |                 |
|                                                                      |                 |
| Report Selections Select Employees                                   |                 |
| For District: 39 - The Train USD                                     |                 |
| Report Title                                                         |                 |
| Select by Date Paid: 🔹 - 💌 And/or Select by Effective year: Quarter: |                 |
| Compute Totals Rule:                                                 |                 |
| Include Terminated Yes 💌                                             |                 |
| Pay Code Pay Location                                                |                 |
| Select by Last Name Range -                                          | =               |
| SSN Mask: No Masking                                                 |                 |
| Record Type: All Records  Cancelled Warr: Open and Cancelled         |                 |
| Summary Level: Detail   Each Employee on New Page:                   |                 |
| Pay-Line Detail: None   Position Summary:                            |                 |
| Deduction Detail: None  Account Detail: None                         |                 |
|                                                                      | -               |
|                                                                      |                 |
| Yr: 2015 Dist: 39 Site: 1 G5: W 11/22                                | 2015 1:09:30 PM |

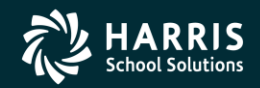

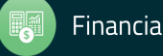

#### Pay History (PAY830) DI/SSN Select Window

| 🖳 Request Pay History Report - Logon District ( PAY830 )                                                                                                    |          |  |  |  |  |
|----------------------------------------------------------------------------------------------------|----------|--|--|--|--|
| File Options                                                                                                    |          |  |  |  |  |
| 🗄 🔚 🤌 🧼 👺 🥘 🜁                                                                                                    |          |  |  |  |  |
|                                                                                                    |          |  |  |  |  |
| Report Selections Select Employees                                                                                                    |          |  |  |  |  |
| District/SSN                                                                                                    |          |  |  |  |  |
| 39 - 39 - 39 - 39 - 39 - 39 - 39 - 39 -                                                                                                    |          |  |  |  |  |
|                                                                                                    |          |  |  |  |  |
|                                                                                                    |          |  |  |  |  |
| Employee Selection by SSN or EXTREF                                                                                                    |          |  |  |  |  |
| QSS/OASIS HR/Payroll has support for selecting employees by SSN (9 digit social security number) or EXTREF (6 digit external reference number) values. Screens with only SSN selection field(s) optionally support the selection by EXTREF using a three (3) digit prefix followed by the six (6) digit EXTREF entered into the SSN selection field. |          |  |  |  |  |
| The optional EXTREF selection is enabled by setting the PAYEIS security parameter with the three (3) digit prefix which signals the entered nine (9) digit value is to be treated as an EXTREF value when selecting the employee. The QSS/OASIS program which executes and selects employees must also be upgraded to support PAYEIS.                |          |  |  |  |  |
| You do NOT have PAYEIS defined. Contact your QSS/OASIS system administrator to setup PAYEIS support.                                                                                                    |          |  |  |  |  |
| PAY830 versions H.00.21 and later support PAYEIS. However, you do NOT have PAYEIS defined so you CANNOT select by EXTREF on this screen. Contact your QSS/OASIS system administrator to setup PAYEIS support.                                                                                                    |          |  |  |  |  |
|                                                                                                    |          |  |  |  |  |
|                                                                                                    |          |  |  |  |  |
|                                                                                                    |          |  |  |  |  |
| Yr: 2015 Dist: 39 Site: 1 GS: W   11/22/2015   1:                                                                                                    | 12:01 PM |  |  |  |  |

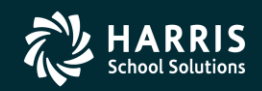

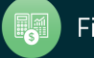

#### W2 for Tax Year 2017

# **Payroll History Adjustments**

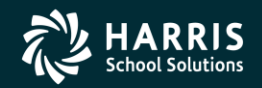

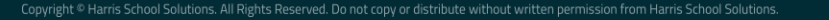

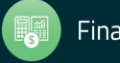
#### Task 8-PR

# Include Employees Without a Pay History Record (PHUPDT)

| 🐓 Payroll History                     | 39 - The Train USD                  |                   | QSS/OASIS              |                         |
|---------------------------------------|-------------------------------------|-------------------|------------------------|-------------------------|
| File Options Window                   |                                     |                   |                        |                         |
| 🕂 Add 🕂 Add From 🙎 Refrest            | h 📙 Save 🙀 Save and Close           | e 🗙 Delete 📘      | Klose 🔽 🚺 🕨            | 🧇 🖩 🌷 🖉 👍 👘 💡           |
| BUMSTEAD, DAGWOOD 001030 XXX          | -XX-8888                            |                   |                        | AddMode .::             |
|                                       |                                     |                   |                        |                         |
| Payroll History Inspect (PHUPDT) Insp | ect Detail (PHINSP) Warrant Distrib | oution CTD Totals | 3                      |                         |
| Reverse Amounts                       |                                     |                   |                        |                         |
| Date pd 12/31/2015 Per (              | end 12/31/2015 Fff-Y                | 16 Qt 03          | 3 ▼ PLoc 0001 APD      | 22 Tax calc type B      |
| Warrant 99999901 Pay of               | ode 01 Ret-sys                      | 01  SC 00         | CC 00 Status           | A Tax ANN. Factor 12    |
|                                       |                                     |                   |                        |                         |
| Exempt 0.00 +                         | Regular 0.00 +                      | Federal           | 0.00 + Ceta            | 0.00 Note: MEDI+ values |
| = Gross 0.00 -                        | NTX 0.00 -                          | TSA               | 0.00 + Fed/IG          | 0.00 Medicare values.   |
| - STRS-TS 0.00 -                      | PERS-TS 0.00 -                      | RET-3             | 0.00 = Fed Tax Gross   | 0.00                    |
|                                       | +                                   | State/IG          | 0.00 = State Tax Gross | 0.00                    |
| OASDI Gross 0.00 MEDI G               | ross 0.00 MEDI+ Gross               | 0.00 SD           | I Gross 0.00 STRS Gr   | oss 0.00 PERS Gross     |
| Federal Tax 0.00                      | Advance EIC 0.00                    | OASDI             | 0.00 - Survive Ben     | 0.00                    |
| State Tax 0.00                        | County Tax 0.00                     | City Tax          | 0.00 Local Tax         | Add Vol Deds            |
| - STRS 0.00 -                         | PERS 0.00 -                         | RET-3             | 0.00 - Misc Deducts    | 0.00                    |
| - Medicare 0.00                       | MEDI+ 0.00 -                        | SDI               | 0.00 = Net Pav         | 0.00 Calc Net Pay 0.00  |
|                                       | 0.00                                | Voluntz           | arv Deductions         |                         |
| CAR allowance 0.00                    | Emplr pd STRS                       | 0.00              | -,                     |                         |
| Deferred Comp 0.00                    | Emplr pd PERS                       | 0.00              |                        |                         |

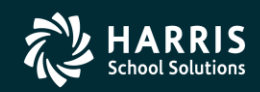

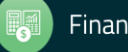

Task 9-PR Entering Adjustments

#### **Pay History**

#### **Benefit Adjustments**

| 🐓 Payroll History     |                  | 39 - The            | e Train USD      |             |                    | QSS/OASIS       |                   |                    |       | De N | Maintain He | ealth Care ∆diu | istmen  | nts :  | 0 - 055 D | EMONSTRATIO | N DISTRICT      | 055/04515            |                   |
|-----------------------|------------------|---------------------|------------------|-------------|--------------------|-----------------|-------------------|--------------------|-------|------|-------------|-----------------|---------|--------|-----------|-------------|-----------------|----------------------|-------------------|
| File Options W        | indow            |                     |                  |             |                    |                 |                   |                    |       | Fil  | le Ontio    | ne              | -seriet |        |           |             | i biornact      | 200, 0, 1010         |                   |
| 🛉 📥 Add 🚽 Add F       | From 👩 Refres    | h 🔚 Save 👔          | Save and Close   | X Delete    | e 🌁 Close          | • • •           | J 🧇 🔳             | 1 🌷 🌈 🕞 👘 👘        | -     |      |             | a I.a. 197      |         |        | ····      |             |                 |                      |                   |
| BUMSTEAD, DAGWO       | OD 001030 XXX    | -XX-8888            | War              | rant: 9999  | 99901 12/31/2      | 2015            |                   | Add                | Mode: |      | 10)         | K   🌚   🍕       |         | 0      | 3         |             |                 |                      |                   |
|                       |                  |                     |                  |             |                    |                 |                   |                    |       | Γ    |             |                 |         |        |           |             |                 |                      | Change;           |
| Payroll History Inspe | ct (PHUPDT) Insp | ect Detail (PHINSP) | Warrant Distribu | tion CTD T  | Totals             |                 |                   |                    |       |      |             | District :      | 0       | The Te |           |             |                 |                      |                   |
| Reverse Amo           | unts             |                     |                  |             |                    |                 |                   |                    |       |      |             | District .      | 13      | • me m | an oso    |             |                 |                      |                   |
|                       | -                |                     |                  |             |                    | 0000 100        | 00                |                    | _     |      |             | Tax year: 1     | 5       |        |           |             |                 |                      |                   |
| Date pd               | Per.             | end<br>ode 00       | Eff-Y            | Qt<br>10 SC | t UU ▼ PLoc        | 0000 APE        | ) UU <del>-</del> | Tax calc type      | -     |      | Emplo       | yee ID/SSN: 1   | 030     |        | Hide      | SSN         |                 |                      |                   |
| Warrant 000000        | JU Tayo          | oue uv              | nersys (         | <i>N</i> 30 |                    | Jidius          | · ^               | Tax ANN, Factor 00 |       |      |             |                 |         |        |           |             |                 |                      |                   |
| Exempt                | 0.00 +           | Regular             | 0.00 +           | Federal     | 0.00 +             | Ceta            | 0.00              | Note: MEDI+ values |       |      |             |                 |         |        |           |             |                 |                      |                   |
| = Gross               | 0.00 -           | NTX                 | 0.00 -           | TSA         | 0.00 +             | Fed/IG          | 0.00              | Medicare values.   |       |      |             | Am              | ount    | Date   | ١         | Varrant     | Code            | Туре                 | Comment           |
| - STRS-TS             | 0.00 -           | PERS-TS             | 0.00 -           | RET-3       | 0.00 =             | Fed Tax Gross   | 0.00              |                    |       |      | •           |                 |         |        |           |             |                 |                      |                   |
| 010010                | A DR MEDIC       | 0.00                | +<br>MEDL C      | State/IG    | 0.00 =             | State Tax Gross | 0.00              | 0.00 DEDC C        |       |      |             |                 |         |        |           |             |                 |                      |                   |
| UA3DI GIUSS           | 0.00 MEDIG       | 1055 U.UU           | MEDI+ Gloss      | 0.00        | SDI GIUSS          | 0.00 51151      | GIUSS             | 0.00 PERS Gloss    |       |      |             |                 |         |        |           |             |                 |                      |                   |
| - Federal Tax         | 0.00 +           | Advance EIC         | 0.00 -           | OASDI       | 0.00 -             | Survive Ben     | 0.00              | Add Vol Deds       |       |      |             |                 |         |        |           |             |                 |                      |                   |
| - State Tax           | 0.00 -           | County Tax          | 0.00 -           | City Tax    | 0.00 -             | Local Tax       | 0.00              |                    | ,     |      |             |                 |         |        |           |             |                 |                      |                   |
| - STRS                | 0.00 -           | PERS                | 0.00 -           | RET-3       | 0.00 -             | Misc Deducts    | 0.00              |                    |       |      |             |                 |         |        |           |             |                 |                      |                   |
| - Medicare            | 0.00             | MEDI+               | 0.00 -           | SDI         | 0.00 =             | Net Pay         | 0.00              | Calc Net Pay 0.0   | .00   |      |             |                 |         |        |           |             |                 |                      |                   |
| CAR allowance         | 0.00             | Emplr pd STRS       | 0.               | 00          | oluntary Deduction | s               |                   |                    |       |      |             |                 |         |        |           |             |                 |                      |                   |
| Deferred Comp         | 0.00             | Emplr pd PERS       | 0.               | 00          |                    |                 |                   |                    | 1     |      |             |                 |         |        |           |             |                 |                      |                   |
| Cat-1                 | 0.00             | Emplr RET-3         | 0.               | 00          |                    |                 |                   |                    |       |      |             |                 |         |        |           |             |                 |                      |                   |
| Cat-2                 | 0.00             | Emplr pd MEDI       | 0.               | 00          |                    |                 |                   |                    |       |      |             |                 |         |        |           |             |                 |                      |                   |
| Cat-3                 | 0.00             | Emplr pd FICA       | 0.               | 00          |                    |                 |                   |                    |       |      |             |                 |         |        |           |             |                 |                      |                   |
| Cat-4                 | 0.00             | RFU-1               | 0.               | 00          |                    |                 |                   |                    |       |      |             |                 |         |        |           |             |                 |                      |                   |
| Cat-5                 | 0.00             | RFU-2               | 0.               | 00          |                    |                 |                   |                    |       |      | Tota        | ь.              | 0.00    |        |           |             |                 |                      |                   |
|                       |                  | RFU-3               | 0.               | 00          |                    |                 |                   |                    |       |      | TOLA        | •               | 0.00    |        |           |             |                 |                      |                   |
|                       |                  |                     |                  |             |                    |                 |                   |                    |       | Use  | rsec: U1    |                 |         |        |           | ١           | r: 2015 Dist: 3 | 9 Site: 1 GS: W 11/2 | 4/2015 7:58:12 AM |

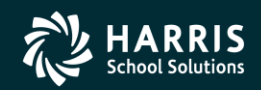

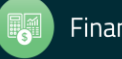

#### Pay History Adjustments

| Options Wind                                                                                                    | dow                                                                                                    |                                                                        |                                                                                                    |                                                                      |                 |                                                                     |                      |                                              |                 |                    |                                     |       |                      |                                   |          |
|----------------------------------------------------------------------------------------------------|----------------------------------------------------------------------------------------------------|------------------------------------------------------------------------|----------------------------------------------------------------------------------------------------|----------------------------------------------------------------------|-----------------|---------------------------------------------------------------------|----------------------|----------------------------------------------|-----------------|--------------------|-------------------------------------|-------|----------------------|-----------------------------------|----------|
| Add 斗 Add Fro                                                                                                    | m 👩 Refi                                                                                                    | resh 📮                                                                 | Save 📔                                                                                                    | Save an                                                              | d Close         |                                                                     | elete                | Close                                        | :               |                    |                                     |       |                      | i 🤍 📝 🕞                           | <b>b</b> |
| STEAD, DAGWOOD                                                                                                    | 001030 X                                                                                                    | XX-XX-8                                                                | 8888                                                                                                    |                                                                      | W               | arrant: 9                                                           | 9999                 | 9901 12/3                                    | 31/2            | 2015               |                                     |       | · ·                  |                                   | AddMo    |
|                                                                                                    |                                                                                                    |                                                                        |                                                                                                    |                                                                      |                 |                                                                     |                      |                                              |                 |                    |                                     |       |                      |                                   |          |
| roll History Inspect                                                                                                    | (PHUPDT)                                                                                                    | nspect De                                                              | etail (PHIN                                                                                                    | SP) Warra                                                            | nt Distrib      | oution CT                                                           | TD To                | otals                                        |                 |                    |                                     |       |                      |                                   |          |
| Reverse Amoun                                                                                                    | te                                                                                                    |                                                                        |                                                                                                    |                                                                      |                 |                                                                     |                      |                                              |                 |                    |                                     |       |                      |                                   |          |
|                                                                                                    | <u> </u>                                                                                                    |                                                                        |                                                                                                    |                                                                      | <b>F</b> # V    |                                                                     | 0.                   | 00 5                                         |                 | 0000               | 400                                 | 00    | _                    | <b>T</b> 1.                       |          |
| Date pd                                                                                                    |                                                                                                    | er. end                                                                | 00                                                                                                    |                                                                      | EIT-Y           | 00                                                                  | Qt                   | 00 <b>-</b> F                                | 1.00            |                    | APU                                 | • ••• |                      | Tax calc type                     | •        |
| Warrant 0000000                                                                                                    | га                                                                                                    | y code                                                                 | 00                                                                                                    | Г                                                                    | (et-sys         | UU                                                                  | 30                   | 00                                           | cc              | , 00               | Status                              | A     |                      | Tax ANN. Factor                   | • •      |
| Exempt                                                                                                    | 0.00                                                                                                    | +                                                                      | Regular                                                                                                    | 0.00                                                                 | +               | Feder                                                               | al                   | 0.00                                         | +               |                    | Ceta                                |       | 0.00                 | Note: MEDI+ v                     | alues    |
| Gross                                                                                                    | 0.00                                                                                                    | -                                                                      | NTX                                                                                                    | 0.00                                                                 | -               | TS                                                                  | 6A                   | 0.00                                         | +               |                    | Fed/IG                              |       | 0.00                 | are a subset of<br>Medicare value | es.      |
| STRS-TS                                                                                                    | 0.00 -                                                                                                    | - PE                                                                   | ERS-TS                                                                                                    | 0.00                                                                 | - [             | RET                                                                 | -3                   | 0.00                                         | =               | Fed Ta:            | x Gross                             |       | 0.00                 |                                   |          |
|                                                                                                    |                                                                                                    |                                                                        |                                                                                                    |                                                                      | +               | State/                                                              | IG                   | 0.00                                         | =               | State Ta           | x Gross                             |       | 0.00                 |                                   |          |
| ASDI Gross                                                                                                    | 0.00 MED                                                                                                    | Gross                                                                  | 0.0                                                                                                    | 0 MEDI+                                                              | Gross           | 0.                                                                  | 00                   | SDI Gross                                    |                 | 0.00               | STRS G                              | iross |                      | 0.00 PERS Gro                     | ISS      |
|                                                                                                    |                                                                                                    |                                                                        |                                                                                                    |                                                                      | 1               | 049                                                                 | ח [                  | 0.00                                         | _               | Surv               | rive Ben                            |       | 0.00                 |                                   |          |
| Federal Tax                                                                                                    | 0.00                                                                                                    | <ul> <li>Advar</li> </ul>                                              | nce EIC                                                                                                    | 0.00                                                                 | _               |                                                                     |                      | 0.00                                         |                 |                    |                                     |       |                      |                                   |          |
| Federal Tax                                                                                                    | 0.00                                                                                                    | + Advar                                                                | nce EIC                                                                                                    | 0.00                                                                 | -               | City T                                                              | av [                 | 0.00                                         |                 | Lo                 | cal Tax                             |       | 0.00                 | Add Vol Ded                       |          |
| Federal Tax<br>State Tax<br>STRS                                                                                                    | 0.00                                                                                                    | + Adva<br>- Cou                                                        | nce EIC<br>Inty Tax<br>PERS                                                                                                    | 0.00                                                                 | -<br>-          | City Ta<br>RET                                                      | ax [                 | 0.00                                         | -               | Lo<br>Misc (       | cal Tax                             |       | 0.00                 | Add Voi Ded                       |          |
| Federal Tax<br>State Tax<br>STRS<br>Medicare                                                                                         | 0.00 - 0.00 - 0.0 | + Advar<br>- Cou<br>-                                                  | nce EIC<br>Inty Tax<br>PERS<br>MEDI+                                                                                                  | 0.00                                                                 | -<br>  -<br>  - | City Ta<br>RET<br>S                                                 | ax [<br>-3 [<br>DI [ | 0.00                                         | -<br>-          | Lo<br>Misc (       | cal Tax<br>Deducts<br>Net Pav       |       | 0.00                 | Add Voi Ded                       | 0.00     |
| Federal Tax<br>State Tax<br>STRS<br>Medicare                                                                                         | 0.00 - 0.00 - 0.0 | + Advar<br>- Cou<br>-                                                  | nce EIC<br>Inty Tax<br>PERS<br>MEDI+                                                                                                  | 0.00<br>0.00<br>0.00<br>0.00                                         | -<br>-<br>-     | City Ta<br>RET<br>S                                                 | ax [<br>-3 [<br>DI [ | 0.00<br>0.00<br>0.00<br>0.00<br>untary Deduc | -<br>-<br>=     | Lo<br>Misc (       | cal Tax<br>Deducts<br>Net Pay       |       | 0.00<br>0.00<br>0.00 | Calc Net Pay                      | 0.00     |
| Federal Tax<br>State Tax<br>STRS<br>Medicare                                                                                         | 0.00 - 0.00 - 0.0 | + Advar<br>- Cou<br>-<br>.00 En                                        | nce EIC<br>Inty Tax<br>PERS<br>MEDI+<br>mplr pd ST                                                                                    | 0.00<br>0.00<br>0.00<br>0.00<br>RS                                   | -<br>  -<br>  - | City Ti<br>RET<br>S                                                 | ax [<br>-3 [<br>DI [ | 0.00<br>0.00<br>0.00<br>0.00<br>untary Deduc | -<br>=          | Lo<br>Misc [<br>ns | cal Tax<br>Deducts<br>Net Pay       |       | 0.00<br>0.00<br>0.00 | Calc Net Pay                      | 0.00     |
| Federal Tax<br>State Tax<br>STRS<br>Medicare<br>CAR allowance<br>Deferred Comp                                                       | 0.00<br>0.00<br>0.00<br>0.00<br>0.00<br>0<br>0<br>0                                                                                                    | + Adva<br>- Cou<br>-<br>.00 En<br>.00 En                               | nce EIC<br>Inty Tax<br>PERS<br>MEDI+<br>mplr pd ST<br>mplr pd PE                                                                      | 0.00<br>0.00<br>0.00<br>0.00<br>RS<br>RS                             | ] -             | City T:<br>RET<br>S<br>0.00                                         | ax [<br>-3 [<br>DI [ | 0.00<br>0.00<br>0.00<br>0.00<br>untary Deduc | -<br>=<br>ction | Lo<br>Misc (<br>Is | cal Tax<br>Deducts<br>Net Pay       |       | 0.00                 | Calc Net Pay                      | 0.00     |
| Federal Tax<br>State Tax<br>STRS<br>Medicare<br>CAR allowance<br>Deferred Comp<br>Cat-1                                              | 0.00<br>0.00<br>0.00<br>0.00<br>0.00<br>0<br>0<br>0<br>0                                                                                                    | <ul> <li>Advar</li> <li>Cou</li> <li>.00 En</li> <li>.00 En</li> </ul> | nce EIC<br>Inty Tax<br>PERS<br>MEDI+<br>mplr pd ST<br>mplr pd PE<br>Emplr RE                                                          | 0.00<br>0.00<br>0.00<br>0.00<br>RS<br>RS<br>T-3                      | -<br>-<br>-     | City Ti<br>RET<br>0.00<br>0.00                                      | ax [<br>-3 ]<br>DI [ | 0.00<br>0.00<br>0.00<br>0.00<br>untary Deduc | -<br>=<br>ction | Lo<br>Misc (<br>Is | cal Tax [<br>Deducts [<br>Net Pay [ |       | 0.00                 | Calc Net Pay                      | 0.00     |
| Federal Tax<br>State Tax<br>STRS<br>Medicare<br>CAR allowance<br>Deferred Comp<br>Cat-1<br>Cat-2                                     | 0.00<br>0.00<br>0.00<br>0.00<br>0.00<br>0<br>0<br>0<br>0<br>0                                                                                                    | + Advai<br>- Cou<br>-<br>.00 En<br>.00 En<br>.00 E                     | nce EIC<br>Inty Tax<br>PERS<br>MEDI+<br>mplr pd ST<br>mplr pd PE<br>Emplr RE<br>mplr pd M                                             | 0.00<br>0.00<br>0.00<br>RS<br>RS<br>T-3<br>EDI                       | ] -             | City Ti<br>RET<br>S<br>0.00<br>0.00<br>0.00                         | ax [<br>-3 ]<br>DI [ | 0.00<br>0.00<br>0.00<br>0.00<br>untary Dedu  | -<br>-<br>ction | La<br>Misc [<br>Is | cal Tax Deducts                     |       | 0.00                 | Calc Net Pay                      | 0.00     |
| Federal Tax<br>State Tax<br>STRS<br>Medicare<br>CAR allowance<br>Deferred Comp<br>Cat-1<br>Cat-2<br>Cat-2<br>Cat-3                   | 0.00<br>0.00<br>0.00<br>0.00<br>0<br>0<br>0<br>0<br>0<br>0<br>0<br>0<br>0<br>0<br>0<br>0                                                                                                    | + Advar<br>- Cou<br>-<br>.00 En<br>.00 En<br>.00 E                     | nce EIC<br>unty Tax<br>PERS<br>MEDI+<br>mplr pd ST<br>mplr pd PE<br>Emplr RE<br>implr pd Mi<br>implr pd FI                            | 0.00<br>0.00<br>0.00<br>RS<br>RS<br>T-3<br>EDI<br>CA                 | ] -             | 0.43<br>City Ti<br>RET<br>S<br>0.00<br>0.00<br>0.00<br>0.00         | ax [<br>-3 ]<br>DI [ | 0.00<br>0.00<br>0.00<br>0.00<br>untary Deduc | -<br>-<br>ction | La<br>Misc I<br>Is | cal Tax Deducts                     |       | 0.00                 | Calc Net Pay                      | 0.00     |
| Federal Tax<br>State Tax<br>STRS<br>Medicare<br>CAR allowance<br>Deferred Comp<br>Cat-1<br>Cat-2<br>Cat-2<br>Cat-3<br>Cat-4          | 0.00<br>0.00<br>0.00<br>0.00<br>0<br>0<br>0<br>0<br>0<br>0<br>0<br>0<br>0<br>0<br>0<br>0                                                                                                    | + Advar<br>- Cou<br>-<br>00 En<br>00 En<br>00 E<br>00 E                | nce EIC<br>pERS<br>MEDI+<br>mplr pd ST<br>mplr pd PE<br>Emplr RE<br>mplr pd H<br>mplr pd FI<br>mplr pd FI                             | 0.00<br>0.00<br>0.00<br>RS<br>RS<br>T-3<br>EDI<br>CA                 |                 | City T:<br>RET<br>S<br>0.00<br>0.00<br>0.00<br>0.00<br>0.00         | ax [<br>-3 ]<br>DI [ | 0.00<br>0.00<br>0.00<br>0.00<br>untary Dedu  | -<br>-<br>ction | La<br>Misc (<br>Is | cal Tax Deducts Net Pay             |       | 0.00                 | Calc Net Pay                      | 0.00     |
| Federal Tax<br>State Tax<br>STRS<br>Medicare<br>CAR allowance<br>Deferred Comp<br>Cat-1<br>Cat-2<br>Cat-3<br>Cat-3<br>Cat-4<br>Cat-5 | 0.00<br>0.00<br>0.00<br>0.00<br>0<br>0<br>0<br>0<br>0<br>0<br>0<br>0<br>0<br>0<br>0<br>0                                                                                                    | + Advar<br>- Cou<br>-<br>.00 En<br>.00 En<br>.00 En<br>.00 E<br>.00 E  | nce EIC (<br>unty Tax (<br>PERS (<br>MEDI+ (<br>mplr pd ST<br>mplr pd PE<br>Emplr RE<br>Emplr RE<br>implr pd FI<br>Emplr pd FI<br>RFI | 0.00<br>0.00<br>0.00<br>RS<br>RS<br>T-3<br>EDI<br>CA<br>UJ-1<br>UJ-2 |                 | City Ti<br>RET<br>S<br>0.00<br>0.00<br>0.00<br>0.00<br>0.00<br>0.00 | -3 [<br>DI [         | 0.00<br>0.00<br>0.00<br>untary Deduc         | -<br>=          | La<br>Misc [<br>Is | cal Tax<br>Deducts<br>Net Pay       |       | 0.00                 | Calc Net Pay                      | 0.00     |

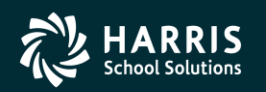

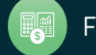

#### Voluntary Deduction Adjustments Pay History Form

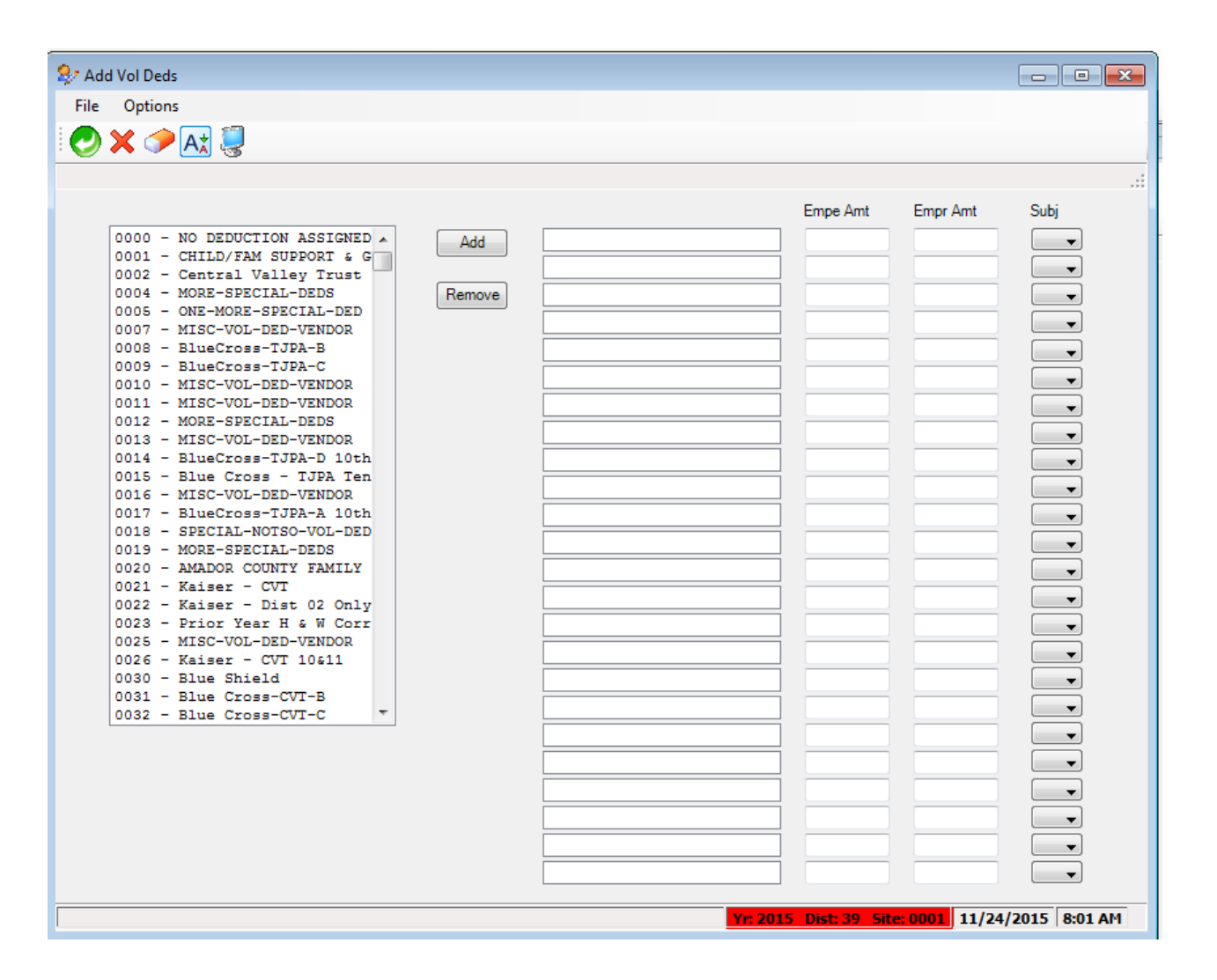

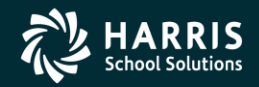

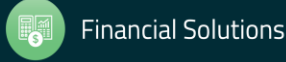

#### Health Care Adjustments

| 🍬 Ma  | aintain He | alth Care Adjustme                           | ents 39 - QSS         | DEMONSTRATION | N DISTRICT            | QSS/OASIS         |                 |
|-------|------------|----------------------------------------------|-----------------------|---------------|-----------------------|-------------------|-----------------|
| File  | Option     | s                                            |                       |               |                       |                   |                 |
|       | 0>         | (   ] 🧐 🗄                                    | ] 🧼 🥘 🏢               |               |                       |                   |                 |
| []    |            |                                              |                       |               |                       |                   | Change          |
|       | Employ     | District : 39<br>Tax year: 15<br>yee ID/SSN: | The Train USD     Sho | w SSN         |                       |                   |                 |
|       |            |                                              |                       |               |                       |                   |                 |
|       |            | Amount                                       | Date                  | Warrant       | Code                  | Туре              | Comment         |
| •     |            |                                              |                       |               |                       |                   |                 |
|       |            |                                              |                       |               |                       |                   |                 |
|       |            |                                              |                       |               |                       |                   |                 |
|       |            |                                              |                       |               |                       |                   |                 |
|       |            |                                              |                       |               |                       |                   |                 |
|       |            |                                              |                       |               |                       |                   |                 |
|       |            |                                              |                       |               |                       |                   |                 |
|       |            |                                              |                       |               |                       |                   |                 |
|       |            |                                              |                       |               |                       |                   |                 |
|       |            |                                              |                       |               |                       |                   |                 |
|       |            |                                              |                       |               |                       |                   |                 |
|       | Total      | . 0.00                                       |                       |               |                       |                   |                 |
| Users | ec: U1     |                                              |                       | Y             | r: 2015 Dist: 39 Site | e: 1 GS: W 11/24/ | 2015 8:04:22 AM |

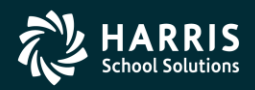

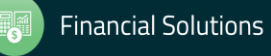

W2 for Tax Year 2017

# W2 Operator Commands

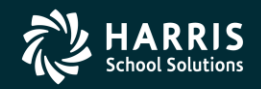

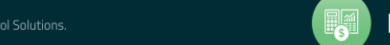

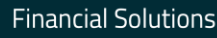

opyright © Harris School Solutions. All Rights Reserved. Do not copy or distribute without written permission from Harris School Solutions.

## Task 10-T (Tech) Extract W2 Data Y17W2EXTRACT

- Execute Y17W2EXTRACT.
- Payroll history, deduction history and payroll adjustments records are extracted for each 2017 payroll check.

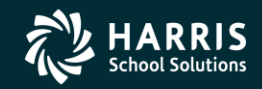

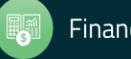

## Task 11-T (Tech) Report of W2 Records from Pay History

- Execute Y17W2REPORT.
- Travel Claims are not included in W2 Prelist at this point.

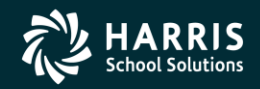

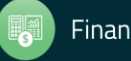

Task 12-T (Tech): Optional Including Car Travel Claims

- Execute Y17W2TCEXT and Y17W2CKTCRPT
- Include Car Travel Claims before running Final Merge.

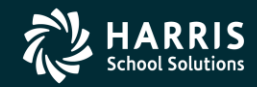

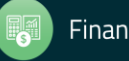

## Task 13-AP Adjusting Travel Claims A/P Branch (TCPYMT)

| Accounts Payable - Accounts Payable                                                                                                    | 07 - QSS DEMONSTRATION DISTRICT                          | QSS/OASIS                          |                           |
|----------------------------------------------------------------------------------------------------|----------------------------------------------------------|------------------------------------|---------------------------|
| File Options View Help+Video                                                                                                    |                                                          |                                    |                           |
| ☞❣❣∔▤◪☓◈▤                                                                                                    | III 😢 📰 😺                                                |                                    |                           |
| Accounts Payable     Po Payments (PO)     Pay Vouchers (PV)     Travel Claims (TC)     Credit Memos (CM)     Revolving Cash (RC)     Set Up Payables (EP)     Payables Payments (CL)     Liabilities (LB)     Transaction Maintenance     Move / Hold Payments     1099 Maintenance (AA)     Approve Due Date Payments     EDD 542     District Maintenance     Independent Contractor Maintenance     Import     Import Pay Vouchers (PV) | Search (F3)<br>Search Results (Double-Click a cell or Co | ontrol-Enter (while in the grid) o | r Ctrl+O to view details) |
|                                                                                                    | 11.1557                                                  |                                    | , _, ,,,,,,,              |

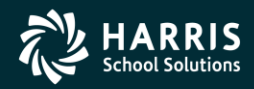

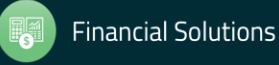

### Car Travel Claims (TCPYMT) Mileage Flag "M"

| 🚰 Travel Claim               |                         |                             |             |                |            |             |                |
|------------------------------|-------------------------|-----------------------------|-------------|----------------|------------|-------------|----------------|
| File Options                 |                         |                             |             |                |            |             |                |
| i 🕗 🖶 🗙 🛍 🔎 i 🧶 🔳 [          | 2                       |                             |             |                |            |             |                |
|                              |                         |                             |             |                |            |             | Add .::        |
| TC #: *AUTO*<br>Description: | Invoice: 06/30/1997 -   |                             |             | Mileage Pymt f | or W-2: 🔽  |             |                |
| Batch number: 👔              |                         | <ul> <li>Payment</li> </ul> | Due: //     | Varra          | ant No:    |             |                |
| Vendor No./Address No. 🗇     | /                       |                             |             |                |            |             |                |
|                              | Vendor name/addres      | s                           |             | Remit na       | me/address |             |                |
|                              |                         |                             |             |                |            |             |                |
|                              |                         |                             |             |                |            |             |                |
| X Delete Selected Row        |                         |                             |             |                |            |             |                |
| Fd Bdr Sch Res               | c Y Goal Func Objt Type | Payment Us                  | se Tax Flag | Use Tax        | 1099 Flag  | Net Payment | Budget Balance |
| * L                          |                         |                             |             |                |            |             |                |
|                              |                         |                             |             |                |            |             |                |

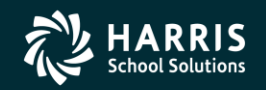

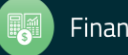

## Vendor Maintenance (VEUPDT) Changing Vendor Tax ID

| A Vendor Lookup                                         | 07 - QSS DEMONSTRATION DISTRICT QSS/OASIS         | , • •   |
|---------------------------------------------------------|---------------------------------------------------|---------|
| <u>File</u> Options <u>H</u> elp                        |                                                   |         |
| 🗈 🕂 🖉 📙 📚 🍖 🗙 🥘 🖿                                       | 🧇 🏢 🛞                                             |         |
| Vendor Record Updated - TaxID is the SSN of BUI         | HSTEAD, DAGWOOD .                                 | Inspect |
| Contact Information Optional Information Add'I Addresse | es Commodities Comments                           |         |
| District: 07 -<br>Number: 000140 -                      |                                                   |         |
| Name: TESTING EMPLOYEE VENDOR                           | Remit Name:                                       |         |
| Address:                                                | Remit Address:                                    |         |
| City: State:                                            | Zip: City: Zip: Zip:                              | _       |
| Frione. (                                               | 1                                                 |         |
| Contact:                                                |                                                   | _       |
| 1099: N - No 💌 Name: Bumstead, Dagwoo                   | od Preset: Y 🔽 Tax ID: 111111111 SSN: 111-11-1111 |         |
| Use Tax Preset: 1 - One 💌 Use Tax 1: 0                  | 6.6500 % 9512 · Use Tax 2: 08.2500 % 0000 ·       |         |
| Acct Number: Rating                                     | ; Msg Flag: 1 ▼ We are No. 1! We are No. 1!       |         |
| Type: Revolving Cash Object:                            | Terms: 06.65 Shipping %:                          |         |

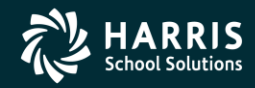

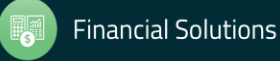

## Task 14-T (Tech) Merge All Sources of W2 Information

- Execute Y17W2FNLMRG to create combined file even if there are no Car travel claims to process.
- Use caution when re-running Y17W2FNLMRG.

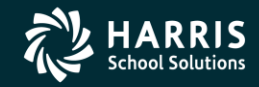

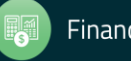

## Task 15-T (Tech)

#### Print W2 Prelist with Combined Information

- Execute Y17W2REPORT.
- W2 Prelist will contain combined W2 information.
- Pass the Point of No Return Considerations.

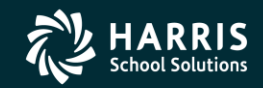

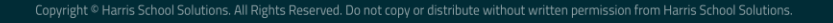

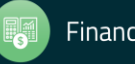

#### W2 for Tax Year 2017

## W2 Edits

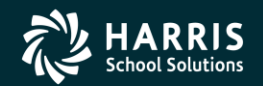

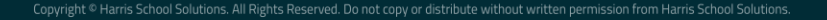

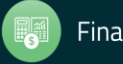

## Task 16-PR Edit W2 Information (W2ED17)

Adjust W2 amounts using W2ED17

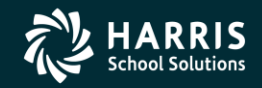

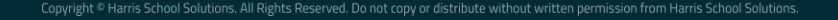

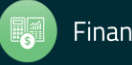

#### W2 Edit Program (W2ED17)

| 🔖 v          | V2 Data Edit (W2ED1 | 7)          | 3          | 9 - QSS  | 5 DEMON     | STR  | ATION DISTRICT     |            |                 | QSS/OASIS            | _          |          | ×     |
|--------------|---------------------|-------------|------------|----------|-------------|------|--------------------|------------|-----------------|----------------------|------------|----------|-------|
| <u>F</u> ile | <u>O</u> ptions     |             |            |          |             |      |                    |            |                 |                      |            |          |       |
|              |                     | 🧇 🕤         | ) 🥏 🃒      | ]        |             |      |                    |            |                 |                      |            |          |       |
| PERS         | NIKITY, REALLIE     | 001006 x    | ох-хх-хоо  | cx En    | nployee h   | as   | no W2 data         |            |                 |                      |            | Insp     | ect . |
| Ма           | ster City Taxes For | eign Addres | s W2XS1    | 7 SSI    | N Override  |      |                    |            |                 |                      |            |          |       |
|              | Quick Find: Enter a | Last Name,  | SSN, or Ex | tRef, ar | nd press Er | nter | . F3 opens advance | d si       | earch.          |                      |            |          |       |
|              | 1006                |             | Dis        | trict: 3 | 9 ~         | The  | e Train USD        |            |                 |                      |            |          |       |
|              | Include Termina     | ated        |            | Show     | v SSN       |      |                    |            |                 |                      |            |          |       |
|              | Fed Gross           | Subtractio  | ns         | Additio  | ons         |      | FIT/Not SIT        | 1          | Fed Tax GR      | 2. Fed Tax           |            |          |       |
|              | -                   |             | +          |          |             | +    | =                  |            |                 |                      |            |          |       |
|              | State Gross         | Subtractio  | ns         | Additio  | ons         | 1    | SIT/Not FIT        | 1          | 6. State Tax GR | 17. State Tax        |            |          |       |
|              | -                   |             | +          |          |             | +    | =                  |            |                 |                      |            |          |       |
|              | Ret TS #1           | Ret TS #2   |            | Ret TS   | \$#3        |      | Section 125        | 0          | ther NTX/F      | Other NTX/S          | Employee D | с        |       |
|              |                     |             |            |          |             | ]    |                    |            |                 |                      |            |          |       |
|              | Additions           |             |            |          |             |      |                    |            |                 |                      |            |          |       |
|              | 14. CAR Allowance   | Fringe/Ot   | her        | 12. GL   | .           | 1    |                    |            |                 |                      |            |          |       |
|              |                     |             |            |          |             |      | MEDI               | _          |                 |                      |            | _        |       |
|              |                     |             | Das        |          |             |      |                    | Gr:        |                 |                      |            | _        |       |
|              |                     |             | Other      |          |             |      |                    | -<br>      |                 |                      |            | $\dashv$ |       |
|              | M/Unc OA:           |             | N/Un       | MQI.     |             |      | W/FR H             | ау.<br>52- |                 |                      |            | -        |       |
|              | 12 Code Employ      |             | Employer   | io mb.   | Code        |      | Employee           | <br>E      | ployer          | DD/ER-HC:            |            | -        |       |
|              |                     | /00         | Linpioyer  |          | ( [         | )    |                    |            | pioyei          | DD/ER-ADJ:           |            | =        |       |
|              |                     |             |            |          | (           | )    |                    |            |                 | L/SEBER:             |            | -        |       |
|              |                     |             |            |          |             |      |                    |            |                 | T/AdoBc:             |            | _        |       |
|              | AA/R                | oth 401k:   |            |          |             |      | BB/Roth 403b:      |            |                 | EE/Roth 457b:        |            |          |       |
|              | R-PI: SSN Flag      | g:          | 3P-SL:     | ]        | Stat:       | Us   | se Suffix:         | XF         | Prt: Sour       | ce: Changed:         |            |          |       |
| N            | lame:               |             |            |          |             | Γ    | PC:                |            | RS: I           | .1: L2:              | SC:        |          |       |
|              | Addr:               |             |            |          | City:       | _    |                    | _          |                 | State: Zip:          |            |          |       |
|              |                     |             |            |          |             |      |                    |            |                 |                      |            |          |       |
| Here         |                     |             |            |          |             | _    |                    | V          | 2008 Di-1- 20 ( | iter 00 CE W 11      | /27/2017   | 0.24-24  | AM    |
| users        | cc. IIII            |             |            |          |             |      |                    | 116        | 2000 DISC 39 3  | Sile. 00 GS: W   11/ | 2/201/ 1   | 0.24.20  |       |

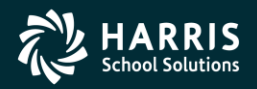

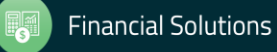

#### W2ED17

#### F3 – Open Advanced Search

| 🍓 W2 Data Edit (W2ED17)             | 39 - QSS DEMONSTR              | ATION DISTRICT      | C                   | SS/OASIS            | -          |          | ×    |
|-------------------------------------|--------------------------------|---------------------|---------------------|---------------------|------------|----------|------|
| <u>File</u> Options                 |                                |                     |                     |                     |            |          |      |
| H 🔿 🖬 🗙 🧇 🕒 🖉                       | ) 🥘                            |                     |                     |                     |            |          |      |
|                                     | 9                              |                     |                     |                     |            | Inst     | pect |
| Master City Taxes Foreign Address W | V2XS17 SSN Override            |                     |                     |                     |            |          |      |
| Quick Find: Enter a Last Name, SSN  | I, or ExtRef, and press Enter, | F3 opens advanced s | search.             |                     |            |          |      |
|                                     | District: 39 🗸 The             | Train USD           |                     |                     |            |          |      |
| Include Terminated                  | Show SSN                       |                     |                     |                     |            |          |      |
| End Gross Subtractions              | Additions                      | EIT/Net SIT 1       | End Tay CP          | 2 End Tay           |            |          |      |
| - Subtractions                      | + + +                          | =                   | I. Fed Tax GR       | Z. Fed Tax          |            |          |      |
| State Gross Subtractions            | Additions                      | SIT/Not FIT 1       | 16. State Tax GR    | 17. State Tax       |            |          |      |
| -                                   | + +                            | =                   |                     |                     |            |          |      |
| Subtractions                        | Det TC #2                      | Section 125         | Other NTY/E         | Other NTX/S         | Employee [ | )C       |      |
|                                     | Net 13#3                       | Section 125         |                     |                     | Employee E |          |      |
| Additions                           |                                |                     |                     |                     |            |          |      |
| 14. CAR Allowance Fringe/Other      | 12. GLI                        |                     |                     |                     |            |          |      |
|                                     |                                |                     |                     |                     |            |          |      |
| OASDI Gr:                           | OASDI Pd:                      | MEDI Gr             | :                   | MEDI Pd:            |            |          |      |
| EIC:                                | Dep Care:                      | State SDI           | :                   | State SUI:          |            |          |      |
| 457 NQP:                            | Other NQP:                     | J/Sick Pay:         | :                   | P/EME:              |            |          |      |
| M/Unc OA:                           | N/Unc MD:                      | W/ER HSA:           |                     | R/ER MSA:           |            | _        |      |
| 12. Code Employee Emp               | oloyer Code                    | Employee En         | nployer             | DD/ER-HC:           |            | _        |      |
|                                     |                                |                     |                     | DD/ER-ADJ:          |            | _        |      |
|                                     |                                |                     |                     | T/AdoBe:            |            | 4        |      |
| AA/Roth 401k                        |                                | BB/Both 403b        |                     | FE/Roth 457b:       |            | 4        |      |
| R-PI: SSN Flag: 3P-Si               | L: Stat: Use                   | e Suffix: X         | Prt: Source         | e: Changed:         |            | -        |      |
| Name                                |                                |                     |                     | 1· 12·              | sc.[       | -        |      |
| Adde:                               | City                           |                     |                     | State: Zin:         |            | 4        |      |
|                                     | ony.                           |                     |                     |                     |            |          |      |
|                                     |                                |                     |                     |                     |            |          |      |
| Usersec: YYYY                       |                                | Yr                  | r: 2008 Dist: 39 Si | ite: 00 GS: W   11/ | 27/2017    | 10:28:30 | AM , |

#### **Employee Search Window**

| learch for Employees                                                     | 39 - QSS DEMONSTRATIO                                | N DISTRICT                     | QSS/OASIS | -          |   |
|--------------------------------------------------------------------------|------------------------------------------------------|--------------------------------|-----------|------------|---|
| <u>File Options H</u> elp                                                |                                                      |                                |           |            |   |
| Search 🗸 🕗 🛐 🌄 📑                                                         | 📖 🌷 🖪 🚺 💽                                            |                                |           |            |   |
| Search Panel<br>By SSN By Ext Ref By Name<br>001006<br>Ext Ref# : 001006 | , District : 39 Selected Employee<br>PERSNIKITY, RE/ | ✓ Include T<br>s/List<br>ALLIE | erminated |            |   |
| Search Results [Double-Click                                             | or Press F4 to select the                            | highlighted emplo              | yee]      |            |   |
| Name                                                                     | SSN G                                                | Ty Site BU                     | I RC LG   | Terminated | v |
| ٩                                                                        |                                                      |                                |           |            | > |
|                                                                          |                                                      |                                |           |            |   |

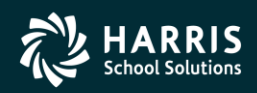

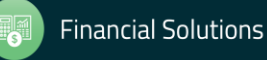

### W2ED17 Options

- State Gross versus Federal Gross Amounts, same or different
- District List Drop Down Box
- Show SSN button
- Reasonable Maximum Amount feature for data entry in amount fields
- Clear screen option sets amounts in all boxes to zero to prevent an employee from receiving a W2.
- All amount fields must be positive.

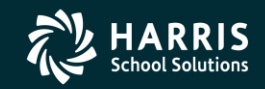

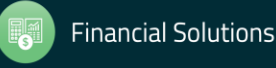

## W2 Edit (W2ED17) New Items added 2012

- Box12-DD/ER-HC: cost of employer provided health care
- Box12-DD/ER-AJ: Adjustments to employer provided health care

| 🖳 W2 Data Edit (W2ED13)        | 07 - QSS D                   | EMONSTRATION       | DISTRICT        | QSS/O/              | ASIS            | _ • •          |
|--------------------------------|------------------------------|--------------------|-----------------|---------------------|-----------------|----------------|
| File Options                   |                              |                    |                 |                     |                 |                |
|                                | 🧇 🙆 🧼 💐                      |                    |                 |                     |                 |                |
| BUMSTEAD, DAGWOOD              | 001478 XXX-XX-1111           | Term: 12/31/2      | 2000 Employee   | e has no W2 data    |                 | Inspect        |
| Master City Taxes              |                              |                    |                 |                     |                 |                |
| Quick Find: Enter a            | Last Name, SSN, or ExtRef, a | and press Enter. F | 3 opens advance | d search.           |                 |                |
| 11111111                       | District:                    | 07 🔻 QSS I         | JNIFIED SCHOO   | LDISTRICT           |                 |                |
| Include Termina                | ated Sho                     | w SSN              |                 |                     |                 |                |
| Fed Gross                      | Subtractions Addit           | ions Fl            | T/Not SIT       | 1. Fed Tax GR       | 2. Fed Tax      |                |
| -                              | +                            | +                  | =               |                     |                 |                |
| State Gross                    | Subtractions Addit           | ions Sl            | T/Not FIT       | 16. State Tax GR    | 17. State Tax   |                |
| - Subtractions                 | +                            | +                  | =               |                     |                 |                |
| Ret TS #1                      | Ret TS #2 Ret T              | S #3 Se            | ection 125      | Other NTX           | Employee DC     |                |
|                                |                              |                    |                 |                     |                 |                |
| Additions<br>14. CAR Allowance | Fringe/Other 12. G           | LI                 |                 |                     |                 |                |
| OASDI Gr:                      | OASDI Pd                     |                    | MEDI            | Gr:                 | MEDI Pd:        |                |
| EIC:                           | Dep Care                     |                    | State S         | DI:                 | State SUI:      |                |
| 457 NQP:                       | Other NQP                    |                    | J/Sick Pa       | ay:                 | P/EME:          |                |
| M/Unc OA:                      | N/Unc MD                     |                    | W/ER HS         | SA:                 | R/ER MSA:       |                |
| 12. Code Employ                | ee Employer                  | Code Er            | mployee         | Employer            | DD/ER-HC:       |                |
| ( )                            |                              | ( )                |                 |                     | DD/ER-ADJ:      |                |
| ( )                            |                              | ( )                |                 |                     | L/SEBER:        |                |
|                                |                              | _                  |                 |                     | T/AdoBc:        |                |
| AA/R                           | oth 401k:                    |                    | BB/Roth 403b:   |                     | EE/Roth 457b:   |                |
| R-PI: SSN Flag                 | : 3P-SL:                     | Stat: Use S        | Suffix:         | XPrt: Sour          | ce: Changed:    |                |
| Name:                          |                              |                    | PC:             | RS: L               | .1: L2:         | SC:            |
| Addr:                          |                              | City:              |                 |                     | State: Zip:     |                |
| Usersec: YYY                   |                              |                    | Yr:             | 2013 Dist: 07 Site: | 1 GS: W 12/1/20 | 013 2:24:58 PM |

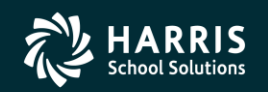

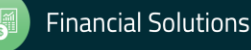

#### W2 Edit (W2ED17) W2 Data Source

| CODE    | EXPLANATION                                                                                                    |  |
|---------|----------------------------------------------------------------------------------------------------|--|
| x       | The source of the data is the Extract file. All the data on the screen is just as it was extracted from the Final Merge program. |  |
| (blank) | The record has been edited differently than the information extracted from the Final Merge pro-gram.                             |  |

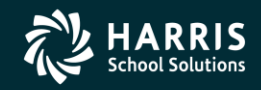

#### W2ED17 and Xprt Box

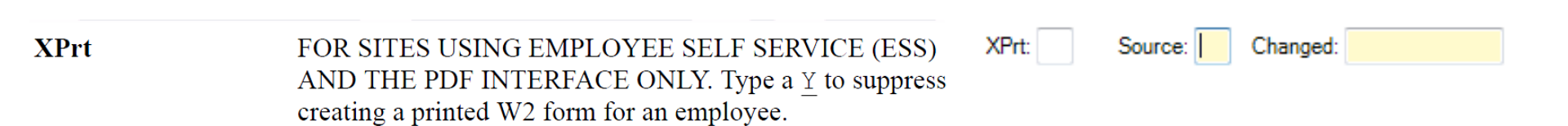

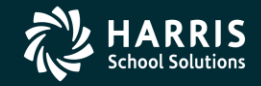

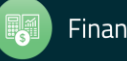

#### W2 for Tax Year 2017

# W2 Final Prelist

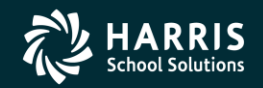

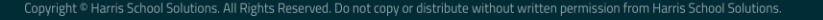

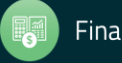

## Task 17-T (Tech) Final W2 Prelist Report

- Payroll Staff final review, use W2ED17 for any last minute corrections and rerun report.
- Report of W2 Edit Changes (W2RP17)

| 🔖 2017 W2 Preli             | st (W2SB17)                    | 39 - QSS DEMONSTRATION DISTRICT                                                   | QSS/OASIS                        | -          |          | Х  |
|-----------------------------|--------------------------------|-----------------------------------------------------------------------------------|----------------------------------|------------|----------|----|
| <u>F</u> ile <u>Options</u> |                                |                                                                                   |                                  |            |          |    |
| al 📂 🗙                      | 💐 🔝 🧽   😼 c                    | urrent Year                                                                       |                                  |            |          |    |
|                             |                                |                                                                                   |                                  |            |          |    |
| Report Selections           | Select Field Ranges            |                                                                                   |                                  |            |          |    |
|                             |                                |                                                                                   |                                  |            |          |    |
|                             |                                |                                                                                   |                                  |            |          |    |
|                             | District:                      | 39 V The Train USD                                                                |                                  |            |          |    |
|                             | Report Format:                 | P - Prelist ~                                                                     |                                  |            |          |    |
|                             | Run Option:                    | 2 - Use existing extract/W2 edit file $\sim$                                      |                                  |            |          |    |
| Print W2                    | ED17 changes made since:       | (Run option = 2 only)                                                             |                                  |            |          |    |
| SS                          | N Mask (# digits set to '0')?  | (0=none, 1-9=mask, L/R=ExtRef)                                                    |                                  |            |          |    |
|                             | Client field for ssn flag:     | 00 Use 01 - 30, or 00 for none                                                    |                                  |            |          |    |
| S                           | et pension flag if Alt-Retire: | N 84xx vol-deds only (Y/N/X)                                                      |                                  |            |          |    |
|                             | Report layout:                 | Leave blank for default layout,<br>use 01-99 for customer defined custom layouts. |                                  |            |          |    |
|                             |                                |                                                                                   |                                  |            |          |    |
|                             |                                |                                                                                   |                                  |            |          |    |
|                             |                                |                                                                                   |                                  |            |          |    |
|                             |                                |                                                                                   |                                  |            |          |    |
|                             |                                |                                                                                   | Ver 2008 Dicts 20 Sites 00 CS: W | 11/27/2017 | 11.14.17 |    |
| erseu fr                    |                                |                                                                                   | TT: 2006 DISC 39 SILE: 00 GS: W  | 11/2//201/ | 11:14:13 | AP |

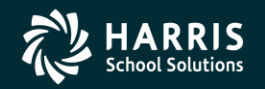

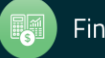

#### W2 for Tax Year 2017

# Printing W2's

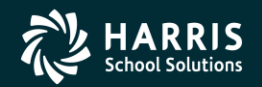

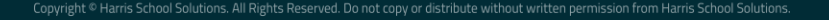

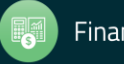

## Task 18-T (Tech) Ready to Print W2 Forms

- Payroll approves the Final W2 Prelist.
- Main method of printing W2 forms: laser printing.

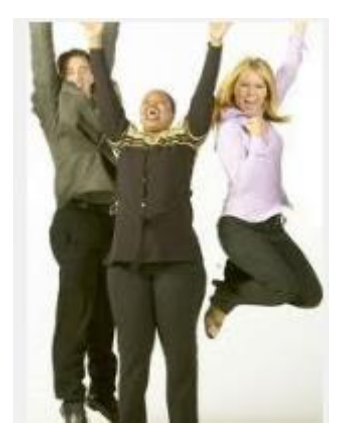

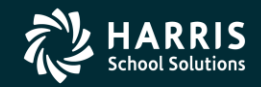

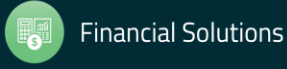

#### Task-18T W2s Converted to PDF

#### Printing Nelco SSUNIV Forms Using Print Manager (LSPOOL)

These instructions tell how to use the universal print driver (W213UNPF) to print Nelco form SSUNIV with Print Manager (LSPOOL). With this method, the W2 forms do not print immediately. Instead, a file of W2 forms is sent to a P-file (print file) in Print Manager (LSPOOL) that you can manage just like any other report in QSS/OASIS.

**NOTE: QSS** has optional software that allows you to convert the generated P-file to PDF. For more information, contact your **QSS** account manager.

#### Obtaining the Driver Files

Obtain the following files from the Software Downloads page in the Secure Support Area of www.qss.com:

- ♦ W213UNPF.TX13JCL
- ♦ W213UPFB.TX13JCL
- ♦ W213UPFE.TX13JCL

 Moore-Wallace 1286 and 1288 are also supported in this process.

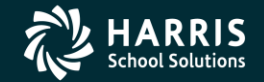

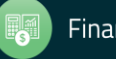

#### 2017 W2 Sample

|                                                                                                    | 1 Wages, tips,                                                                                                    | other compensation                                                                                                    | 2 Federal income tax withheid                                                                                                    | 1 Wages, ti                                                                                                    | ps, other compensation                                                                                                    | 2 Federal income tax withheld                                                                                                    |
|----------------------------------------------------------------------------------------------------|----------------------------------------------------------------------------------------------------|----------------------------------------------------------------------------------------------------|----------------------------------------------------------------------------------------------------|----------------------------------------------------------------------------------------------------|----------------------------------------------------------------------------------------------------|----------------------------------------------------------------------------------------------------|
|                                                                                                    | 3 Social securi                                                                                                    | ty wages                                                                                                    | 4 Sociel security tax withheid                                                                                                    | 3 Social set                                                                                                    | aurity wages                                                                                                    | 4 Social security tax withheld                                                                                                    |
|                                                                                                    | 6 Medicare wa                                                                                                    | ges and tips                                                                                                    | 6 Medicare tax withheid                                                                                                    | 6 Medicare                                                                                                    | wages and tips                                                                                                    | 6 Medicare tax withheld                                                                                                    |
| ¢ Employer's                                                                                                    | name, address, a                                                                                                    | and ZIP code                                                                                                    |                                                                                                    | e Employer's name, addres                                                                                                    | s, and ZIP code                                                                                                    |                                                                                                    |
|                                                                                                    |                                                                                                    |                                                                                                    |                                                                                                    |                                                                                                    |                                                                                                    |                                                                                                    |
|                                                                                                    |                                                                                                    |                                                                                                    |                                                                                                    |                                                                                                    |                                                                                                    | nen og ner                                                                                                    |
| 7 Social secu                                                                                                    | nity tips                                                                                                    | 8 Allocated tips                                                                                                    | 9 Verification code                                                                                                    | 7 Social security tips                                                                                                    | 8 Allocated tips                                                                                                    | 9 Verification code                                                                                                    |
| 10 Dependent                                                                                                    | t care benefits                                                                                                    | 11 Nonqualified plans                                                                                                    | 12a                                                                                                    | 10 Dependent care benefits                                                                                                    | 11 Nonqualified plan                                                                                                    | 328                                                                                                    |
| 126                                                                                                    | institutes!                                                                                                    | 126                                                                                                    | 12d                                                                                                    | 120                                                                                                    | 120                                                                                                    | 12d                                                                                                    |
| b Employer id                                                                                                    | lentification numb                                                                                                    | or (EIN) a Em                                                                                                    | ployee's social security number                                                                                                    | b Employer identification nu                                                                                                    | mber (EIN) a En                                                                                                    | iployee's social security number                                                                                                    |
| 13 Statutory<br>employee                                                                                                    | Reframant Third                                                                                                    | Posty 14 Other<br>pay                                                                                                    |                                                                                                    | 13 Statutory Patriament<br>employee plan                                                                                                    | freid-party 14 Other<br>IRS (NY)                                                                                                    |                                                                                                    |
|                                                                                                    |                                                                                                    |                                                                                                    |                                                                                                    |                                                                                                    |                                                                                                    |                                                                                                    |
| e Employee's                                                                                                    | name, address, i                                                                                                    | and ZIP code                                                                                                    |                                                                                                    | e Employee's name, addres                                                                                                    | s, and ZIP code                                                                                                    |                                                                                                    |
|                                                                                                    |                                                                                                    |                                                                                                    |                                                                                                    |                                                                                                    |                                                                                                    |                                                                                                    |
|                                                                                                    | 100 BID                                                                                                    |                                                                                                    |                                                                                                    |                                                                                                    |                                                                                                    |                                                                                                    |
| Form                                                                                                    | 15 State Employ                                                                                                    | er's state ID number                                                                                                    | 16 State wages, tips, etc.                                                                                                    | Form 15 State Emp                                                                                                    | loyer's state ID number                                                                                                    | 16 State wages, tips, etc.                                                                                                    |
| Word CL                                                                                                    | 4 Tor 1                                                                                                    | 17 State income tax                                                                                                    | 18 Local wages, tips, etc.                                                                                                    | VV-Z                                                                                                    | 17 State income tax                                                                                                    | 18 Local wages, Sps. elc.                                                                                                    |
| Statemen                                                                                                    | t -                                                                                                    |                                                                                                    |                                                                                                    | - Statement                                                                                                    |                                                                                                    |                                                                                                    |
| 20                                                                                                    | 17                                                                                                    | 19 Local                                                                                                    | income tax 20 Locality nam                                                                                                    | 2017                                                                                                    | 19 Local                                                                                                    | income tax 20 Locality nam                                                                                                    |
| Copy 2 - To<br>State, City, c                                                                                                    | Be Filed With Er                                                                                                    | mployee's<br>Tax Return.                                                                                                    |                                                                                                    | Copy 2 - To Be Filed With<br>State, City, or Local Incor                                                                                                    | Employee's                                                                                                    |                                                                                                    |
| OMB No. 1545-000                                                                                                    | H Wages tips                                                                                                    | Creps<br>other compensation                                                                                                    | Internet of the Treasury-Internal Revenue Ser<br>2 Federal income tax withheld                                                                                                    | tos OVB No. 1545-0006<br>Tris internation is 1 UV propers 15                                                                                                    | Dep<br>os. other compensation                                                                                                    | artment of the Treasury-Internal Revenue Ser                                                                                                    |
| This internation is                                                                                                    | 3 Social securi                                                                                                    | tv wades                                                                                                    | 4 Social security tax withheid                                                                                                    | Service I you are<br>required for the III of the III of th | univ wates                                                                                                    | # Social security by withheid                                                                                                    |
| the Internal<br>Neverale Service.                                                                                                    | 5 Marinara wa                                                                                                    | nes and tine                                                                                                    | 8 Martinora tor withheid                                                                                                    | penalty or other<br>sanction may be                                                                                                    | warne and line                                                                                                    | 6 Mariners for withhald                                                                                                    |
| e Employer's                                                                                                    | name addrose s                                                                                                    | and 7IP code                                                                                                    | a manufacture sat manufact                                                                                                    | yu fai to sport it                                                                                                    | and 7D croia                                                                                                    | a montary tax montary                                                                                                    |
| e midiolai a                                                                                                    | namat abar abar a                                                                                                    | FIG 201 0000                                                                                                    |                                                                                                    | o conproper o mante, accardo                                                                                                    | 0, 014 LP 0000                                                                                                    |                                                                                                    |
|                                                                                                    |                                                                                                    |                                                                                                    |                                                                                                    |                                                                                                    |                                                                                                    |                                                                                                    |
|                                                                                                    |                                                                                                    |                                                                                                    |                                                                                                    |                                                                                                    |                                                                                                    |                                                                                                    |
| 7 Social aeou                                                                                                    | rity tipa                                                                                                    | & Allocated tips                                                                                                    | 9 Verification code                                                                                                    | 7 Social security tips                                                                                                    | 8 Alocated tips                                                                                                    | 9 Verification code                                                                                                    |
| 7 Social secu<br>10 Dependen                                                                                                    | rity tips<br>I care benefits                                                                                                    | 8 Allocated tips<br>11 Nonqualified plans                                                                                                    | 9 Verification code                                                                                                    | 7 Social security tips<br>12 10 Dependent care benefits                                                                                                    | 8 Alocated tips                                                                                                    | 9 Verification code<br>s 12a See instructions for box                                                                                                    |
| 7 Social secu<br>10 Dependen<br>12b                                                                                                    | rity lips<br>I care benefits                                                                                                    | 8 Allocated tips<br>11 Nonqualified plans                                                                                                    | Verification code      J2a See instructions for box     J2d     J2d                                                                                                    | 7 Social security tips<br>12 10 Dependent care benefits<br>12b                                                                                                    | 8 Alocated tips<br>11 Nonqualified plan                                                                                                    | 9 Verification code<br>s 12a See instructions for box<br>12d                                                                                                    |
| 7 Social secu<br>10 Dependen<br>12b<br>12b<br>b Employar id                                                                                          | rity tips<br>t care benefits<br>Sentification numb                                                                                                    | Allocated tips     I1 Nonqualified plans     I2e     I     EN     er (EIN)     a Em                                                                                                    | 9 Verification code     128 See instructions for box     1     1     1     224     224     224     224     224     224     224     224     224     224     224     224     224     224     224     224     224     224     224     224     224     224     224     224     224     224     224     224     224     224     224     224     224     224     224     224     22     22     22     22     22     22     22     22     22     22     22     22     22     22     22     22     22     22     22     22     22     22     22     22     22     22     22     22     22     22     22     22     22     22     22     22     22     22     22     22     22     22     22     22     22     22     22     22     22     22     22     22     22     22     22     22     22     22     22     22     22     22     22     22     22     22     22     22     22     22     22     22     22     22     22     22     22     22     22     22     22     22     22     22     22     22     22     22     22     22     22     22     22     22     22     22     22     22     22     22     22     22     22     22     22     22     22     22     22     22     22     22     22     22     22     22     22     22     22     22     22     22     22     22     22     22     22     22     22     22     22     22     22     22     22     22     22     22     22     22     22     22     22     22     22     22     22     22     22     22     22     22     22     22     22     22     22     22     22     22     22     22     22     22     22     22     22     22     22     22     22     22     22     22     22     22     22     22     22     22     22     22     22     22     22     22     22     22     22     22     22     22     22     22     22     22     22     22     22     22     22     22     22     22     22     22     22     22     22     22     22     22     22     22     22     22     22     22     22     22     22     22     22     22     22     22     22     22     22     22     22     22     22     22     22     22     22     22     22     2     | 7 Social security tips<br>10 Dependent care benefits<br>32b<br>b Employer identification ru                                                                                                    | 8 Alocated tips<br>11 Nonqualitied plan<br>12c<br>mber (EIN) a En                                                                                                    | 9 Verification code     12a See instructions for box     12     12     12     12     12     12     12     12     12     12     12                                                                                                    |
| 7 Social secu<br>10 Dependen<br>12b<br>5  <br>b Employer id<br>13 Statutory                                                                          | rity tips<br>1 care benefits<br>Sentification numb<br>Rotesnant Then<br>sick                                                                                                    | Allocated tips     In Nonquelified plans     If Nonquelified plans     If Nonquelified plan | Verification code     J2a See instructions for box     J2a See instructions for box     J2a J     J2a J     J     J2a J     J2a J     J     J2a J     J     J2a J     J     J2a J     J     J | 2 Social security tps     10 Dependent care benefits     12 b     10 Dependent care benefits     12 b     10 Dependent care benefits     12 b     10 Dependent care benefits     12 benefit care benefits     12 benefit care benefits     12 benefit care benefits                                                                                                    | 8 Alocated tips  11 Nonqualified plan  12e  mber (EIN) a En  precenty 14 Other                                                                                                    | 9 Verification code     12a See instructions for box     12d     12d     12d     12d     12d     12d                                                                                                    |
| 7 Social secu<br>10 Dependent<br>12b<br>b Employar id<br>13 Shausory<br>amployee                                                                     | rity tips<br>I care benefits<br>Rent/fication numb<br>Retrement Theo<br>plan                                                                                                    | Allocated tips     I1 Nonquelified plans     I2c     I2c  | Verification code     Verification code     Zz See instructions for box     Zz J = 1     Zd     Zd     | 7 Social security type 10 Dependent care benefits 12 10 Dependent care benefits 13 Dependent care benefits 14 Dependent care benefit care of the temployee identification rw 13 Searcey Partment 13 Searcey Partment 14 Dependent care of the temployee identification of the temployee identification rw 14 Dependent care of the temployee identification rw 15 Dependent care of temployee identification rw 16 Dependent care of temployee identification rw 17 Dependent care of temployee identification rw 18 Dependent care of temployee identification rw 19 Dependent care of temployee identification rw 19 Dependent care of temploye    | B Alocated tips<br>11 Nonqualited plan<br>12 c<br>meter (EIN) a En<br>netersty<br>14 Other                                                                                                    | 9 Verification code<br>a 12a See instructions for box<br>1 23 See instructions for box<br>1 24<br>1 24 |
| 7 Social secu<br>10 Dependent<br>22b<br>b Employar id<br>13 Statory<br>employee's                                                                    | rity tips<br>t care benefits<br>sentification numb<br>Retreased Theo<br>plan according to the second<br>plan according to the second<br>plan according | Allocated tips     I1 Nonquelited plans     J2c     ier (EIN)     e Em     seary     14 Other     md ZIP code                                                                                                    | Verification code     JZa See instructions for box     JZa Jack Instructions for box     JZa Jack Instructions     Za Jack Instructions     Z | 7 Social security tips 10 Dependent care benefits 12 10 Dependent care benefits 13 b b Employer Identification nu 13 Statemy Determent 13 Statemy Determent e Employee's name, address                                                                                                    | B Alocated tips  11 Nonqualited plan  22e miter (EIN) a En  Thirdcenty 14 Other  is, and ZIP code                                                                                                    | 9 Verification code<br>a 12a See instructions for box<br>12a See instructions for box<br>12a See instructions for box<br>12a See instructions for box                                                                                                    |
| 7 Social secu<br>10 Dependent<br>12b<br>b Employer id<br>13 Statutory<br>serptoyee's<br>e Employee's                                                 | rity tips<br>II care benefits<br>Sentification numb<br>Roternet Theo<br>plan action action<br>name, address, s                                                                                                    | Allocated tips     In Nonquelified plans     In Nonquelified plans     In Part (EIN)     a Emp     pry     Id Other     pry     Id Other                                                                                                    | Verification code     J2a See instructions for box     J2a See instructions for box     J2a J     J2a J     J2a | 7 Social security type<br>10 Dependent care benefits<br>12 10 Dependent care benefits<br>13 benefits<br>b Employer Identification nu<br>13 detroys Petronet<br>e Employer's name, addres                                                                                                    | B Alocated tips  11 Nonqualited plan  12 e  12 e  12 e  14 Other  14 Other  14 other  14 other | 9 Verification code  12a See instructions for box  12a See instructions for box  12a See instructions  12a See instructions  12a See                                                                                                    |
| 7 Social secu<br>10 Dependent<br>120<br>b Employar in<br>13 Statutor<br>serpioyee's<br>e Employee's                                                  | rity tips<br>It care benefits<br>Sentification numb<br>Retreased Theo<br>plan<br>name, address, a                                                                                                    | Alocated tips     11 Nanqualified plans     120     12     1     12     1     1     1     1     1     1     1     1     1     1     1     1     1     1     1     1     1     1     1     1     1     1     1     1     1     1     1     1     1     1     1     1     1     1     1     1     1     1     1     1     1     1     1     1     1     1     1     1     1     1     1     1     1     1     1     1     1     1     1     1     1     1     1     1     1     1     1     1     1     1     1     1     1     1     1     1     1     1     1     1     1     1     1     1     1     1     1     1     1     1     1     1     1     1     1     1     1     1     1     1     1     1     1     1     1     1     1     1     1     1     1     1     1     1     1     1     1     1     1     1     1     1     1     1     1     1     1     1     1     1     1     1     1     1     1     1     1     1     1     1     1     1     1     1     1     1     1     1     1     1     1     1     1     1     1     1     1     1     1     1     1     1     1     1     1     1     1     1     1     1     1     1     1     1     1     1     1     1     1     1     1     1     1     1     1     1     1     1     1     1     1     1     1     1     1     1     1     1     1     1     1     1     1     1     1     1     1     1     1     1     1     1     1     1     1     1     1     1     1     1     1     1     1     1     1     1     1     1     1     1     1     1     1     1     1     1     1     1     1     1     1     1     1     1     1     1     1     1     1     1     1     1     1     1     1     1     1     1     1     1     1     1     1     1     1     1     1     1     1     1     1     1     1     1     1     1     1     1     1     1     1     1     1     1     1     1     1     1     1     1     1     1     1     1     1     1     1     1     1     1     1     1     1     1     1     1     1     1     1     1     1     1     1     1     1     1     1     1     1     1     1     1     1     1     1     1     1     1     1 | Verification code     Verification code     Verification code     Verification code     Verification code     Verification code     Verification code     Verification     Verification      | 7 Social security type<br>10 Dependent care benefits<br>12 10 Dependent care benefits<br>13 benefits<br>b Employer Identification nu<br>13 detroys Petronent<br>e Employer's name, addred                                                                                                    | B Alocated tips     If Nonqualified plan     If Nonqualified plan     | 9 Verification code  12a See instructions for box  12a See instructions for box  12a See instructions for box  25a Second accurity number                                                                                                    |
| 7 Social secu<br>10 Dependent<br>12b<br>b Employer id<br>sereptyee<br>e Employee's<br>Form                                                           | nty tips<br>t care benefits<br>sentification numb<br>represent The<br>name, address, i<br>16 State Employ                                                                                                    | Alocated tips     11 Nanqualified plans     120     inrecent of the plans     inrecent of the plans     inrecent of t | 9 Verification code     1    12a See instructions for box     1    12d     1    1     1    1     1    1                                                                                                    | 7 Social security type     10 Dependent care benefits     10 Dependent care benefits     13 De     15 Dependent care benefits     13 Dependent care benefits     13 Dependent care benefits     13 Dependent care benefits     e Employee's name, addres     Porm   15 State Emp                                                                                                    | B Alocated tips     If Nonqualified plan     11 Nonqualified plan     12     12     mker (EN)     a En     ninesety     14 Other     is, and 2P code                                                                                                    | 9 Verification code  12a See instructions for box  12a See instructions for box  12a See instructions for box  14a State wages, typ, etc.  16 State wages, typ, etc.                                                                                                    |
| 7 Social aeou<br>10 Dependeri<br>12b<br>b Employar id<br>a Employar id<br>arrepoyee's<br>Form                                                        | rity tips<br>t care benefits<br>Gentification numb<br>Recenses<br>Iname, address, s<br>15 State Employ<br>                                                                                                    | Alocated tips     11 Nanqualified plans     120     120     121     120     121     120     121     121     121     121     121     121     121     121     121     121     121     121     121     121     121     121     121     121     121     121     121     121     121     121     121     121     121     121     121     121     121     121     121     121     121     121     121     121     121     121     121     121     121     121     121     121     121     121     121     121     121     121     121     121     121     121     121     121     121     121     121     121     121     121     121     121     121     121     121     121     121     121     121     121     121     121     121     121     121     121     121     121     121     121     121     121     121     121     121     121     121     121     121     121     121     121     121     121     121     121     121     121     121     121     121     121     121     121     121     121     121     121     121     121     121     121     121     121     121     121     121     121     121     121     121     121     121     121     121     121     121     121     121     121     121     121     121     121     121     121     121     121     121     121     121     121     121     121     121     121     121     121     121     121     121     121     121     121     121     121     121     121     121     121     121     121     121     121     121     121     121     121     121     121     121     121     121     121     121     121     121     121     121     121     121     121     121     121     121     121     121     121     121     121     121     121     121     121     121     121     121     121     121     121     121     121     121     121     121     121     121     121     121     121     121     121     121     121     121     121     121     121     121     121     121     121     121     121     121     121     121     121     121     121     121     121     121     121     121     121     121     121     121     121   | 9 Verification code     1 22a See instructions for box     1 22a     12a     12a     1     12d     1     1     12d     1     1     1     1     1     1     1     1     1     1     1     1     1     1     1     1     1     1     1     1     1     1     1     1     1     1     1     1     1     1     1     1     1     1     1     1     1     1     1     1     1     1     1     1     1     1     1     1     1     1     1     1     1     1     1     1     1     1     1     1     1     1     1     1     1     1     1     1     1     1     1     1     1     1     1     1     1     1     1     1     1     1     1     1     1     1     1     1     1     1     1     1     1     1     1     1     1     1     1     1     1     1     1     1     1     1     1     1     1     1     1     1     1     1     1     1     1     1     1     1     1     1     1     1     1     1     1     1     1     1     1     1     1     1     1     1     1     1     1     1     1     1     1     1     1     1     1     1     1     1     1     1     1     1     1     1     1     1     1     1     1     1     1     1     1     1     1     1     1     1     1     1     1     1     1     1     1     1     1     1     1     1     1     1     1     1     1     1     1     1     1     1     1     1     1     1     1     1     1     1     1     1     1     1     1     1     1     1     1     1     1     1     1     1     1     1     1     1     1     1     1     1     1     1     1     1     1     1     1     1     1     1     1     1     1     1     1     1     1     1     1     1     1     1     1     1     1     1     1     1     1     1     1     1     1     1     1     1     1     1     1     1     1     1     1     1     1     1     1     1     1     1     1     1     1     1     1     1     1     1     1     1     1     1     1     1     1     1     1     1     1     1     1     1     1     1     1     1     1     1     1     1     1     1     1     1     1     1     1     1     1     1     1     1     1     1     1     1     1     1     1  | 7 Social security type 10 Dependent care benefits 12 10 Dependent care benefits 13 Statement 13 Statement e Employee's name, addres e Employee's name, addres Porm 15 State Emp W-2                                                                                                    | B Alocated tips     If Nonqualified plan     Sec.     Sec.       | 9 Verification code     12a See instructions for box     12a See instructions for box     12a See instructions for box     12a See instructions for box     12a State wages, type, etc.                                                                                                    |
| 7 Social aeou<br>10 Dependeri<br>12b<br>b Employer id<br>13 Statory<br>amployee's<br>Form<br>W-22                                                    | rity tips<br>t care benefits<br>terrification numb<br>Rentification numb<br>Rentification numb<br>In ame, address, i<br>15 State Employ<br>                                                                                                    | Alocated tips     I1 Nanqualified plans     I2c     Interpretation of the plans     I2c     Interpretation     Interpretation     Interpretat | 9 Verification code     9 Verification code     1    12a Gee instructions for box     1    12d     1    1     12d     1     12d     1     12d     1     12d     1     1     12d     1     1     1     1     1     1     1     1     1     1     1     1     1     1     1     1     1     1     1     1     1     1     1     1     1     1     1     1     1     1     1     1     1     1     1     1     1     1     1     1     1     1     1     1     1     1     1     1     1     1     1     1     1     1     1     1     1     1     1     1     1     1     1     1     1     1     1     1     1     1     1     1     1     1     1     1     1     1     1     1     1     1     1     1     1     1     1     1     1     1     1     1     1     1     1     1     1     1     1     1     1     1     1     1     1     1     1     1     1     1     1     1     1     1     1     1     1     1     1     1     1     1     1     1     1     1     1     1     1     1     1     1     1     1     1     1     1     1     1     1     1     1     1     1     1     1     1     1     1     1     1     1     1     1     1     1     1     1     1     1     1     1     1     1     1     1     1     1     1     1     1     1     1     1     1     1     1     1     1     1     1     1     1     1     1     1     1     1     1     1     1     1     1     1     1     1     1     1     1     1     1     1     1     1     1     1     1     1     1     1     1     1     1     1     1     1     1     1     1     1     1     1     1     1     1     1     1     1     1     1     1     1     1     1     1     1     1     1     1     1     1     1     1     1     1     1     1     1     1     1     1     1     1     1     1     1     1     1     1     1     1     1     1     1     1     1     1     1     1     1     1     1     1     1     1     1     1     1     1     1     1     1     1     1     1     1     1     1     1     1     1     1     1     1     1     1     1     1     1     1     1     1     1     1     1     1     1     1     1     1     1 | 7 Social security type 10 Dependent care benefits 12 10 Dependent care benefits 13 b 13 Statemy Reterent 13 Statemy Reterent e Employer's name, addres e Employer's name, addres Form V-2 15 State Emp Vage and Tax                                                                                                    | B Alocated tips     B Alocated tips     H Nonqualified plan     Sec     Alocated tips     H Nonqualified plan     Sec     Alocated tips     a En     Alocated tips     a En     Alocated tips     a En     Alocated tips     a En     Alocated tips     a En     Alocated tips     a En     Alocated tips     Alocated tips     a En     Alocated tips     a En     Alocated tips     a                                                                                                    | 9 Verification code     12a See instructions for box     12a See instructions for box     12a See instructions for box     12a See instructions for box     12a See instructions for box     12a See instructions     16 State wages, tips, etc.     18 Local wages, tips, etc.                                                                                                    |
| 7 Social secu<br>10 Dependent<br>12b<br>b Employer id<br>b Employer id<br>13 Stateoy<br>report<br>report<br>Porm<br>W-2<br>Wage and<br>Statemen<br>J | rity lips<br>I care benefits<br>bentification numb<br>nemenant the<br>name, address, i<br>15 State Employ<br>                                                                                                    | Alocated tips     In Annualified plans     In Annualified plans    | 9 Verification code     1    22a Gee instructions for box     1    12d     1     12d     1     1     12d     1     1     1     1     1     1     1     1     1     1     1     1     1     1     1     1     1     1     1     1     1     1     1     1     1     1     1     1     1     1     1     1     1     1     1     1     1     1     1     1     1     1     1     1     1     1     1     1     1     1     1     1     1     1     1     1     1     1     1     1     1     1     1     1     1     1     1     1     1     1     1     1     1     1     1     1     1     1     1     1     1     1     1     1     1     1     1     1     1     1     1     1     1     1     1     1     1     1     1     1     1     1     1     1     1     1     1     1     1     1     1     1     1     1     1     1     1     1     1     1     1     1     1     1     1     1     1     1     1     1     1     1     1     1     1     1     1     1     1     1     1     1     1     1     1     1     1     1     1     1     1     1     1     1     1     1     1     1     1     1     1     1     1     1     1     1     1     1     1     1     1     1     1     1     1     1     1     1     1     1     1     1     1     1     1     1     1     1     1     1     1     1     1     1     1     1     1     1     1     1     1     1     1     1     1     1     1     1     1     1     1     1     1     1     1     1     1     1     1     1     1     1     1     1     1     1     1     1     1     1     1     1     1     1     1     1     1     1     1     1     1     1     1     1     1     1     1     1     1     1     1     1     1     1     1     1     1     1     1     1     1     1     1     1     1     1     1     1     1     1     1     1     1     1     1     1     1     1     1     1     1     1     1     1     1     1     1     1     1     1     1     1     1     1     1     1     1     1     1     1     1     1     1     1     1     1     1     1     1     1     1     1     1     1     1     1     1     1     1     1     1     1      | 7 Social security type 10 Dependent care benefits 12 10 Dependent care benefits 13 Statement 13 Statement e Employer identification nu 13 Statement e Employer's name, addres Form Vage and Tax Statement                                                                                                    | Alocated tips     Alocated tips     If Nonqualified plan     Sec     If Nonqualified plan     Sec     If Nonqualified plan     Sec     If Other     If Other     If Other     If Other     If Sate ID number     If Sate income tax     If Jean     If Sate income tax     If Jean     If Jean                                                                                                    | 9 Verification code     12a See instructions for box     12a See instructions for box     12a See instructions for box     12a See instructions for box     12a See instructions for box     12a See instructions     12a See instructions     12a See instructions     12a See instructions     12a See instructions     12a See instructions     12a See instructions     12a See instructions     12a See instructions                                                                                                    |

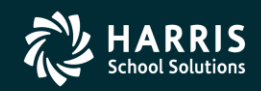

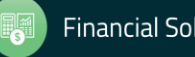

#### 101

#### 2017 W2 Sample

| Wages, tips, other comp.     Social security wages     Medicare uncers and Terry                                                                                                    | the second second second second second second second second second second second second second second second se                                                                                                    | City, or Local Income                                                                                                    | Tax Return.                                                                                                    | OMB No. 1545-0008                                                                                                    |
|----------------------------------------------------------------------------------------------------|----------------------------------------------------------------------------------------------------|----------------------------------------------------------------------------------------------------|----------------------------------------------------------------------------------------------------|----------------------------------------------------------------------------------------------------|
| 3 Social security wages                                                                                                    | 2 Federal income tax withheld                                                                                                    | a Employee's soc. sec. no.                                                                                                    | 1 Wages, tips, other comp.                                                                                                    | 2 Federal income tax withhe                                                                                                    |
| 5 Madeara useas and the                                                                                                    | 4 Social security tax withheld                                                                                                    |                                                                                                    | 3 Social security wages                                                                                                    | 4 Social security tax withhele                                                                                                    |
| and the second second sec | 6 Medicare tax withheld                                                                                                    | b Employer ID number (EIN)                                                                                                    | 5 Medicara wages and tine                                                                                                    | 8. Martinara tay withheld                                                                                                    |
| e modicare neges and sps                                                                                                    | o weatare tax wamata                                                                                                    |                                                                                                    | a meticare mages and the                                                                                                    | <ul> <li>Medicare las withrest</li> </ul>                                                                                                    |
| J ZIP code                                                                                                    |                                                                                                    | c Employer's name, address, a                                                                                                    | nd ZIP code                                                                                                    | 2 m -                                                                                                    |
|                                                                                                    |                                                                                                    |                                                                                                    |                                                                                                    |                                                                                                    |
|                                                                                                    |                                                                                                    |                                                                                                    |                                                                                                    |                                                                                                    |
|                                                                                                    |                                                                                                    |                                                                                                    |                                                                                                    |                                                                                                    |
|                                                                                                    |                                                                                                    | d Control number                                                                                                    |                                                                                                    |                                                                                                    |
| d ZIP code                                                                                                    | Suff.                                                                                                    | e Employee's name, address, a                                                                                                    | nd ZIP code                                                                                                    | 1                                                                                                    |
|                                                                                                    |                                                                                                    |                                                                                                    |                                                                                                    |                                                                                                    |
|                                                                                                    |                                                                                                    |                                                                                                    |                                                                                                    |                                                                                                    |
|                                                                                                    |                                                                                                    |                                                                                                    |                                                                                                    |                                                                                                    |
| 8 Allocated tips                                                                                                    | 9 Verification code                                                                                                    | 7 Social security tips                                                                                                    | 8 Allocated tips                                                                                                    | 9 Verification code                                                                                                    |
| 11 Nonqualified plans                                                                                                    | 12a Code See inst. for box 12                                                                                                    | 10 Dependent care benefits                                                                                                    | 11 Nonqualified plans                                                                                                    | 12a Code                                                                                                    |
| 201                                                                                                    | 12b Code                                                                                                    | 13 Statutory employee 14 0                                                                                                    | ther                                                                                                    | 12b Code                                                                                                    |
|                                                                                                    | 120 0000                                                                                                    | No Statutory employee                                                                                                    |                                                                                                    | 120 0000                                                                                                    |
|                                                                                                    | 12o Code                                                                                                    | Retirement plan                                                                                                    |                                                                                                    | 12c Code                                                                                                    |
|                                                                                                    | 12d Code                                                                                                    | Third-party sick pay                                                                                                    |                                                                                                    | 12d Code                                                                                                    |
|                                                                                                    |                                                                                                    |                                                                                                    |                                                                                                    |                                                                                                    |
|                                                                                                    |                                                                                                    |                                                                                                    |                                                                                                    |                                                                                                    |
| # 16 State wages, tips, etc.<br>19 Local income tax                                                                                                    | 17 State income tax<br>20 Locality name                                                                                                    | 15 State Employer's state ID num<br>18 Local wages, tips, etc.                                                                                                    | ber 16 State wages, tips, etc.<br>19 Local income tax                                                                                                    | 17 State income tax<br>20 Locality name                                                                                                    |
|                                                                                                    | as aboutly have                                                                                                    | to coor negral that are:                                                                                                    |                                                                                                    |                                                                                                    |
| I                                                                                                    |                                                                                                    |                                                                                                    |                                                                                                    |                                                                                                    |
| E'S RECORDS (See<br>he back of Copy B.)                                                                                                    | 41-0852411<br>OMB No. 1545-0008                                                                                                    | Copy 2-To Be Filed V<br>City, or Local Income                                                                                                    | Vith Employee's State,<br>Tax Return.                                                                                                    | 41-0852411<br>OMB No. 1545-0008                                                                                                    |
| <ul> <li>Mages, sps, other comp.</li> </ul>                                                                                                    | a recera noone ox withing o                                                                                                    | a cmployee s soc. eec. no.                                                                                                    | 1 wages, ups, other comp.                                                                                                    | 2 repera income tax withine                                                                                                    |
| 3 Social security wages                                                                                                    | 4 Social security tax withheld                                                                                                    | b Employer ID number (EIN)                                                                                                    | 3 Social security wages                                                                                                    | 4 Social security tax withheir                                                                                                    |
| 5 Medicare wages and tips                                                                                                    | 6 Medicare tax withheld                                                                                                    |                                                                                                    | 5 Medicare wages and tips                                                                                                    | 6 Medicare tax withheld                                                                                                    |
| d ZIP code                                                                                                    |                                                                                                    | c Employer's name, address, a                                                                                                    | nd ZIP code                                                                                                    |                                                                                                    |
|                                                                                                    |                                                                                                    |                                                                                                    |                                                                                                    |                                                                                                    |
|                                                                                                    |                                                                                                    |                                                                                                    |                                                                                                    |                                                                                                    |
|                                                                                                    |                                                                                                    |                                                                                                    |                                                                                                    |                                                                                                    |
|                                                                                                    |                                                                                                    | d Control number                                                                                                    |                                                                                                    |                                                                                                    |
|                                                                                                    |                                                                                                    | e Employee's name, address, a                                                                                                    | nd ZIP code                                                                                                    |                                                                                                    |
| d ZIP code                                                                                                    | Suff.                                                                                                    |                                                                                                    |                                                                                                    |                                                                                                    |
| d ZIP code                                                                                                    | Suff.                                                                                                    |                                                                                                    |                                                                                                    |                                                                                                    |
| d ZIP code                                                                                                    | Suff.                                                                                                    |                                                                                                    |                                                                                                    |                                                                                                    |
| d ZIP code                                                                                                    | Suff.                                                                                                    |                                                                                                    |                                                                                                    |                                                                                                    |
| d ZIP code<br>8 Allocated tips                                                                                                    | Suff.                                                                                                    | 7 Social security tips                                                                                                    | 8 Allocated tips                                                                                                    | 9 Verification code                                                                                                    |
| d ZIP code<br>8 Allocated tips<br>11 Noncuelfied plans                                                                                                    | 9 Verification code<br>12a Code See inst. for box 12                                                                                                    | 7 Social security tips                                                                                                    | 8 Allocated tips                                                                                                    | 9 Verification code                                                                                                    |
| 8 Alocated tips<br>11 Nonqualified plans                                                                                                    | 9 Vertication code<br>12a Code Seeinst, for box 12                                                                                                    | 7 Social security tips<br>10 Dependent care benefits                                                                                                    | 8 Allocated tips<br>11 Nonqualified plans                                                                                                    | 9 Verification code                                                                                                    |
| 8 Allocated tips<br>11 Nonqualified plans                                                                                                    | Suff,<br>9 Verification code<br>12a Code See Inst. for box 12<br>12b Code                                                                                                    | 7 Social security tips<br>10 Dependent care benefits<br>13 Statutory employee   14 C                                                                                                    | 8 Allocated tips<br>19 Noncualified plans<br>thor                                                                                                    | 9 Verification code<br>12a Code<br>12b Code                                                                                                    |
| 8 Allocated tips<br>11 Nonqualified plans<br>er                                                                                                    | Suff.<br>9 Verification code<br>12a Code See inst. for box 12<br>12b Code                                                                                                    | 7 Social security tips       10 Dependent care benefits       13 Statutory employee       Hotrement plan                                                                                                    | 8 Allocated tps<br>11 Nonqualified plans<br>ther                                                                                                    | 9 Verification code<br>122 Code<br>125 Code<br>126 Code                                                                                                    |
| 8 Allocated tips<br>11 Nonqualified plans                                                                                                    | Suff.<br>9 Verification code<br>12a Code See Inst. for box 12<br>12b Code<br>12d Code<br>12d Code                                                                                                    | 7 Social security tips<br>10 Dependent care benefits<br>13 Statutory encloyee<br>Retirement plan<br>Third-perty sick pay                                                                                                    | 8 Allocated tips<br>11 Noncualified plans<br>ther                                                                                                    | 9 Verification code<br>12a Code<br>12b Code<br>12c Code<br>12c Code                                                                                                    |
| 8 Allocated tips<br>11 Nonqualified plane                                                                                                    | Suff.<br>9 Verification code<br>12a Code See inst. for box 12<br>12b Code<br>12a Code<br>12d Code                                                                                                    | 7 Social security tips       10 Dependent care benefits       13 Statutory employee       Hetrement plan       Thick-party tack pay                                                                                                    | Allocated tips     If Nencyalified plans     ther                                                                                                    | Verification code     12a Code     12b Code     12c Code     12d Code                                                                                                    |
| 8 Allocated tips<br>11 Nonqualified plane                                                                                                    | Suff,<br>8 Verification code<br>12a Code See inst. for box 12<br>12b Code<br>12d Code<br>12d Code                                                                                                    | 7 Social security tipe       10 Dependent care benefits       13 Statutory employee       14 C       Retrement plan       Third-party aick pay                                                                                                    | Allocated tips     History     History     Allocated tips     History                                                                                                    | Verification code     12a Code     12b Code     12b Code     12c Code     12d Code                                                                                                    |
| ZIP code     ZIP code     B Allocated tips     T1 Nonqualified plane     r     t6 State wages, tips, etc.     P1 Insertional state wages, tips, etc.                                                                                                    | Suff.  9 Verification code  12a Code See inst. for box 12  12b Code  12c Code  12d Code  12d Code  17 State income tax                                                                                                    | 7 Social security tips     10 Dependent care benefits     13 Statutory employee     14 C     Retirement plan     Third-perty tack pay     15 Statu Employer's statut D num                                                                                                    | Allocated tips     Honqualified plans     thor     If Stato wages, tips, etc.                                                                                                    | Verification code     12a Code     12b Code     12b Code     12b Code     12b Code     12d Code     17 State income tax                                                                                                    |
| A Viscated tips     Allocated tips     Nonqualified plans     r     10 State woops, tos, etc.     10 Local income tax                                                                                                    | Suff. 9 Verification code 12a Code See Inst. for box 12 12b Code 12d Code 17 State Income tax 20 Locally name                                                                                                    | 7 Social security tips<br>10 Dependent care benefits<br>13 Statutory encloyee<br>Retrement plan<br>Third-perty sick pay<br>16 State Employer's state ID num<br>16 State Employer's state ID num                                                                                                    | Allocated tips     Honqualified plans     ther     If State wages, tips, etc.     If Local income tax                                                                                                    | 9 Verification code     12a Code     12b Code     12c Code     12c Code     12d Code     17 State income tex     20 Locally name                                                                                                    |
| 8 Allocated tips<br>11 Nonqualified plane<br>er<br>16 State wages, tips, etc.<br>19 Local income tax                                                                                                    | Suff.                                                                                                    | 7 Social security tips       10 Dependent care benefits       13 Statutory employee     14 C       Retrement plan     1       Third-party sick pay     14 C       15 Status Employer's state ID num     16 Local wages, tips, etc.                                                                                                    | B Allocated tips     If Nonqualitied plans     ther     If State weges, tips, etc.     If Local Income tax                                                                                                    | Venication code     12a Code     12b Code     12b Code     12c Code     12d Code     17 State income tex     20 Localty name                                                                                                    |
|                                                                                                    | ZIP code     Allocated tips     If Allocated tips     If Adaptating plans     If Adaptating plans     or     If Local income tax     If Local income tax     Service.     Service Service.     If Adaptation Service.     If Adaptation Service.     If Wages, Its, Inter Comp.     Social security wages     If Medicare wages and tips     IP code | d ZIP code Sulf.  B Allocated tips  I Verification code I Allocated tips I Code See test. for box 12 I ZiP Code I ZiP Code I ZiP Cod | d ZIP code       Sulf. <ul> <li>Employee's name, address, address, a</li></ul> | d ZIP code       Suff.         8 Allocated tips       9 Verification code         11 Manquelified plans       128 Code See trut. for box 12         or       120 Code         120 Code       120 Code         121 Code       120 Code         122 Code       13 Statutory employee         122 Code       14 Other         122 Code       14 Other         122 Code       14 Other         122 Code       14 Other         124 Code       14 Other         125 Code       14 Other         126 Code       14 Other         126 Code       14 Other         126 Code       14 Other         127 Code       14 Other         128 State wages, tips, etc.       17 State income tax         120 Desition metax       20 Locally name         13 Codel income tax       14 Other         14 State Employer's state ID number       14 State wages, tips, etc.         13 Statutory employee       14 Other         14 Normal Income tax       14 Other         15 State wages, tips, etc.       14 Other         14 Normal Income tax statistic ID number       14 State metay takes         14 Wages, tips, Cot Other Tressary ~ Hits       14 Other |

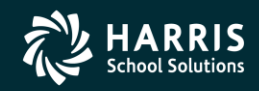

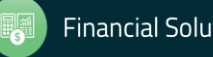

#### 2017 W2 Sample

| employee plot off pig                                                                     | 13 Bateby Betwenner Thiologety 14 Other                                                                                                    |                                       |                                              |                                                                                          |
|-------------------------------------------------------------------------------------------|----------------------------------------------------------------------------------------------------|---------------------------------------|----------------------------------------------|------------------------------------------------------------------------------------------|
| e Employee's name, address and ZIP code                                                   | This followings is bein<br>builtings to the interna-                                                                                                    | e Employae's nam                      | e, address and ZIP code                      |                                                                                          |
|                                                                                           | intervention definition a peri-<br>enter resplayment to fill a cite<br>intervention of the cite<br>intervention of the cite<br>interv |                                       |                                              |                                                                                          |
| 2017 16 State Beeployer's state II                                                        | D No. 16 State wages, too, etc.                                                                                                    | 5073                                  | 15 State Employer's state ID                 | No. 16 State wages, the, etc.                                                            |
| W-2 Wage and Tax 17 Stells Incorre<br>Copy C-For                                          | n tac 18 Local wages, tips, etc.                                                                                                    | I W-2 State<br>Copy B-To Be           | e and Tax 17 State income t<br>ment<br>Filed | ar 18 Local respect they exc.                                                            |
| EMPLOYEE'S RECORDS 19 Local iscorry<br>(See Actice to Employee<br>on the back of Copy B.) | e tax 20 Locality (syne                                                                                                    | With Employee<br>FEDERAL Tax          | 9'8 19 Least income t<br>Return              | as 20 Locally name                                                                       |
| d Control number 1 Wages, tips, other compe                                               | ansation 2 Federal income tax withheld                                                                                                    | d Cantrol number                      | De<br>1 Wages, 6ps, other compen             | partment of the Treasury-Internal Revenue Serve<br>sation 2 Finderal Income tax withheid |
| 3 Social security wages                                                                   | 4 Social security tax withheld                                                                                                    | OMB NO. 1545-000                      | 3 Social security wages                      | 4 Social security tax withheld                                                           |
| a Employer's name, address and 2IP code                                                   | 6 Websare tax withheid                                                                                                    | e Employer's name                     | address and ZIP code                         | 6 Medicare tax withheid                                                                  |
|                                                                                           |                                                                                                    |                                       |                                              |                                                                                          |
| 7 Social security tips 8 Allocated tips                                                   | 9 Verification code                                                                                                    | 7 Social security tip                 | s 8 Alocated tos                             | 9 Verification code                                                                      |
| 10 Dependent care benefits 11 Nonqualitied                                                | plans 12a<br>12d                                                                                                    | 10 Dependent care                     | benefits 11 Nonqualified pl                  | ans 128                                                                                  |
| b Employer identification number (EIN)                                                    | a Employee's social security number                                                                                                    | b Employer identifix                  | cation number (EIN) a l                      | Employee's social security number                                                        |
| 13 Solutiony Referencest Toird-party amployee plan oid play 14 Other                      |                                                                                                    | 13 Statutory Rotlean<br>omployee plan | nerd Third-party 14 Other<br>sick pay        |                                                                                          |
| e Employee's name, address and ZIP code                                                   |                                                                                                    | e Employee's name                     | e, address and ZIP code                      |                                                                                          |
|                                                                                           |                                                                                                    |                                       |                                              |                                                                                          |
| 201.7 <sup>15 Bate</sup> , Empkyer's slate If                                             | D No. 18 State wages, tips, etc.                                                                                                    | 201.7                                 | 15 State Employer's state ID I               | No. 16 Status wages, tips, etc.                                                          |
| EW_2 Wage and Tax 17 State income                                                         | e tale 18 Local wegen, tips, etc.                                                                                                    |                                       | e and Tax 17 Bate income to                  | I# 18 Local veges, tps, etc.                                                             |
| Copy 2-To Be Filed With<br>Employee's State, City, or 19 Local Income                     | bias 20 Locality name                                                                                                    | Copy 2-To Be File<br>Employee's State | ed With<br>a, City, or 19 Local income to    | ov 20 Locality name                                                                      |
| Local Income Tax Hetum.                                                                   | HEADTHEFT OF THE LINEAU AND AND AND AND AND AND AND AND AND AND                                                                                                    | Local Income Ta                       | Return.                                      | narity and the Trates in Linkers' Bases in Socie                                         |
|                                                                                           |                                                                                                    | )                                     |                                              |                                                                                          |
| FROM                                                                                      |                                                                                                    |                                       |                                              |                                                                                          |
|                                                                                           |                                                                                                    |                                       |                                              |                                                                                          |
|                                                                                           |                                                                                                    |                                       |                                              |                                                                                          |
|                                                                                           |                                                                                                    |                                       |                                              |                                                                                          |
| Important Tax Document Enclosed                                                           |                                                                                                    |                                       |                                              | First-Class Mail                                                                         |
|                                                                                           |                                                                                                    |                                       |                                              |                                                                                          |
|                                                                                           |                                                                                                    |                                       |                                              |                                                                                          |
|                                                                                           |                                                                                                    |                                       |                                              |                                                                                          |

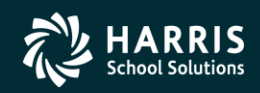

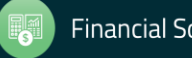

W2 for Tax Year 2017

# W2 Submission to SSA

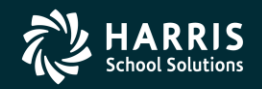

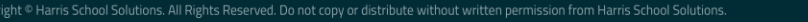

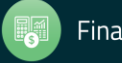

## Interval Between W2 Distribution and Creation of W2 File for SSA Shortened for 2017 (first done for 2016)

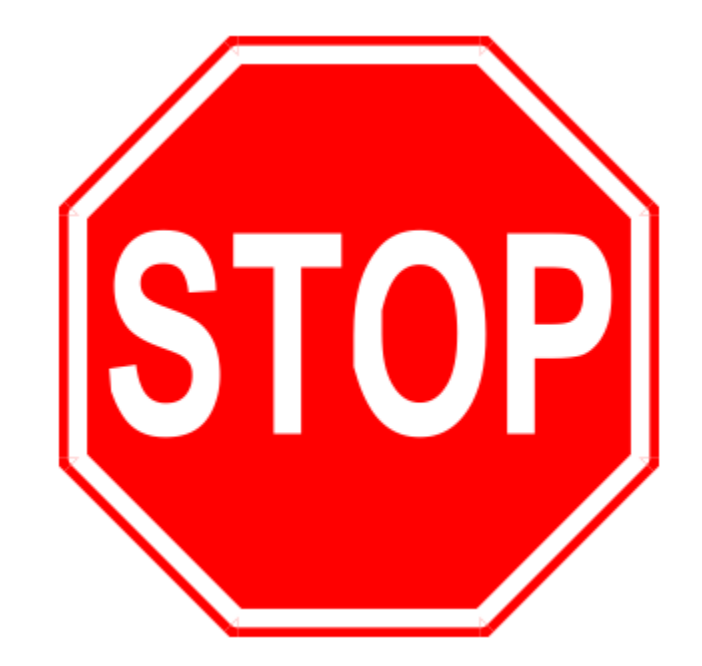

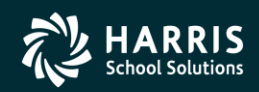

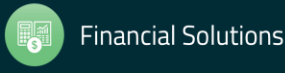

## Task 19-T (Tech) Create Electronic Transmittal File for SSA

- Execute Y17W2FILE.
- Transfer W2 Transmittal file to your PC using Reflections and/or Minisoft (Version H) or DBVIS (Version L) see 2017 W2 Processing Manual

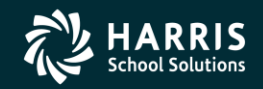

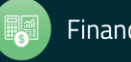

### Task 20-T (Tech) Create Transmittal Totals Report

. ~

• Execute Y17W2TFTOTAL.

| 955 Test District                                                                                                    | W2 7                                                                                                    | RANSMITTAL TOTALS                                                                                                    | REPORT FOR 2014                                                                                                    | \$52 W2TR15 H.15.00 12/11/15      | PAGE                  | 1   |
|----------------------------------------------------------------------------------------------------|----------------------------------------------------------------------------------------------------|----------------------------------------------------------------------------------------------------|----------------------------------------------------------------------------------------------------|-----------------------------------|-----------------------|-----|
| ospi.a                                                                                                    |                                                                                                    |                                                                                                    |                                                                                                    |                                   |                       |     |
| (SUBMITTER RECORD) EIN:                                                                                                    | 999999999 USER                                                                                                    | ID: 15345670                                                                                                    | Resubmit Flag: 0                                                                                                    | / Software Code: 99/off-The-Shelf | R                     |     |
|                                                                                                    |                                                                                                    | Pre                                                                                                    | parer Code: L/SEL                                                                                                    | F-PREPARED                        |                       |     |
| THE CONTROL NEWS ADDRESS                                                                                                    |                                                                                                    |                                                                                                    | ALTERNATION NAME                                                                                                    | /anness                           |                       |     |
| FRE CONTRCT INDU/ADDIGEDS                                                                                                    |                                                                                                    |                                                                                                    | DODRATIES NAME                                                                                                    | ALLERED                           |                       |     |
| UINTESSENTIAL SCHOOL SYSTEM                                                                                                    | 8                                                                                                    |                                                                                                    | QUINTESSENT IAL                                                                                                    | SCHOOL SYSTEMS                    |                       |     |
| 2121 S. EL CAMINO REAL                                                                                                    |                                                                                                    |                                                                                                    | 2121 S. EL CAM                                                                                                    | INO REAL                          |                       |     |
| UITE D200                                                                                                    |                                                                                                    |                                                                                                    | SUITE D200                                                                                                    |                                   |                       |     |
| IAN MATEO CA 94                                                                                                    | 403                                                                                                    |                                                                                                    | SAN MATEO                                                                                                    | CA 94403                          |                       |     |
|                                                                                                    |                                                                                                    | . (450) 222-0200                                                                                                    |                                                                                                    | 4503723384                        |                       |     |
| EMAIL: OLIVIOSS COM                                                                                                    | 200                                                                                                    | DD                                                                                                    | ED CONTACT METHOD                                                                                                    | : 1-DY ENALL/INTERNET             |                       |     |
|                                                                                                    |                                                                                                    |                                                                                                    |                                                                                                    |                                   |                       |     |
|                                                                                                    |                                                                                                    |                                                                                                    |                                                                                                    | JIJINICI                          |                       |     |
|                                                                                                    |                                                                                                    |                                                                                                    | 1001 MAIN STRE                                                                                                    | IT                                |                       |     |
|                                                                                                    |                                                                                                    |                                                                                                    | 1001 MAIN STRE<br>YOURTOWN                                                                                                    | ET CA 99999-1234                  |                       |     |
| 5 (RM TOTAL RECORD) RT TO                                                                                                    | TAL COUNT: 720                                                                                                    | RM REC                                                                                                    | 1001 MAIN STRE<br>YOURTONS<br>ORDS READ: 720                                                                                            | ZT<br>CA 99999-1234               | n#:                   | 723 |
| T (FM TOTAL RECORD) RT TO                                                                                                    | TAL COUNT: 720<br>RT Record Value                                                                                                    | RW REC<br>Accum. RW Total                                                                                                    | 1001 MAIN STRE<br>YOURTONN<br>ORDS READ: 720<br>Difference                                                                              | 27<br>CA 99999-1234<br>Comment    | R∦:                   | 723 |
| T (FOR TOTAL PERCORD) FT TO                                                                                                    | TAL COUNT: 720<br>RT Record Value                                                                                                    | RM REC<br>Accum. RM Total                                                                                                    | 1001 MAIN STRE<br>YOURTOWN<br>ORDS READ: 720<br>Difference                                                                              | ZT CA 99999-1234                  | <b>₽</b> #:           | 723 |
| 7 (RM TOTAL AROORD) RT TO<br>Frederil Gross<br>Rederil Gross                                                                                                    | TAL COUNT: 720<br>RT Record Value<br>: 16,611,411.69<br>- 1814.640                                                                                                    | RW REC<br>Accum. RW Total<br>16.611.411.69                                                                                                    | 1001 MAIN STRE<br>YOURTOWN<br>ORDS READ: 720<br>Difference<br>0.00                                                                      | ET CA 99999-1234                  | <b>₽</b> .#:          | 723 |
| T (SM TOTAL RECORD) RT TO<br>Twisters! Gross<br>Frederal Tax<br>Social Beautity Gross                                                                                                    | TAL COUNT: 720<br>RT Record Value<br>: 16,611,411.69<br>: 1,034,640.11                                                                                                    | RM REC<br>Accum. RN Total<br>16,611,411.69<br>1,834,640.11<br>4,430.375 0c                                                                                                    | 1001 MAIN STRE<br>TOURCOMN<br>ORDS READ: 720<br>Difference<br>0.00<br>0.00                                                              | IT CA 99999-1234                  | <b>₽</b> . <b>#</b> : | 723 |
| 7 (FM TOTAL RECORD) RT TO<br>Fwdaral Gross<br>Jwdaral Tax<br>Social Security Gross<br>Social Security Total                                                                                                    | TAL COUNT: 720<br>RT Record Value<br>: 16,611,411.69<br>: 1,034,640.11<br>: 4,438,775.96                                                                                                    | RM REC<br>Accus. RH Total<br>16,611,411.69<br>1,034,640.11<br>4,430,775.96<br>275.79.53                                                                                                    | 1001 MAIN STRE<br>TOURCOMM<br>ORDS READ: 720<br>Difference<br>0.00<br>0.00<br>0.00<br>0.00                                              | ET CA 99999-1234                  | R#:                   | 723 |
| r (SW TOTAL RECORD) RT TO<br>Twderal Gross<br>Twderal Tax<br>Social Security Factor<br>Social Security Factor<br>Medicare Gross                                                                                                    | EAL COUNT: 720<br>RT Record Value<br>16,611,411.69<br>1,034,640.11<br>4,439,75.96<br>275,179.53<br>17,000,130.24                                                                                                    | RN RECO<br>Accum. RN Total<br>16,611,411.69<br>1,034,640.11<br>4,430,755.96<br>275,179.53<br>17,000,130.24                                                                                                    | 1001 MAIN STRE<br>TOURTOWN<br>ORDS READ: 720<br>Difference<br>0.00<br>0.00<br>0.00<br>0.00<br>0.00                                      | 27 CA 99999-1234                  | R#:                   | 723 |
| 7 (FM TOTAL RECORD) RT TO<br>Federal Gross<br>Federal Tax<br>Social Security Faid<br>Medicare Gross<br>Medicare Faid                                                                                                    | TAL COUNT: 720<br>RT Record Value<br>: 16,611,411.69<br>: 1,034,640.11<br>: 4,438,375.96<br>: 275,379.53<br>: 17,000,130.24<br>: 246,502.44                                                                                                    | RW REC<br>Accum. RW Total<br>                                                                                                    | 1001 MAIN STRE<br>TOURCOME<br>ORDS READ: 720<br>Difference<br>0.00<br>0.00<br>0.00<br>0.00<br>0.00<br>0.00                              | ET CA 99999-1234                  | R#:                   | 723 |
| T (20 TOTAL RECORD) RT TO<br>Federal Gross<br>Federal Tax<br>Social Security Field<br>Neticare Faid<br>Neticare Faid<br>Social Security Tips                                                                                                    | TAL COUNT: 720<br>RT Record Value<br>: 16,611,411.69<br>: 1,034,640.11<br>: 4,430,375.96<br>: 275,179.53<br>: 17,000,130.24<br>: 246,502.44<br>: 0.00                                                                                                    | RM REC<br>Accum. RM Total<br>16,611,411.69<br>1,034,640.11<br>4,430,375.96<br>275,179.53<br>17,000,130.24<br>246,552.44                                                                                                    | 1001 MAIN STRE<br>TOURCOMM<br>ORDS READ: 720<br>Difference<br>0.00<br>0.00<br>0.00<br>0.00<br>0.00<br>0.00<br>0.00                      | 27<br>CA 99999-1234<br>Comment    | ₽ <b>#</b> :          | 723 |
| 7 (FM TOTAL RECORD) RT TO<br>Federal Gross<br>Rederal Tax<br>Social Security Faid<br>Medicare Gross<br>Medicare Gross<br>Earned Income Creat                                                                                                    | TAL COUNT: 720<br>RT Record Value<br>= 16,611,411.69<br>= 1,034,640.11<br>= 4,438,375.96<br>= 275,379.53<br>= 17,000,130.24<br>= 246,552.44<br>= 0.00<br>= 0.00                                                                                                    | RW REC<br>Accum. RH Total<br>                                                                                                    | 1001 MAIN STREET<br>TOURCOME<br>DIFFERENCE<br>DIFFERENCE<br>0.00<br>0.00<br>0.00<br>0.00<br>0.00<br>0.00<br>0.00<br>0.                  | ET CA 99999-1234                  | ₽ <b>#</b> :          | 723 |
| F (FM TOTAL RECORD) RT TO<br>Federal Gross<br>Federal Tax<br>Social Security Fai<br>Social Security Fai<br>Seciarty Fai<br>Seciarty Tip<br>Earned Income Credit<br>Dependent Care                                                                                                    | TAL COUNT: 720<br>RT Pactord Value<br>56,611,411,69<br>1,034,640,11<br>4,438,755,96<br>2,758,759,56<br>2,758,759,50<br>1,70,003,130,24<br>2,246,502,44<br>0,00<br>0,00<br>1,1254,48                                                                                                    | RW REC<br>Accium: RW Total<br>16,411,411,69<br>14,430,975.96<br>275,179.53<br>17,000,130.24<br>246,502.44<br>246,502.44<br>0.00<br>0.00<br>0.11,224.48                                                                                                    | 1001 MAIN STRE<br>TOURCOMM<br>ORDS READ: 720<br>Difference<br>0.00<br>0.00<br>0.00<br>0.00<br>0.00<br>0.00<br>0.00<br>0.                | ET CA 99999-1234                  | ₽.#:                  | 723 |
| Federal Gross<br>Federal Gross<br>Social Security Total<br>Medicare Gross<br>Medicare Total<br>Security Tight<br>Sarrad Income Crist<br>Dependent Care<br>Deferred Comp-0 (401k)                                                                                                    | TAL COUNT: 720<br>RT Record Value<br>14,611,411.69<br>1,034,640.11<br>1,034,640.11<br>1,046,640.11<br>2,75,179.65<br>17,000,130.24<br>2,245,020,24<br>2,245,020,24<br>1,224,48<br>0,00<br>0,00<br>1,224,48<br>0,00<br>0,00<br>1,224,48<br>0,00<br>1,224,48<br>1,224,48                                                                                                    | RW REC<br>Accus. RW Total<br>16,611,411.69<br>1,034,640.11<br>4,438,375.96<br>275,979.53<br>17,000,130.24<br>246,502.44<br>0.00<br>11,224.48<br>0.00                                                                                                    | 1001 MAIN STREET<br>TOURDON TOURD NEW<br>DIFFERENCE<br>DIFFERENCE<br>0.00<br>0.00<br>0.00<br>0.00<br>0.00<br>0.00<br>0.00<br>0.         | ET CA 99999-1234                  | R∦:                   | 723 |
| F (SM TOTAL ABCORD) RT TO<br>Federal Gross<br>Federal Tax<br>Social Security Fail<br>Medicare Gross<br>Medicare Gross<br>Medicare Trips<br>Earned Income Credit<br>Dependent Care<br>Deferred Comp-C (4018)<br>Deferred Comp-C (4018)                                                                                                    | EAL COUNT: 720<br>RT Record Value<br>: 14,411,411.49<br>: 1,434,440.11<br>: 4,439,75.26<br>: 246,502.44<br>: 246,502.44<br>: 0.00<br>: 0.00<br>: 11,224.48<br>: 0.00<br>: 0.00<br>: 0.                                                                                                    | RW FRC<br>Accum. FW Total<br>16,611,411.69<br>1,034,640.11<br>4,430,375.96<br>275,179.53<br>17,000,130.24<br>246,502.44<br>0.00<br>0.00<br>0.13,224.48<br>0.00<br>675,313.00                                                                                                    | 1001 MAIN STRE<br>TOURTOWN<br>ORDS READ: 720<br>Difference<br>0.00<br>0.00<br>0.00<br>0.00<br>0.00<br>0.00<br>0.00<br>0.                | ET CA 99999-1234                  | R.                    | 723 |
| Federal Gross<br>Federal Gross<br>Bocial Security Faid<br>Medicare Gross<br>Medicare Gross<br>Medicare Gross<br>Bocial Security Faid<br>Social Security Faid<br>Social Security The<br>Rarred Income Credit<br>Deferred Comp-0 (4018)<br>Deferred Comp-0 (4018)<br>Deferred Comp-0 (4018)                                                                                                    | TAL COUNT: 720<br>RT Record Value<br>14,934,640.11<br>1,934,640.11<br>1,234,640.11<br>246,900,130.24<br>246,900,130.24<br>1,244,48<br>0.00<br>1,1,244,48<br>0.00<br>0,00<br>0,   | RM RECO<br>Accum. RM Total<br>16,613,411.69<br>1,034,640.11<br>4,438,375.96<br>275,979.53<br>17,000,130.24<br>0.00<br>11,254.48<br>0.00<br>675,319.00<br>0.00<br>10.00<br>10.00                                                                                             | 1001 MAIN STREE<br>TOURDONS<br>DIFFERENCE<br>DIFFERENCE<br>0.00<br>0.00<br>0.00<br>0.00<br>0.00<br>0.00<br>0.00<br>0.                   | ET CA 99999-1234                  | ₽ <b>#</b> :          | 723 |
| F (FM TOTAL RECORD) RT TO<br>Frederal Gross<br>Frederal Tax<br>Social Security Fred<br>Medicare Fred<br>Medicare Fred<br>Social Security Fred<br>Earned Income Credit<br>Deferred Comp-0 (4018)<br>Deferred Comp-7 (4018)<br>Deferred Comp-7 (4018)<br>Deferred Comp-7 (4018)                                                                                                    | EAL COUNT: 720<br>RT Record Value<br>14,411,411.49<br>14,430,75.26<br>273,770.55<br>17,000.130.24<br>246,502.44<br>0.00<br>1,12,24.48<br>0.11,24.48<br>0.01<br>1,12,24.48<br>0.00<br>1,12,24.48<br>0.00<br>1,12,24.48<br>0.00<br>0.00<br>0       | RW FARCO<br>Account. RW Total<br>16,611,411.69<br>1,034,640.11<br>4,430,375.96<br>275,179.53<br>17,000,130.24<br>246,502.44<br>0.00<br>0.00<br>0.13,224.48<br>0.00<br>675,319.00<br>0.00<br>0.     | 1001 MAIN STRE<br>TOURTOWN<br>ORDSREAD: 720<br>Difference<br>0.00<br>0.00<br>0.00<br>0.00<br>0.00<br>0.00<br>0.00<br>0.                 | ET CA 99999-1234                  | ₽#:<br>₽#:            | 723 |
| Federal Gross<br>Federal Gross<br>Federal Tax<br>Bocial Security Faid<br>Medicare Gross<br>Nationare Said<br>Social Security Fild<br>Medicare Gross<br>Medicare Said<br>Social Security Tips<br>Rarmed Income Credit<br>Deferred Comp-0 (4018)<br>Deferred Comp-0 (4018)<br>Deferred Comp-0 (4018)<br>Deferred Comp-0 (4018)<br>Deferred Comp-0 (4018)<br>Deferred Comp-0 (4018)<br>Deferred Comp-0 (4018)<br>Deferred Comp-0 (4018)<br>Deferred Comp-0 (4018)                                                                                                    | TAL COUNT: 720<br>RT Record Value<br>1.0,34,640.11<br>4.438,975.84<br>2.246,702.44<br>2.246,702.44<br>1.224,402.14<br>2.246,202.44<br>1.224,418<br>0.000<br>6.13,224,418<br>0.000<br>6.000<br>0.000<br>0.0000<br>0.0000<br>0.00000<br>0.00000<br>0.00000<br>0.000000                                                                                                    | RM RECO<br>Accum. RM Total<br>16,613,411.69<br>1,034,640.11<br>4,438,375.96<br>273,375.95<br>17,000,130.24<br>0.00<br>11,254.48<br>675,312.00<br>675,312.00<br>43,192.00<br>0.00<br>0.     | 1001 MAIN STREE<br>TOURIONS<br>DIFFERENCE<br>DIFFERENCE<br>0.00<br>0.00<br>0.00<br>0.00<br>0.00<br>0.00<br>0.00<br>0.                   | ET CA 99999-1234                  | ₽. <b>#</b> :         | 723 |
| T (DM TOTAL DECORD) RT TO<br>Frederal Gross<br>Frederal Tax<br>Social Security Fred<br>Social Security Fred<br>Medicare Fred<br>Security Fred<br>Earned Income Credit<br>Deferred Comp-0 (4018)<br>Deferred Comp-0 (4018)<br>Deferred Comp-0 (4018)<br>Deferred Comp-0 (4018)<br>Deferred Comp-0 (4018)<br>Deferred Comp-0 (4018)<br>Deferred Comp-0 (4018)<br>Deferred Comp-0 (4018)<br>Deferred Comp-0 (4018)                                                                                                    | EAL COUNT: 720<br>RT Record Value<br>14,411,411.49<br>14,430,75.96<br>273,779.55<br>17,000.130.24<br>246,502.44<br>0.00<br>131,224.48<br>0.00<br>131,224.48<br>0.00<br>0.00<br>0 | RW FARCO<br>Account. RW Total<br>16,611,411.69<br>1,034,640.11<br>4,430,375.96<br>275,179.53<br>17,000,130.24<br>246,502.44<br>0.00<br>0.00<br>0.0 | 1001 MAIN STRE<br>TOURTOWN<br>ORDSREAD: 720<br>Difference<br>0.00<br>0.00<br>0.00<br>0.00<br>0.00<br>0.00<br>0.00<br>0.                 | ET CA 99999-1234                  | ₽ <b>#</b> :          | 723 |
| T (RM TOTAL RECORD) RT TO<br>Federal Gross<br>Rocial Security Faid<br>Medicare Gross<br>Medicare Gross<br>Barned Security Faid<br>Medicare Frid<br>Barned Composition<br>Deferred Composition<br>Deferred Composition<br>Deferred Composition<br>Deferred Composition<br>Deferred Composition<br>Deferred Composition<br>Deferred Composition<br>Deferred Composition<br>Deferred Composition<br>Deferred Composition<br>State State State State State State<br>Non Qualified Flan NOT 457<br>Non Qualified Flan NOT 457                                                  | TAL COUNT: 720<br>RT Record Value<br>1.0,34,640.11<br>1.034,640.11<br>2.45,027.45<br>2.45,020.44<br>2.45,020.44<br>2.45,020.44<br>2.45,020.44<br>2.45,000<br>4.13,244.48<br>2.45,000<br>4.13,192.00<br>2.45,192.00<br>2.45,192.00<br>3.500<br>3.5000<br>3.5000<br>3.50000<br>3.5000<br>3.50000<br>3.50000<br>3.50000<br>3.50000<br>3.50000<br>3.50000<br>3.50000<br>3.50000<br>3.50000<br>3.50000<br>3.50000<br>3.50000<br>3.50000<br>3.50000<br>3.500000<br>3.5000000000000000000000000000000000000                                                                                                    | RW RECO<br>Accum. RW Total<br>16,611,414.69<br>1,034,640.11<br>4,438,375.96<br>0,000,130.24<br>0,000<br>11,254.48<br>0,000<br>11,254.48<br>0,000<br>675,319.00<br>675,319.00<br>0,000<br>0,000<br>0,000<br>15,001<br>15,001<br>15,000<br>15,001<br>15,000<br>15,0000<br>15,000<br>15,0000<br>15,0000<br>15,0000<br>15,0000<br>15,000                                                                                                    | 1001 MAIN STREE<br>YOURNONS<br>DIFFERENCE<br>0000 READ: 720<br>DIFFERENCE<br>0.00<br>0.00<br>0.00<br>0.00<br>0.00<br>0.00<br>0.00<br>0. | IT CA 99999-1234                  | ₽. <b>#</b> :         | 723 |
| T (FM TOTAL RECORD) RT TO<br>Frederal Gross<br>Frederal Tax<br>Social Security Fred<br>Social Security Fred<br>Medicare Faid<br>Medicare Faid<br>Social Security Fred<br>Earned Income Credit<br>Deferred Comp-0 (4018)<br>Deferred Comp-0 (4018)<br>Deferred Comp-0 (4018)<br>Deferred Comp-0 (4018)<br>Deferred Comp-0 (4018)<br>Deferred Comp-0 (4018)<br>Deferred Comp-0 (4018)<br>Deferred Comp-0 (4018)<br>Deferred Comp-0 (4018)<br>Deferred Comp-0 (4018)<br>Deferred Comp-0 (4018)<br>Deferred Comp-0 (4018)<br>Deferred Comp-0 (4018)<br>Deferred Comp-0 (4018) | EAL COUNT: 720<br>RT Record Value<br>14,411,411.49<br>1,434,440.11<br>4,439,75.26<br>244,502.44<br>246,502.44<br>0.00<br>1,12,244.48<br>0.00<br>1,12,244.48<br>0,00<br>4,122.00<br>4,122.00<br>0,00<br>0,000<br>0,00<br>0,000<br>0,000                             | RW FARCO<br>Account. RW Total<br>16,611,411.69<br>14,630,975.96<br>275,179.53<br>17,000,130.24<br>246,502.44<br>246,502.44<br>0.00<br>0.00 | 1001 MAIN STRE<br>TOURDON<br>ORDS READ: 720<br>Difference<br>0.00<br>0.00<br>0.00<br>0.00<br>0.00<br>0.00<br>0.00<br>0.                 | ET CA 99999-1234                  | <b>₽</b>              | 723 |

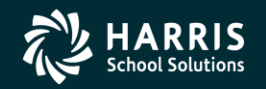

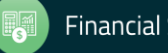

W2 for Tax Year 2017

## W2 Save Files

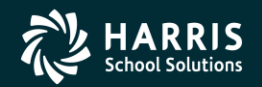

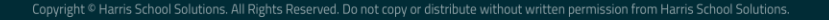

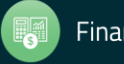

Task 21-T Saving History Files

- Execute Y17w2save (Version H only)
- There is no W2/1099 save command in Version L. The production files are already isolated by year in the \$QSS\_DATA/w21099 directory

| File Name                | Description                                                                              |
|--------------------------|------------------------------------------------------------------------------------------|
| W2T16.HISTORY.QSSUSER    | The raw W2 transmittal file (do not sent this to SSA)                                    |
| W2FILE16.HISTORY.QSSUSER | The W2 transmittal file that is sent to SSA                                              |
| W2D16.HISTORY.QSSUSER    | Created by Y16W2FNLMRG and edited by the W2ED16 program                                  |
| W2EXPT16.HISTORY.QSSUSER | Used to export data to third-party printing solutions                                    |
| W2ZIPC16.HISTORY.QSSUSER | Contains W2 counts by zip code                                                           |
| W2PIXD16.HISTORY.QSSUSER | Cross-references employee W2 to internal document number for one-off laser form printing |
| W2PIFD16.HISTORY.QSSUSER | PIF data file for printing laser W2 forms                                                |

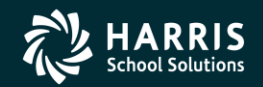

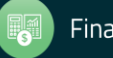
W2 for Tax Year 2017

# Special notes and Webinar wrap up

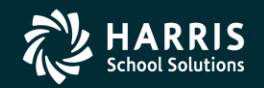

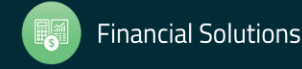

opyright © Harris School Solutions. All Rights Reserved. Do not copy or distribute without written permission from Harris School Solutions.

110

### **Special Notes for W2 Processing**

If you have employees with no SSN to report, you have selected a field to flag them with an "X" on the Client-Defined (PP02CL) screen in the Personnel System for W2 processing. (Such employees should be reported with an SSN of 000-00-0000.)

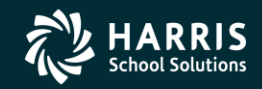

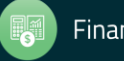

#### 111

#### More Items to be Noted

• If an employee SSN changes in the database during the year and the W2 file is already extracted, the employee will retain the bad SSN.

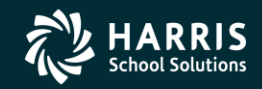

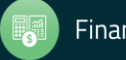

## Another Version H and Version L Comparison in the Manual

#### Control File

112

- For Version H, the control file for Generate Adjustments for Non-Paid Benefits (W2HN13) resides in the user logon account, which is QSSUSER at a typical site.
  QSS suggests saving the file in the DATA group. Use Editor, Qedit, or your favorite text editor to create the file. The control file is an 80-byte unnumbered fixed ASCII file.
- For Version L, the suggested path is \$QSS\_DATA/data/[file-name]. Use vi or your favorite editor to create a text file.

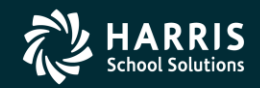

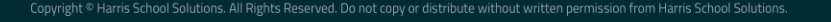

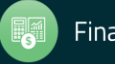

#### **Give Feedback**

| Date and Time<br>(Pacific) | Workshop Title &<br>Announcement Flyer<br>Links | Sponsor, Workshop<br>Type, Location | Presenter /<br>Q/A for<br>Webinars | QSSUG Member <u>or</u><br>HSS-sponsored<br>Reg. Cost | QSSUG Non-<br>Member<br>Reg. Cost | Status<br>(See Legend<br>Below) |
|----------------------------|-------------------------------------------------|-------------------------------------|------------------------------------|------------------------------------------------------|-----------------------------------|---------------------------------|
| Tuesday                    | W2 for Tax Year 2017                            | HSS Webinar                         | Don                                | \$0.00                                               | N/A                               | Open                            |
| December 12,               | Download flyer                                  |                                     | Hemwall                            |                                                      |                                   |                                 |
| 2017                       |                                                 | Give Feedback                       | Mike Smith                         |                                                      |                                   |                                 |
| 10am-12 Noon               |                                                 |                                     |                                    |                                                      |                                   |                                 |

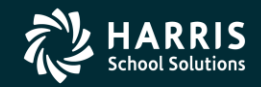

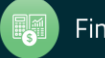